PaedDr. Végh László

# Programozás Delphi-ben 2

Komárom, 2009. április 30.

© PaedDr. Végh László, 2006-2009 http://www.prog.ide.sk

## Tartalom

| 1 | Objektum orientált programozás                                   | 1          |
|---|------------------------------------------------------------------|------------|
|   | 1.1 Az OOP alapelvei                                             | 2          |
|   | 1.2 Adatrejtés                                                   | 3          |
|   | 1.3 Virtuális mező (property)                                    | 7          |
|   | 1.4 Constructor, destructor                                      | 9          |
|   | 1.5 Oröklés                                                      | . 12       |
|   | 1.6 Virtuális metódus (virtual)                                  | . 14       |
|   | 1.7 Dinamikus metódus (dynamic)                                  | .20        |
|   | 1.8 ADSZIFAKI METODUS (ADSIFACI)                                 | .23        |
|   | 1.9 Tipuskollipalipilitas<br>1.10 Tipusellenőrzés (is operátor)  | .20<br>27  |
|   | 1 11 Tínuskonverzió (as operator)                                | 28         |
|   | 1.12 Interface-k (interface)                                     | .28        |
|   | 1.13 Osztály-változók                                            | .31        |
|   | 1.14 Osztály-metódusok                                           | . 35       |
|   | 1.15 Hivatkozás a példányra a self azonosítóval                  | . 36       |
| 2 | OOP a gyakorlatban                                               | . 38       |
|   | 2.1 Pattogó labdák                                               | 38         |
|   | 2.2 Úszkáló alakzatok (kör, téglalap, háromszög)                 | .47        |
| 3 | Vizuális komponensek létrehozása és megszüntetése a              |            |
| р | rogram futása közben                                             | . 56       |
|   | 3.1 Nyomógombok létrehozása, megszüntetése egérkattintáskor      | .59        |
|   | 3.2 Vizuális komponensből származtatott osztály                  | .61        |
| ٨ | DI L ok basználata ás látrohozásuk                               | 65         |
| 7 | DLL-ek haszhalata es lettenozasuk                                | . 05       |
|   | 4.1 DLL készítése                                                | .66        |
|   | 4.2 A DLL felhasznalasa alkalmazasunkban                         | .70        |
|   | 4.3 Statikus es dinamikus importaias                             | . 73       |
|   | 4.4 A DLL es a memoria                                           | .70.<br>78 |
|   | 4.6 A DLL (és a benne tárolt form) felhasználása alkalmazás      | . 70       |
|   | készítésekor Delphi-ben                                          | .81        |
|   | 4.7 A DLL (és a benne tárolt form) felhasználása a MS Excel makr | Ó          |
|   | nyelvében (Visual Basic)                                         | . 83       |
|   | 4.8 Erőforrások tárolása DLL-ben                                 | . 84       |
|   | 4.9 DLL-ben tárolt erőforrások felhasználása                     | . 87       |
| 5 | Párhuzamos programozás, szálak                                   | . 90       |
|   |                                                                  |            |

|                  | <ul> <li>5.1 TThread osztály</li> <li>5.2 Szakaszok párhuzamos kirajzolása</li> <li>5.3 Szálak szinkronizálása – várakozás egy másik programszálra</li> <li>5.4 Programszálak prioritása</li></ul> | 90<br>94<br>98<br>102<br>108                  |
|------------------|----------------------------------------------------------------------------------------------------|-----------------------------------------------|
| 6                | OLE technológia                                                                                                    | 115                                           |
|                  | <ul> <li>6.1 A Delphi és az OLE.</li> <li>6.2 Első OLE-t használó alkalmazásunk.</li> <li>6.3 Az OleContainer tulajdonságai.</li> <li>6.4 Kulcsszavak lekérdezése és végrehajtása</li></ul>        | 116<br>117<br>123<br>125<br>127<br>130<br>133 |
| 7                | OLE Automation                                                                                                    | 137                                           |
|                  | <ul><li>7.1 MS Word irányítása Delphi-ből</li><li>7.2 MS Excel irányítása Delphi-ből</li></ul>                                                                                                    | 137<br>141                                    |
| 8                | DDE Technológia                                                                                                    | 147                                           |
|                  | <ul> <li>8.1 DDE a Delphiben</li></ul>                                                                                                    | 148<br>150<br>152<br>154<br>159               |
| 9                | Súgó létrehozása alkalmazáshoz                                                                                                    | 162                                           |
|                  | 9.1 Súgó megnyitása Delphi alkalmazásból                                                                                                    | 170                                           |
| 10               | Telepítő állomány létrehozása                                                                                                    | 173                                           |
| Gyakorlatok:     |                                                                                                    |                                               |
| Irodalomjegyzék: |                                                                                                    |                                               |

## 1 Objektum orientált programozás

Osztály – egy felhasználó által készített típus (pl. TElso).

**Objektum** – az osztályból hozzuk létre, az osztály egy példánya (pl. ElsoObj).

**Attribútum** – az osztály egy mezője, melyben adatot tárolhatunk, miután az osztályból egy objektumot készítettünk (pl. x,y).

**Metódus** – az osztály egy eljárása, mely az adott osztály attribútumaival végez valamilyen műveletet. (pl. Hozzaad)

**Példányosítás** – egy osztályból egy konkrét objektum készítése (pl. ElsoObj := TElso.Create;).

**Inicializálás** – az objektum-attribútumok kezdőértékeinek beállítása (pl. ElsoObj.Inicialas; ).

•••

procedure TElso.Hozzaad; begin x := x + xp; y := y + yp; end; procedure TElso.Inicialas; begin x := 0; y := 0;

end;

```
var ElsoObj: TElso;
begin
  ElsoObj := TElso.Create;
  ElsoObj.Inicialas;
   ...
   ElsoObj.Free;
end;
```

...

## 1.1 Az OOP alapelvei

#### Egységbezárás (encapsulation)

Az adatokat és a hozzájuk tartozó eljárásokat egyetlen egységben (osztályban) kezeljük. Az osztály adatmezői tárolják az adatokat, a metódusok kommunikálnak a külvilággal (az osztály adatmezőit csak a metódusokon keresztül változtathatjuk meg).

## Öröklés (inheritance)

Az osztály továbbfejlesztése. Ennek során a származtatott osztály örökli az ősosztálytól az összes attribútumot, metódust. Ezeket azonban újakkal is kibővíthetjük, ill. bizonyos szabályok mellett az örökölt metódusokat (metódusok törzsét) is megváltoztathatjuk.

TElso – az ősosztály (szülő).

TMasodik – az új, származtatott osztály (gyerek).

Egy ősből több származtatott osztályt is létrehozhatunk. Minden származtatott osztálynak csak egy őse lehet.

#### Sokalakúság (polymorphism)

Ugyanarra a metódusra a különböző objektumok különbözőképpen reagáljanak. A származtatás során az ősosztályok metódusai képesek legyenek az új, átdefiniált metódusok használatára újraírás nélkül is.

Ezt virtuális (vagy dinamikus) metódusokkal érhetjük el.

```
type TElso = class
```

procedure Akarmi; virtual; end;

```
TMasodik = class(TElso)
    ...
    procedure Akarmi; override;
```

end;

## 1.2 Adatrejtés

#### • Public

lde kerülnek olyan attribútumok, melyek nem igényelnek speciális szabályozást. Az ilyen attribútumok értékeinek megváltoztatása nem okozhat problémát az objektum működésében.

Az itt felsorolt metódusokat a külvilág meghívhatja.

#### Private

Az itt felsorolt attribútumokhoz a külvilág nem férhet hozzá. Ide írjuk általában azokat a változókat, melyek értékeit szabályozni akarjuk. Továbbá ide kerülnek a segégváltozók is.

Az itt szereplő metódusokat a külvilág nem hívhatja meg, csak az adott osztály metódusaiból érhetők el.

## Protected

Olyan attribútumok, melyekhez a külvilág nem férhet hozzá, de a leszármazott osztályok metódusai hozzáférhetnek.

Az itt feltüntetett metódusokat a külvilág nem hívhatja meg, de a leszármaztatott osztályok metódusaiból meghívhatók.

```
type TSzemely = class
    private
    nev: string;
    eletkor: integer;
    public
    procedure Valami;
    end;
...
```

```
var
  Peti: TSzemely;
begin
  ...
  Peti.eletkor := 18; { ez NEM mukodik !!! }
  ...
end;
```

### Adatrejtés előnyei:

A mezőkhöz a hozzáférés szabályozható.

#### Adatrejtés hátrányai:

Nem szabályozható, hogy csak az olvasást, vagy csak az írást engedélyezzük, illetve tiltjuk. Csak egy időben lehet mindkét elérést engedélyezni / tiltani.

## Adatok nem elrejtésének a hátránya:

```
type TSzemely = class
    public
    eletkor: integer;
    ...
end;
```

```
begin
...
Peti.eletkor := -400; { HIBÁS érték }
...
end;
```

#### Adatrejtés hátrányai:

•••

...

```
type TSzemely = class
    private
    eletkor: integer;
    ...
end;
```

```
begin
...
Peti.eletkor := -400; { ez nem működik }
writeln(Peti.eletkor); { de EZ SEM megy }
...
end;
```

#### Megoldás a Set és Get metódusok bevezetésével:

```
type
  TSzemely = class
              private
               eletkor: integer;
              public
               procedure SetEletkor(e:integer);
               function GetEletkor: integer;
               ...
             end;
••••
procedure TSzemely.SetEletkor;
begin
 if (e>0) and (e<100) then eletkor := e
                       else ... { hiba jelzése}
end;
function TSzemely.GetEletkor:integer;
begin
 Result := eletkor;
end;
•••
begin
  ....
                           { hibajelzés }
 Peti.SetEletkor(-400);
                          { rendben }
 Peti.SetEletkor(18);
 writeln(Peti.GetEletkor); { rendben }
 ....
```

```
end;
```

## 1.3 Virtuális mező (property)

A virtuális mezők (property) segítségével jobban megoldhatók az előző problémák az adatrejtésnél:

```
type
  TSzemely = class
              private
               fEletkor: integer;
              public
               procedure SetEletkor(e:integer);
               property Eletkor:integer
                     read fEletkor
                     write SetEletkor;
               ....
             end;
...
procedure TSzemely.SetEletkor;
begin
 if (e>0) and (e<100) then fEletkor := e
                       else ... { hiba jelzése}
end;
...
begin
  Peti.Eletkor := -400; { hibajelzés }
                          { rendben }
  Peti.Eletkor := 18;
  writeln(Peti.Eletkor); { rendben }
 ...
end;
```

A **read** után meg kell adnunk, hogy ha a virtuális mezőt (Eletkor) olvassák, mit tegyen a program. Itt két lehetőségünk van:

- a read után írhatunk egy ugyanolyan típusú fizikai mezőt,
- a read után írhatunk egy paraméter nélküli függvényt, melynek visszatérési értéke megegyezik a virtuális mező típusával.

A **write** után szintén meg kell adnunk mi legyen a teendő, ha a virtuális mezőbe (Eletkor) új értéket akarnak belerakni. Itt is két lehetőségünk van:

- a write után megadhatunk egy ugyanolyan típusú fizikai mezőt,
- a write után beírhatunk egy eljárást, melynek egyetlen paramétere van és ez ugyanolyan típusú, mint a virtuális mező típusa.

A **property** kulcsszónál nem kötelező megadnunk mindkét módot (read, write). Ha csak az egyiket adjuk meg, akkor a virtuális mező csak olvasható ill. csak írható lesz.

Továbbá nem kötelező, hogy a virtuális mező mögött egy fizikai mező álljon. Lehet az olvasás és az írás is egy függvény ill. eljárás segítségével megoldva, amelyek valami más alapján adnak vissza / állítanak be értékeket.

## 1.4 Constructor, destructor

A **konstruktor (constructor)** speciális metódus, amely feladata az objektum létrehozása az osztályból és annak alaphelyzetbe állítása (mezők kezdőértékeinek beállítása).

```
type
  TSzemely = class
               private
                fEletkor: integer;
               public
                constructor Create;
              end;
•••
constructor TSzemely.Create;
begin
  fEletkor := 0;
 ....
end;
...
var
  Peti: TSzemely;
begin
  Peti := TSzemely.Create;
 ...
end;
```

A konstruktor neve általában **Create** vagy **Init**, s bár tetszőleges név adható neki, jó betartani ezt a szabályt. Egy osztályban több konstruktor is létezhet, de ilyenkor jellemző, hogy ezeknek más-más a paramétere.

••••

....

```
type
  TSzemely = class
               private
               fEletkor: integer;
               public
                constructor Create;
                                                                    destruktort.
                constructor Init(kor:integer);
                ....
              end;
                                                                          type
                                                                            TSzemely = class
                                                                                         private
constructor TSzemely.Create;
                                                                                          fEletkor: integer;
begin
                                                                                         public
  fEletkor := 0;
                                                                                          destructor Destroy; override;
  ...
                                                                                          ....
end;
                                                                                        end;
constructor TSzemely.Init;
                                                                          •••
begin
  fEletkor := kor;
                                                                          constructor TSzemely.Destroy;
  ...
                                                                          begin
end;
                                                                            ...
                                                                          end;
                                                                          •••
var
  Peti, Jani: TSzemely;
                                                                          var
begin
                                                                            Peti: TSzemely;
  Peti := TSzemely.Create;
                                                                          begin
  Jani := TSzemely.Init(20);
                                                                            Peti := TSzemely.Create;
  ...
                                                                            ...
                                                                            Peti.Free; { vagy: Peti.Destroy; }
end;
                                                                          end;
```

A destruktor (destructor) szintén egy speciális feladatú metódus, amely feladata az objektum megszüntetése és a memória felszabadítása. Itt még lehetőségünk van a lefoglalt erőforrások (file-ok, memória, hálózati kapcsolatok, ...) felszabadítására.

A destruktor neve általában **Destroy**. A destruktor meghívhatjuk ezzel a névvel, vagy meghívhatjuk a Free metódus segítségével, amely leelenőrzi, hogy az objektum létezik, majd meghívja a Destroy nevű

Fontos, hogy a programunkban ha egy objektumot már nem használunk, akkor meghívjuk a **Free** metódust vagy közvetlenül a destruktort mielőtt kilépnénk a programból. Ha ezt nem tesszük meg, beragadhat a memóriába a lefoglalt terület és az erőforrások (file, hálózat, ...) foglalva maradhatnak.

## 1.5 Öröklés

Az osztály fejlesztését nem kell nulláról kezdenünk, mivel az osztály az őstől örökli az összes mezőt, metódust. Ehhez mindössze az ősosztály nevét kell feltüntetnünk az új (származtatott) osztály deklarálásakor.

Ősnek legjobb azt az osztályt választani, amely legközelebb áll a mi osztályunkhoz, amelyből a legkevesebb módosítással létre tudjuk hozni az új osztályt.

Ha az osztály deklarálásakor nem választunk őst, akkor alapértelmezésből a **TObject** osztály lesz az ősünk. Mindenkinek a közös őse a TObject. Ebben alapból van néhány hasznos metódus, pl. Destroy nevű destruktor, Free metódus.

Ügyeljünk arra, hogy a származtatott osztályban ne vezessünk be ugyanolyan nevű mezőket, mint amilyen már az ősben szerepel, ezek ugyanis elfednék az örökölteket.

Ugyanolyan nevű metódus bevezetése lehetséges, amennyiben más a paraméterezése. Ekkor mindkét metódus elérhető lesz és az aktuális paraméterezés dönti el melyiket hívjuk éppen meg. A származtatott objektumban az ugyanolyan nevű, de más paraméterű metódust **overload;** szóval kell feltüntetnünk különben elfedi az előtte (ősben) szereplő metódust (ilyenkor, ha az új metódus elfedi a régit, az ősosztály nem tudja használni az új metódust).

```
type
  TOs = class
         public
          function Akarmi:integer;
        end:
  TSzarm = class(TOs)
            public
             function Akarmi(x:real):real;
                                       overload:
           end;
...
function TOs.Akarmi:integer;
begin
  result := 10;
end;
function TSzarm.Akarmi(x:real):real;
begin
  result := x + 10.5;
end;
...
var
  p:TSzarm;
begin
  p := TSzarm.Create;
  writeln(p.Akarmi);
                          { eredmény: 10 }
  writeln(p.Akarmi(1)); { eredmény: 11.5 }
  p.free;
end;
```

## 1.6 Virtuális metódus (virtual)

Gyakran megtörténhet, hogy egy osztály metódusa használ egy másik metódust ugyanabban az osztályban. Mi történik, ha az ilyen osztályból leszármaztatunk egy új osztályt, és megváltoztatjuk azt a metódust, amelyet a másik használ? Például:

```
type TAOszt = class
               public
                function Elso:integer;
                function Masodik:integer;
              end:
     TBOszt = class(TAOszt)
               public
                function Elso:integer;
              end;
...
function TAOszt.Elso:integer;
begin
  Result := 1;
end;
function TAOszt.Madosik:integer;
begin
  Result := Elso + 1;
end;
function TBOszt.Elso:integer;
begin
  Result := 10;
end;
...
var
  pa:TAOszt;
  pb:TBOszt;
begin
```

```
pa := TAOszt.Create;
pb := TBOszt.Create;
writeln(pa.Masodik); { Mennyit ír ki? 2-t }
writeln(pb.Masodik); { Mennyit ír ki? 2-t }
...
end;
```

Mi lehetne erre a megoldás? Például leírhatjuk újra a Masodik függvényt is a származtatott osztályba:

```
type TAOszt = class
               public
                function Elso:integer;
                function Masodik:integer;
              end:
     TBOszt = class(TAOszt)
               public
               function Elso:integer;
                function Masodik:integer;
              end;
...
function TAOszt.Elso:integer;
begin
 Result := 1;
end;
function TAOszt.Madosik:integer;
begin
 Result := Elso + 1;
end;
function TBOszt.Elso:integer;
begin
 Result := 10;
end;
function TBOszt.Madosik:integer;
begin
 Result := Elso + 1;
```

end;

...

```
var
  pa:TAOszt;
  pb:TBOszt;
begin
  pa := TAOszt.Create;
  pb := TBOszt.Create;
  writeln(pa.Masodik); { Mennyit ír ki? 2-t }
  writeln(pb.Masodik); { Mennyit ír ki? 11-t }
  ...
end;
```

Jó megoldás ez? Ez működik, de **EZ NEM JÓ MEGOLDÁS**, mivel:

- Az ős osztály (TAOszt) függvényének programkódját nem biztos, hogy a TBOszt programozója ismeri.
- Ha ismeri, ez akkor is felesleges programkód másolás (copy-paste)
- A Masodik függvény kétszer is szerepel a lefordított EXE állományban, ezért ennek a hossza is megnagyobbodott.
- Ha a TAOszt osztály programozója változtat a Masodik függvény kódján, akkor újra az egészet másolni kell a másik osztályba is (copy-paste).

A jó megoldás: **virtuális metódus** használata. Ez egy olyan metódus, mint bármelyik másik metódus, a virtuális jelzőt a programozónak kell rátennie egy **virtual;** szó hozzáírásával az eljáráshoz az ősosztályban. Ez azt jelzi a fordítónak, hogy a metódust a

származtatott osztályban valószínűleg felül fogják definiálni. A származtatott osztályban (és abból származtatott osztályokban is) a felüldefiniált eljáráshoz **override;** kulcsszót kell kitenni.

```
type
  TAOszt = class
            public
             function Elso:integer; virtual;
             function Masodik:integer;
           end:
  TBOszt = class(TAOszt)
            public
             function Elso:integer; override;
           end;
...
function TAOszt.Elso:integer;
begin
  Result := 1;
end;
function TAOszt.Madosik:integer;
begin
  Result := Elso + 1;
end;
function TBOszt.Elso:integer;
begin
  Result := 10;
end;
•••
var
  pa:TAOszt;
  pb:TBOszt;
begin
  pa := TAOszt.Create;
  pb := TBOszt.Create;
  writeln(pa.Masodik); { Mennyit ir ki? 2-t }
  writeln(pb.Masodik); { Mennyit ir ki? 11-t }
```

Mit is jelent valójában ez a kulcsszó? Az ilyen, virtuális metódusokat a fordító másképp kezeli. A virtuális metódus hívásának pillanatában az objektum ismeretében megkeresi a legfejlettebb verziót az adott metódusból, és ez hívódik meg. Tehát az, hogy melyik változatú "Elso" függvény kerül meghívásra, menet közben dől el. Ezt nevezik sokalakúságnak (polymorphism).

Honnan tudja a program eldönteni, hogy melyik változatot kell meghívnia, melyik a legfrissebb változat? Ebben segít a **virtuális metódus tábla (VMT)**. Minden osztályhoz készül egy ilyen tábla, melyben szerepel a virtuális metódus neve és annak elérhetősége. A VMT-ban csak a virtuális metódusok szerepelnek. Pl.:

```
type TElso = class
    procedure A;
    procedure B;
    procedure C; virtual;
    procedure D; virtual;
    end;

TMasodik = class (TElso)
    procedure A;
    procedure C; override;
    Procedure E; virtual;
    end;
```

Ezekhez az osztályokhoz tartozó VMT-k:

| TEIso.VMT           | TMasodik.VMT           |
|---------------------|------------------------|
| metódus C = TElso.C | metódus C = TMasodik.C |
| metódus D = TElso.D | metódus D = TElso.D    |
|                     | metódus E = TMasodik.E |

A leszármazott osztály VMT-je úgy jön létre, hogy:

- lemásuljuk az ős VMT-jét,
- ha a leszármaztatott osztályban van OVERRIDE, akkor azt a sort kicseréljük,
- ha a leszármaztatott osztályban van VIRTUAL, akkor új sort adunk a táblázat végéhez.

### Milyen lesz így a virtuális metódusok táblája?

- ugyanazon metódus a táblázatban (ősök és leszármazottak VMT-iban) mindig ugyanazon sorban fog szerepelni,
- a származtatott VMT-ja legalább annyi elemű lesz, mint az ősé, de ennél hosszabb is lehet (ha van benne új virtuális metódus),
- ahogy haladunk lefelé az öröklődési gráfban, úgy a VMT-k egyre hosszabbak és hosszabak lesznek.

**A VMT előnye**: gyors, mivel nem kell keresni a táblázatban, ha az ős VMT-ben egy metódus az N. helyen van, akkor minden leszármazottjánál is az N. sorban lesz.

A VMT hátránya: sok memóriát igényel (bejegyzésenként 4 byte).

Minden osztályhoz 1 VMT tartozik (nem példányonként 1 drb), tehát ugyanazon osztályból létrehozott objektumnak (példánynak) ugyanaz a VMT-ja.

Az objektumhoz a VMT hozzárendelését a konstruktor végzi, ezt a kódrészletet a Delphi generálja bele a konstruktor lefordított kódjába.

A konstruktor nem lehet virtuális, mivel a konstruktor hívásakor még nem működik a mechanizmus (késői kötés).

A konstruktorban a VMT hozzárendelése az objektumhoz a konstruktor elején történik (a Delphiben), így a konstruktor belsejében már lehet virtuális metódust hívni.

A destruktor (Destroy metódus) mindig virtuális, ezért tudja a Free metódus meghívni mindig a megfelelő destruktort.

A virtuális metódus paraméterezése és visszatérési értéke nem változhat, mert akkor az ős metódusa nem lenne képes meghívni ezt a felüldefiniált változatot!

## 1.7 Dinamikus metódus (dynamic)

A dinamikus metódusok hasonlóan a virtuális metódusokhoz a polimorfizmus futás közbeni támogatására szolgálnak.

A Delphiben a dinamikus metódusokat hasonlóan tudjuk kialakítani, mint a virtuális metódusokat, csak itt a virtual szó helyett a dynamic szót használjuk. Pl.

```
type
  TAOszt = class
            public
             function Elso:integer; dynamic;
             function Masodik:integer;
           end:
```

```
TBOszt = class(TAOszt)
          public
           function Elso:integer; override;
         end:
```

A működése a programban ugyanaz, mint ha virtuális metódust használtunk volna. A különbség a memóriafoglalásban és a gyorsaságban van.

...

A dinamikus metódusok a VMT-tól egy kicsit eltérő, Dinamikus Metódus Táblát (Dynamic Method Table) használnak a legújabb verziójú metódus megtalálásához. Ennek felépítését is egy példán szemléltetjük:

```
type TElso = class
              procedure A;
              procedure B;
              procedure C; dynamic;
              procedure D; dynamic;
            end;
    TMasodik = class (TElso)
                 procedure A;
                 procedure C; override;
                 Procedure E; dynamic;
```

Ezekhez az osztályokhoz tartozó DMT-k:

end;

| TEIso.DMT<br>ős = nil | TMasodik.DMT<br>ős = TEIso.DMT |
|-----------------------|--------------------------------|
| metódus C = TElso.C   | metódus C = TMasodik.C         |
| metódus D = TElso.D   | metódus E = TMasodik.E         |

Mindegyik táblában szerepel az is, hogy melyik osztályból lett származtatva az új osztály. Ha nincs ilyen osztály, akkor ennek a mutatónak az értéke nil (ős = nil).

A származtatott osztály DMT-ja a következő képpen alakul ki:

- a DMT tartalmazza az ős DMT címét (ős = TElso.DMT),
- kezdetben nem másoljuk le az ős DMT-jét, hanem csak override esetén vagy dynamic esetén egy új sort szúrunk be,

A DMT tábla tehát csak változtatásokat tartalmaz. Így lehetséges, hogy valamelyik metódusra utaló bejegyzés nem is szerepel csak az ősben, vagy annak az ősében (amennyiben a leszármazott osztályokban nem lett fölüldefiniálva az override segítségével).

A fentiekből adódik, hogy futás közben a DMT-k között lehet, hogy keresni kell. Ha nincs az adott dinamikus metódusra utalás az objektumhoz tartozó DMT táblában, akkor meg kell nézni az ős DMTjében, ha ott sincs, akkor annak az ősének a DMT-jében, stb.

A DMT előnye: kevesebb memóriát igényel, mivel nincs az ős egész DMT-je lemásolva, csak a változtatások vannak bejegyezve.

A DMT hátránya: a keresés miatt lassabb.

A dinamukus és virtuális metódusokat lehet keverni egy osztályon belül. Tehát egy osztályban lehetnek dinamukus és virtuális metódusok is. Azt, hogy valamelyik metódus milyen lesz, a metódus legelső bevezetésekor kell megadni a "virtual" vagy "dynamic" kulcsszó segítségével. A későbbiekben (leszármazottakban) a felüldefiniáláshoz mindig az "override"-t kell hasznáni.

#### Melyik metódus legyen dinamikus és melyik virtuális?

A DMT akkor kerül kevesebb memóriába, ha ritkán van felüldefiniálva. Ha minden leszármazott osztályban felüldefiniáljuk, akkor több memóriát igényel! Másik fontos szempont a választáskor, hogy a DMT mindig lassabb!

Ezért **dinamikus legyen egy metódus**, ha számítunk arra, hogy ritkán lesz csak felüldefiniálva, továbbá úgy gondoljuk, hogy a metódus ritkán kerül meghívásra, és ezért nem számít a sebességcsökkenés.

Virtuális legyen egy metódus minden más esetben, tehát ha sűrűn felüldefiniáljuk, vagy a metódust sűrűn hívjuk (pl. egy ciklusban) és fontos a sebesség.

## 1.8 Absztrakt metódus (abstract)

Nézzük meg, hogyan nézhetne ki egy osztály, amelyet azért hozunk létre, hogy később ebből származtassunk új osztályokat, pl. kör, négyzet, téglalap grafikus objektumok osztályait.

procedure TGrafObj.Mozgat; begin

22

Letorol; x := ujx; y := ujy; Kirajzol; end;

A kérdés az, hogyan nézzen ki a "Kirajzol" és "Letöröl" metódusok programkódja. Konkrét esetben (tehát az ebből leszármaztatott osztályokban) tudjuk, hogy egy kör, négyzet, téglalap, stb., de általános esetben ezt nem tudjuk. Ezért itt ez a következő módon nézhetne ki, mivel ez a leszármazottakban úgyis felül lesz definiálva (kör, négyzet, téglalap, stb. kirajzolására):

```
procedure TGrafObj.Kirajzol;
begin
end;
```

De ez **NEM JÓ MEGOLDÁS**, mert amikor ebből továbbfejlesztünk pl. egy TKor osztályt, akkor a fordítóprogram nem fog szólni, hogy ezen két metódust kötelező nekünk felüldefiniálni! Így elfeledkezhetünk róla!

Erre az esetre szolgál az **absztrakt metódus**, amely egy olyan metódus, melynek törzsét nem kell megírnunk, csak az osztály definiálásánál kell felsorolnunk:

```
type
TGrafObj = class
private
    x,y: integer;
    public
    procedure Kirajzol; virtual; abstract;
    procedure Letorol; virtual; abstract;
```

procedure Mozgat(ujx, ujy: integer);
end;

Az ilyen oszályból tilos objektum létrehozása (példányosítás), az ilyen osztály csak azért van létrehozva, hogy abból származtassunk új osztályakat. Ha mégis megpróbálkoznánk vele, a fordító figyelmeztet bennünket, hogy az osztály absztrakt metódust tartalmaz.

A származtatott osztályoknál az absztrakt metódusokat az override kulcsszó segítségével írhatjuk felül. Nem kötelező rögtön mindegyiket felülírni, de akkor megint nem lehet példányosítani (objektumot létrehozni belőle).

Az absztrakt metódusnak mindig "virtual" vagy "dynamic"-nak kell lennie, különben hibaüzenetet kapunk.

Ezzel elértük azt, hogy a fordítóprogram figyelmeztet bennünket, ha elfelejtettük felüldefiniálni a származtatott osztályokban az absztrakt metódusokat (Kirajzol, Letorol) – legkésőbb akkor, amikor a TKor osztályból objektumot akarunk létrehozni.

## 1.9 Típuskompatibilitás

Milyen objektumokat lehet átadni az alábbi eljárásnak?

```
procedure JobbraMozdit(graf: TGrafObj);
begin
  graf.Mozgat(graf.x + 1, graf.y);
end;
```

Az eljárásnak átadható minden olyan objektum, amely a TGrafObj osztályból vagy annak valamelyik gyerekosztályából készült.

```
var
   k: TKor;
   n: TNegyzet;
begin
   ...
   JobbraMozdit(k);
   JobbraMozdit(n);
end.
```

Tehát: a gyermek-osztályok felülről kompatibilis típusok az ősosztályukkal, és azok őseivel is: biztos, hogy megvannak nekik is ugyanazon nevű mezők és metódusok, mint az ősének (mivel örökölte őket). Ebből következik, hogy **minden osztály kompatibilis a TObjectel**.

Viszont a JobbraMozdit eljárás az alábbi paraméterezéssel **nem működik**, mivel a TObject-nek nincs "Mozgat" metódusa.

```
procedure JobbraMozdit(graf: TObject);
begin
  graf.Mozgat(graf.x + 1, graf.y);
end;
```

Tehát a típus megválasztásánál mindig azon osztály nevét kell megadni, amelyik már tartalmazza az összes olyan metódust és mezőt, amelyekre az eljárás törzsében hivatkozunk.

## 1.10 Típusellenőrzés (is operátor)

Előfordulhat azonban, hogy nem sikerül találni a fenti követelménynek megfelelő típust. Ilyenkor olyan típust kell megadni, amelyikkel minden szóba jöhető példány kompatibilis (ez legrosszabb esetben a TObject), és az eljáráson belül if-ek (elágazások) segítségével kell eldönteni, hogy a paraméterként megadott példány valójában milyen típusba tartozik. A típus vizsgálatához az **is** operátor használható a következő képpen: *objektumnév IS osztálynév*. Pl.:

```
procedure JobbraMozdit(graf: TObject);
begin
    if graf is TKor then ...
end;
```

A then ágra akkor kerül a vezérlés, ha a "graf" objektum kompatibilis a TKor osztállyal. Vagyis ha a "graf" egy TKor vagy annak valamelyik leszármazott osztályából létrehozott objektum.

De az alábbi módon az eljárás még mindig nem működik, ugyanis a graf-ról az eljárás még mindig úgy tudja, hogy TObject és ennek nincs Mozgat metódusa.

Az is operátor csak egy ellenőrző függvény, nem alakítja át a TObject-et TKor-é!

## 1.11 Típuskonverzió (as operátor)

A fenti probléma megoldására alkalmazható az **as** operátor. Ennek használata: *objektumnév AS osztálynév*. PI:

```
procedure JobbraMozdit(graf: TObject);
begin
    if graf is TKor then
       (graf as TKor).Mozgat(graf.x + 1, graf.y);
end;
```

vagy egy másik megoldás:

llyenkor a kifejezés idejére az objektumot a fordítóprogram úgy tekinti, mintha az adott osztályból készült példány lenne.

Ha az **as** operátort helytelenül alkalmazzuk (pl. az objektum nem kompatibilis a megadott osztállyal), akkor futás közben hibaüzenetet kapunk! Ezért az **as** operátort az **is** operátorral való vizsgálat után alkalmazzuk!

## 1.12 Interface-k (interface)

Képzeljük el, hogy a következő helyzet áll elő:

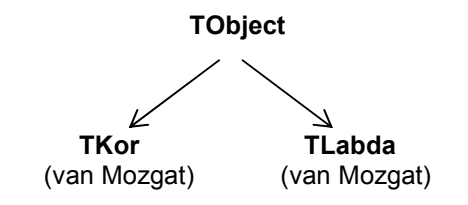

Van egy TKor osztályunk, melyet a TObject-ből származtattunk és van egy TLabda osztályunk, melyet szintén a TObject-ből származtattunk. Mindkét származtatott osztálynak van Mozgat metódusa, mellyel a megadott osztályból készített objektumot adott x,y koordinátákra helyezzük. A TObject osztálynak (ős osztálynak) viszont nincs ilyen Mozgat metódusa. Milyen típust adjunk meg ilyenkor az alábbi eljárás paramétereként?

```
procedure ArrebRak(x: .....);
begin
   x.Mozgat(12,17);
end;
```

Eddigi ismereteink alapján az egyetlen szóba jöhető osztály a TObject, viszont ekkor az eljárás belsejét meg kell változtatnunk a következőre:

Ez azonban nem a legjobb megoldás, ugyanis később ha újabb osztályok kerülnek elő, melyeknek van Mozgat metódusuk, azokra újabb if-ekkel kell kiegészíteni az eljárást. Az ilyen esetekben a megoldás az **interface** használata lehet. Segítségével azt lehet leírni, hogy különböző ágakon levő osztályokban mi a közös:

> type IMozgathato = interface procedure Mozgat(x,y: integer); end;

Az interface olyan osztálynak látszó valami, melyben:

- csak a metódusok fejrésze van leírva, de soha nincs kidolgozva egyetlen metódus sem,
- tartalmazhat property-ket is, de szintén nincsenek kidolgozva, csak a property neve van megadva, típusa, és az, hogy írható vagy olvasható,
- mezőket viszont nem tartalmazhat az interface,
- szintén nem tartalmazhat konstruktort és destruktort,
- minden rész az interface-ben automatikusan publikus, más nem lehetséges,
- a metódusokat nem lehet megjelölni virtual, dynamic, abstract, override kulcsszavakkal,
- az interface-eknek lehetnek ősei, melyek szintén interface-ek.

Miután definiáltuk az interface-t, az objektumokat, melyek implementálják ezt az interface-t a következő képpen definiálhatjuk:

type

```
TKor = class(IMozgathato)
    public
    procedure Mozgat(x,y: integer);
    end;
```

TLabda = class(IMozgathato)
 public
 procedure Mozgat(x,y: integer);
 end;

Az ArrebRak eljárásunk pedig így módosul:

```
procedure ArrebRak(x: IMozgathato)
begin
    x.Mozgat(12,17);
end;
```

A típuskompatibilitást tehát kibővíthetjük: az osztály kompatibilis az őseivel és az interface-ekkel is, melyeket megvalósít.

Egy osztálynak mindig csak egy őse lehet, de teszőleges számú interface-t implementálhat. Pl.:

## 1.13 Osztály-változók

Hogyan hozhatunk létre olyan mezőt, amely pl. azt számolja, hogy mennyi objektumot készítettünk az adott osztályból. Legyen ennek a mezőnek a neve "darab". Ekkor az osztály a következő képpen nézhet

#### ki:

De hol deklaráljuk a "darab" mezőt? A TAkarmi osztályon belül nem deklarálhatjuk, mivel ekkor minden példányosításnál egy új mező jön létre, melynek értéke kezdetben meghatározatlan.

A megoldás, hogy nem az osztályban, hanem a Unit-ban deklaráljuk:

unit Sajat;

#### interface

end;

```
type TAkarmi = class
...
constructor Create;
...
end;
```

#### implementation

```
var darab: integer;
```

constructor TAkarmi.Create; begin darab := darab + 1; end; ...

end.

A Delphi-ben tehát az ilyen mezők valójában egyszerű globális (statikus) változók.

Más nyelveken, mint pl. a Java, C# az ilyen jellegű mezőket az osztály részévé lehet tenni, természetesen megjelölve, hogy azok csak egy példányban kellenek. Erre általában a "static" módosító szó használható.

A következő kérdés, hogy hogyan lehet az ilyen változók kezdőértékét megadni. Ezt a unit inicializációs részében tehetjük meg:

#### unit Sajat;

#### interface

```
type TAkarmi = class
...
constructor Create;
...
end;
```

#### implementation

var darab: integer;

constructor TAkarmi.Create; begin darab := darab + 1; end;

...

#### initialization

darab := 0;

end.

Más programozási nyelveken erre létezik egy ú.n. osztály szintű konstruktor, mely a program indulásának elején hívódik meg.

Hogyan tudjuk az ilyen mezők értékét lekérdezni?

Ha a mező a unit **interface** részében lenne deklarálva, akkor egyszerűen elérhető a unit-on kívülről is.

Ha az **implementation** részben van deklarálva, mint a mi esetünkben is, akkor nem érhető el kívülről, tehát kell hozzá készítenünk egy függvény, amely kiolvassa az értékét:

#### unit Sajat;

#### interface

```
type TAkarmi = class
```

constructor Create; function Darabszam: integer; ... end;

#### implementation

```
var darab: integer;
```

constructor TAkarmi.Create; begin darab := darab + 1; end;

function TAkarmi.Darabszam;
begin

```
result := darab;
end;
...
initialization
darab := 0;
end.
```

Ez azonban nem a legjobb megoldás, mivel a Darabszam függvény használatához létre kell hoznunk egy objektumot a TAkarmi osztályból:

```
var x: TAkarmi;
begin
  x := TAkarmi.Create;
  Write('Eddig ',x.Darabszam,' objektum van.');
  ...
end;
```

## 1.14 Osztály-metódusok

Az osztály szintű metódusok segítségével megoldható a fenti probléma, mivel az ilyen metódusok hívhatók példányosítás nélkül is. Az osztály-metódusok a **class** módosító szóval vannak megjelölve.

```
type

TAkarmi = class

...

class function Darabszam: integer;

...

end;
```

```
class function TAkarmi.Daraszam;
begin
  result := Darab;
end;
```

....

....

```
Ezt a függvényt most már példányosítás nélkül is tudjuk használani:
```

```
begin
...
Write('Eddig ',TAkarmi.Darabszam,' drb van.');
...
end;
```

A ilyen osztály szintű metódusok belsejében csak osztály szintű mezőket használhatunk, példány szintűt (melyek az osztály belsejében vannak definiálva) nem használhatunk!

## 1.15 Hivatkozás a példányra a self azonosítóval

Az objektumra a saját metódusának belsejében a **self** (más nyelvekben "this") azonosítóval hivatkozhatunk. PI:

```
type
TJatekos = class
...
nev: string;
penz: integer;
procedure
```

```
Vesztett(nyertes: TJatekos);
procedure
Gratulal(gratulalo: TJatekos);
...
end;
procedure TJatekos.Vesztett;
begin
penz := penz - 1000;
nyertes.penz := nyertes.penz + 1000;
nyertes.Gratulal(self);
end;
procedure TJatekos.Gratulal;
begin
```

writeln('Gratulalt nekem: ',gratulalo.nev);
end;

## 2 OOP a gyakorlatban

Ebben a részben néhány gyakorlati példán keresztül szemléltejük az objektum orientált programozás alapjait.

A gyakorlatban az osztályokat (azok deklarációját és metódusainak implementációját) mindig külön Unit-ba tegyük, így programunk áttekinthető lesz és be lesz biztosítva az adatrejtés is az alkalmazáson belül.

Új unitot az alkalmazásba a File – New – Unit - Delphi for Win32 menüpont segítségével tehetünk.

## 2.1 Pattogó labdák

Ebben az alkalmazásban készítünk egy TLabda osztályt, melyet kihasználva írunk egy olyan programot, melyben labdákat jelenítünk meg. Mindegyik labda valamilyen irányba mozog, ha eléri a kép szélét, akkor visszapattan. Ha valamelyik labda ütközik egy másik labdával, akkor elpattannak egymástól. Pelda01

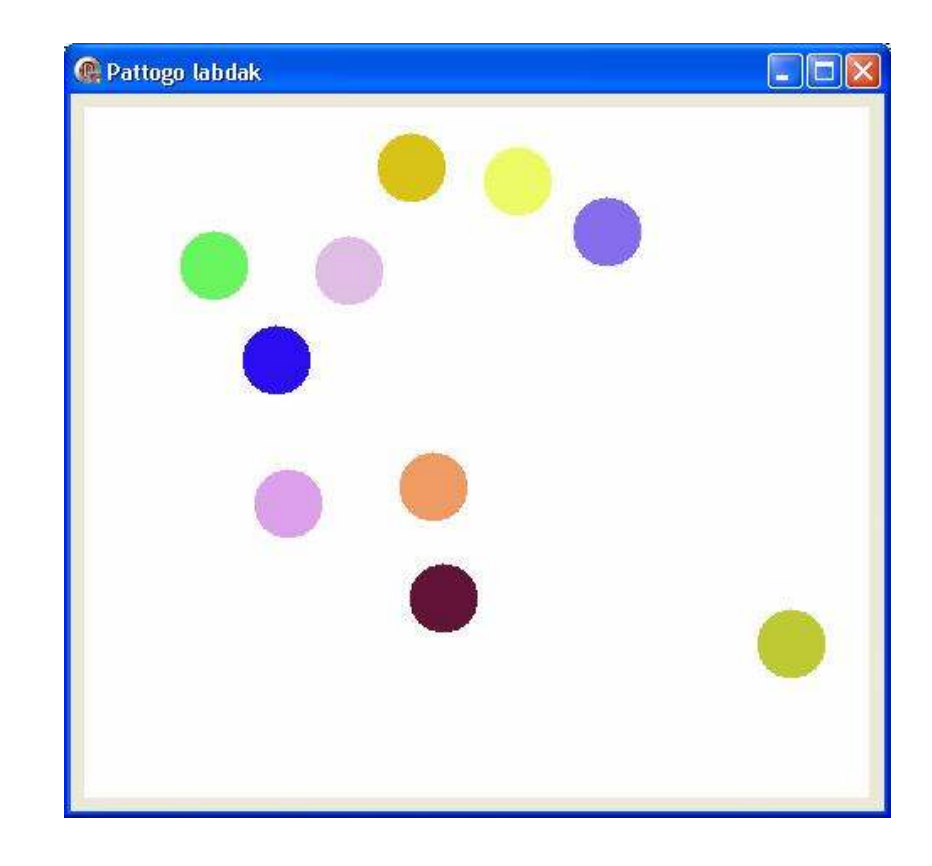

Nézzük először is mit tartalmaz a TLabda osztályunk, melyet a Unit2 modulban írtunk meg:

#### unit Unit2;

#### interface

uses ExtCtrls, Graphics;

type TLabda = class
 private
 hova:TImage;
 sz:integer;

#### implementation

```
constructor TLabda.Create;
begin
  x:=kx;
  y:=ky;
  dx:=kdx;
  dy:=kdy;
  sz:=ksz;
  hova:=khova;
end;
```

procedure TLabda.Kirajzol;

```
begin
hova.Canvas.Pen.Color := sz;
hova.Canvas.Pen.Width := 2;
hova.Canvas.Brush.Color := sz;
hova.Canvas.Ellipse(x-20,y-20,x+20,y+20);
end;
```

```
procedure TLabda.Letorol;
begin
    hova.Canvas.Pen.Color := clWhite;
    hova.Canvas.Pen.Width := 2;
    hova.Canvas.Brush.Color := clWhite;
    hova.Canvas.Ellipse(x-20,y-20,x+20,y+20);
end;
```

```
procedure TLabda.Mozgat;
begin
Letorol;
x:=x+dx;
y:=y+dy;
if (x+dx+20>hova.Width) or (x+dx-20<0) then</pre>
```

end.

A TLabda osztályunk **hova** mezőjében jegyezzük meg azt az Image komponenst, ahová a labdát kirajzoljuk. Az **sz** mezőben a labda színet tároljuk. Az **x**, **y** mezőkben vannak a labda aktuális koordinátái a képhez viszonyítva, a **dx** és **dy** mezőkben pedig azt jegyezzük meg, hogy a labda új helyzete az előző helyzetéhez képest mennyivel legyen arrébb (ezek értéke valójában csak -1, 0, 1 pixel lehet, melyek megadják egyben a labda mozgásának az irányát is).

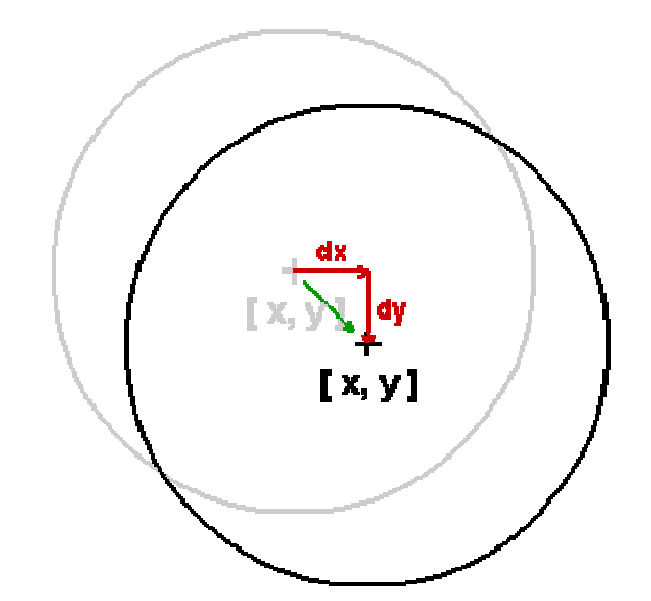

dx:=-dx;

Az ábrán a szürke kör jelöli a labda régi helyét, a fekete a labda új helyét egy elmozdulás után. Láthatjuk, hogy a labda új **x**, **y** koordinátáit úgy számíthatjuk ki, hogy az **x**-hez hozzáadjuk a **dx**-et, **y**hoz pedig a **dy**-t.

Az osztályban definiáltunk egy **Create** konstruktort, melynek paramétereként megadjuk a kezdeti x, y, dx, dy értékeket, ahol a labda a létrehozáskor megjelenjen, a labda színét és azt, hogy hova akarjuk a labdát kirajzolni (melyik Image komponensre). A konstruktorunk valójában csak annyiból áll, hogy ezeket a paraméterben megadott értékeket hozzárándeli az objektum megfelelő mezőihez.

A **Kirajzol** metódus kirajzol a hova mezőben megjegyzett image komponensre egy 20 pixel sugarú kört az sz-ben tárolt színnel.

A Letorol metódus egy ugyanilyen kört rajzol ki, csak fehér színnel. Tehát valójában letörli a kört.

A **Mozgat** metódus letörli a kört a Letorol metódus meghívásával, majd kiszámolja a labda új x és y koordinátáit figyelembe véve azt, hogy ha a labda már kimenne a kép szélén, akkor a dx vagy dy-t az ellentétesre változtatja. Végül kirajzolja a labdát a Kirajzol metódus meghívásával.

Ezt a TLabda osztályt fogjuk most az alkalmazásunkban felhasználni. Ehhez az alkalmazásunk formján hozzunk létre egy Image komponenst, melyre a labdákat fogjuk kirajzoltatni (Image1) és egy Timer komponenst (Timer1), amely a labdák arrébb mozdítását a megadott időközökben elvégzi. Ezt az intervallumot állítsuk be 10 ezredmásodpercre.

Ne felejtsük el a programunk uses részét kibővíteni a Unit2 modullal, melyben a TLabda osztályt készítettük el.

Az alkalmazásunkban lesz egy 10 elemű TLabda típusú tömb, mely valójában a 10 pattogó labda objektumunk lesz.

Ezt a 10 objektumot a **Form – OnCreate** eseményében fogjuk létrehozni.

A labdák mozgatását a Timer – OnTimer eseményében végezzük el.

Végül a programból való kilépéskor a Form megszüntetésekor a **Form – OnDestroy** eseményben felszabadítjuk az objektumoknak lefoglalt memóriát.

Alkalmazásunk forráskódja így néz ki:

```
unit Unit1;
```

interface

uses Windows, Messages, SysUtils, Variants, Classes, Graphics, Controls, Forms, Dialogs, ExtCtrls, **Unit2**;

```
type
TForm1 = class(TForm)
Image1: TImage;
Timer1: TTimer;
procedure Timer1Timer(Sender: TObject);
procedure FormCreate(Sender: TObject);
procedure FormDestroy(Sender: TObject);
private
{ Private declarations }
public
{ Public declarations }
end;
```

var
 Form1: TForm1;

```
implementation
```

```
{$R *.dfm}
var l:array [1..10] of TLabda;
function Utkozik(a,b:TLabda):boolean;
begin
  if Sqrt(Sqr(a.x-b.x)+Sqr(a.y-b.y)) <= 40 then
                                      result := true
                                          else
                                      result := false;
end;
procedure TForm1.FormCreate(Sender: TObject);
var
  i,j,kdx,kdy:integer;
  ok:boolean;
begin
  randomize:
  for i:=1 to 10 do
    begin
    repeat
      kdx:=random(3)-1;
      kdv:=random(3)-1;
    until (kdx<>0) or (kdy<>0);
    l[i]:=TLabda.Create(random(Image1.Width-60)+30,
                        random(Image1.Height-60)+30,
                        kdx, kdv,
                        RGB( random(256),
                              random(256).
                              random(256)),
                        Image1);
    repeat
      ok:=true;
      for j:=1 to i-1 do
        if utkozik(l[i],l[j]) then ok:=false;
      if not ok then
        begin
         l[i].x := random(Image1.Width-60)+30;
         l[i].y := random(Image1.Height-60)+30;
        end;
    until ok;
    l[i].Kirajzol;
    end;
end:
```

```
procedure TForm1.Timer1Timer(Sender: TObject);
var
  i,j,k:integer;
begin
  for i:=1 to 10 do
    begin
    l[i].Mozgat;
    for j:=i+1 to 10 do
      if Utkozik(l[i],l[j]) then begin
                                  k:=l[i].dx;
                                  l[i].dx:=l[j].dx;
                                  1[j].dx:=k;
                                  k:=l[i].dv;
                                  l[i].dv:=l[j].dv;
                                  l[j].dy:=k;
                                  end;
    end;
end:
procedure TForm1.FormDestroy(Sender: TObject);
var
  i:integer;
begin
  for i:=1 to 10 do l[i].Free;
end;
end.
```

A programban létrehoztunk egy **Utkozik** nevű függvényt, melynek mindkét paramétere TLabda típusú. Ez a függvény megállapítja, hogy a paraméterekben megadott labdák ütköznek-e. Valójában ezt úgy állapítjuk meg, hogy kiszámoljuk a két labda közötti távolságot, és ha ez kisebb vagy egyenlő mint 40 (mivel minden labdának a sugara 20), akkor ütközés áll fenn.

A Form – OnCreate eseményében sorban létrehozzuk a labdákat véletlenszerű adatokkal. Minden labda létrehozása után ellenőrizzük, hogy nem ütközik-e valamelyik már előtte létrehozott

labdával. Ha ütközés van, akkor az új labdának más véletlen koordinátákat generálunk ki és újból leellenőrizzük, nem ütközik-e valamelyik labdával. Ezt mindaddig ismételgetjük, amíg nem sikerül olyan koordinátákat kigenerálnunk, melynél már a labda nem ütközik egyik előtte létrehozott labdával sem. Végül a Kirajzol metódus segítségével kirajzoljuk a labdát, és jöhet a következő labda létrehozása...

A **Timer – OnTimer** eseményében mindegyik labdának meghívjuk a Mozgat metódusát, majd leelenőrizzük hogy a labda az új helyen nem ütközik-e valamelyik utána következő labdával. Ha ütközés áll fenn, akkor egyszerűen kicseréljük a két labda dx, dy adatait, így úgy néz ki, mintha a két labda elpattanna egymástól (amelyik irányba mozgott az egyik labda, abba fog mozogni a másik és amelyikbe mozgott a másik, abba az irányba fog mozogni az előző labda).

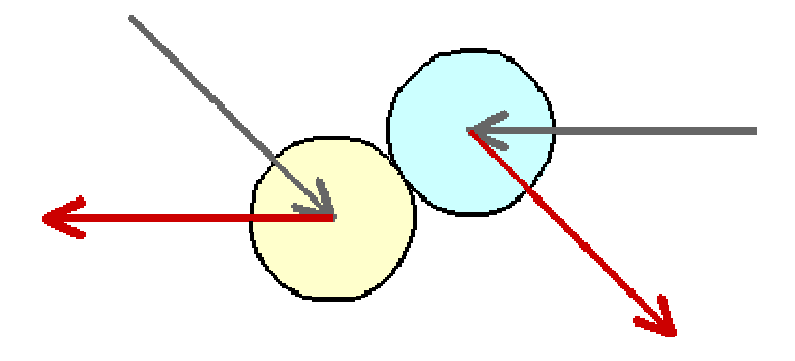

A szürke nyílak jelölik az ütközés előtti régi irányokat (melyek dx, dy segítségével vannak meghatározva), a piros nyilak jelölik az új

irányokat (melyek valójában a két labda dx, dy mezőinek felcserélésével jöttek létre).

A Form – OnDestroy eseményében csupán egy ciklus segítségével meghívjuk az összes objektum Free metódusát, így felszabadítjuk a lefoglalt memóriát.

## 2.2 Úszkáló alakzatok (kör, téglalap, háromszög)

A következő feladatban készítünk egy alkalmazást, melynek ablakán (egy image komponensen) különböző alakzatok (körök, téglalapok, háromszögek) fognak mozogni, midegyik alakzatnak lesz egy saját iránya. Az alakzatok egymáson "keresztülmehetnek", nem fogjuk figyelni az egymással való ütközésüket. Ha azonban az alakzat közepe kimenne az alkalmazás ablakának (pontosabban az image komponensnek) valamelyik szélén, akkor az irányát megváltoztatjuk úgy, hogy az alakzat "visszapattanjon". Pelda02

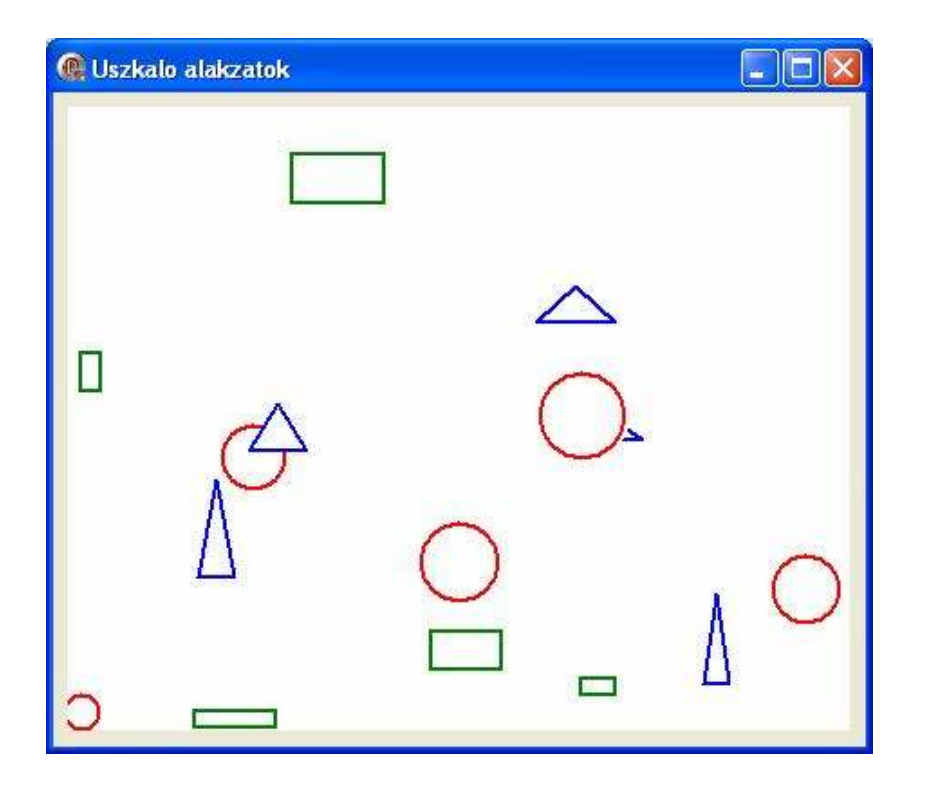

Az egyes alakzatok valójában objektumok lesznek. Mindegyik objektumnak lesz x, y koordinátája, dx, dy mezői, melyek megadják az alakzat mozgásának irányát (ahogy az előző feladatban). Továbbá mindegyik objektumnak lesz egy mozdul metódusa, amely ugyanúgy fog kinézni a körnél, téglalapnál és háromszögnél is. Ennek egyetlen feladata lesz: letörölni az alakzatot, kiszámolni az új koordinátákat és kirajzolni az alakzatot.

Láthatjuk, hogy valójában a kör, téglalap és háromszög objektumok nagyon hasonlítanak egymásra, csupán abban különböznek, hogy mit rajzolnak ki a képernyőre. Ezért mindenekelőtt létrehozunk egy általános grafikus osztályt, melyből majd származtatjuk

a kört, téglalapot és háromszöget megvalósító osztályokat. Ennek az általános grafikus osztálynak a programunkban a TGrafObj nevet adtuk. Ebből az osztályból hozzuk létre az öröklést felhasználva a TKor, TTeglalap és THaromszog osztályokat.

Az osztályokat tartalmazó Unit2 modulunk így néz ki:

#### unit Unit2;

#### interface

type

uses ExtCtrls, Graphics;

```
TGrafObj = class
            private
             x,y: integer;
             dx,dy: integer;
             kep: TImage;
            public
             constructor Create(kx, ky,
```

```
kdx, kdy: integer; kkep: TImage);
 procedure kirajzol; virtual; abstract;
 procedure letorol; virtual; abstract;
 procedure mozdul;
end;
```

```
TKor = class (TGrafObj)
```

```
private
 s:integer;
 public
 constructor Create(kx, ky, kdx, kdy,
                  ks: integer; kkep: Timage);
 procedure kirajzol; override;
 procedure letorol; override;
end;
```

TTeglalap = class (TGrafObj) private a,b:integer; public

#### implementation

constructor TGrafObj.Create; begin x := kx; y := ky; dx := kdx; dy := kdy; kep := kkep; kirajzol; end; procedure TGrafObj.mozdul;

procedure TGrafobj.mozdul; begin letorol; if (x+dx>kep.Width) or (x+dx<0) then dx := -dx; x := x + dx; if (y+dy>kep.Height) or (y+dy<0) then dy := -dy; y := y + dy; kirajzol; end;

constructor TKor.Create; begin s := ks; inherited Create(kx,ky,kdx,kdy,kkep); end;

procedure TKor.kirajzol;

begin
kep.Canvas.pen.Width := 2;
kep.Canvas.Pen.Color := clRed;
kep.Canvas.Ellipse(x-s,y-s,x+s,y+s);
end;

#### procedure TKor.letorol;

begin
kep.Canvas.pen.Width := 2;
kep.Canvas.Pen.Color := clWhite;
kep.Canvas.Ellipse(x-s,y-s,x+s,y+s);
end;

constructor TTeglalap.Create;

begin
 a := ka;
 b := kb;
 inherited Create(kx,ky,kdx,kdy,kkep);
end;

```
constructor THaromszog.Create;
begin
  a := ka;
  m := km;
  inherited Create(kx,ky,kdx,kdy,kkep);
end;
```

procedure THaromszog.kirajzol; begin

```
kep.Canvas.pen.Width := 2;
kep.Canvas.Pen.Color := clBlack;
kep.Canvas.MoveTo(x - a div 2, y + m div 2);
kep.Canvas.LineTo(x + a div 2, y + m div 2);
kep.Canvas.LineTo(x, y - m div 2);
kep.Canvas.LineTo(x - a div 2, y + m div 2);
kep.Canvas.FloodFill(x,y,clBlack,fsBorder);
kep.Canvas.Pen.Color := clBlue;
kep.Canvas.Pen.Color := clBlue;
kep.Canvas.MoveTo(x - a div 2, y + m div 2);
kep.Canvas.LineTo(x + a div 2, y + m div 2);
kep.Canvas.LineTo(x - a div 2, y + m div 2);
kep.Canvas.LineTo(x - a div 2, y + m div 2);
kep.Canvas.LineTo(x - a div 2, y + m div 2);
end;
```

procedure THaromszog.letorol; begin kep.Canvas.pen.Width := 2; kep.Canvas.Pen.Color := clWhite; kep.Canvas.MoveTo(x - a div 2, y + m div 2); kep.Canvas.LineTo(x + a div 2, y + m div 2); kep.Canvas.LineTo(x, y - m div 2); kep.Canvas.LineTo(x - a div 2, y + m div 2); end;

end.

Ami érdekes a **TGrafObj** osztálynál és még nem találkoztunk vele az előző feladatban, az a Letorol és Kirajzol metódusok, melyek itt virtuális, abstrakt metódusok. Tehát itt csak felsoroljuk őket, de azt, hogy konkrétan mit csináljanak ezek a metódusok, nem adjuk meg (nem implementáljuk őket). Ez érthető, hiszen itt ez csak egy általános grafikus osztály, melynél még nem tudjuk mit fog kirajzolni és letörölni. Ezt a TGrafObj osztályt csupán azért készítettük, hogy ebből könnyel létrehozhassuk a másik három osztályt.

A **TKor** osztálynak lesz egy plussz mezője, ami a kör sugarát jelöli (**s**). A Create metódusban beállítjuk ennek a mezőnek a kezdeti

értékét, majd az inherited Create(kx,ky,kdx,kdy,kkep); parancs segítségével meghívjuk az ős (TGrafObj) osztály Create metódusát, amely elvégzi a többi beállítást és kirajzolja az alakzatot.

Továbbá megírjuk a TKor **Kirajzol** és **Letorol** metódusait. A Kirajzol metódus egy fehér belsejű, piros körvonalú, 2 vonalvastagságú kört rajzol ki. A Letorol metódus valójában ugyanazt a kört rajzolja ki, csak piros helyett fehér színnel.

Hasonlóan készítjük el a **TTeglalap** és **THaromszog** osztályakat, melyeket szintén a TGrafObj osztályból származtatunk.

Miután elkészítettük az egyes osztályakat, megírhatjuk az alkalmazást, amely ezeket használja fel. Hasonlóan az előző feladathoz itt is egy Image komponensen fogjuk megjelenítteni az objektumokat és az objektumok mozgatását egy Timer komponens segítségével valósítjuk meg.

Az alkalmazás forráskódja:

```
unit Unit1;
```

interface

```
uses
```

Windows, Messages, SysUtils, Variants, Classes, Graphics, Controls, Forms, Dialogs, ExtCtrls, StdCtrls, **Unit2**;

```
type
TForm1 = class(TForm)
Image1: TImage;
Timer1: TTimer;
procedure FormCreate(Sender: TObject);
procedure FormDestroy(Sender: TObject);
procedure Timer1Timer(Sender: TObject);
private
```

```
{ Private declarations }
public
  { Public declarations }
end;
```

#### var

Form1: TForm1;

implementation

{\$R \*.dfm}

var k: array [1..15] of TGrafObj;

```
procedure TForml.TimerlTimer(Sender: TObject);
var
    i: integer;
begin
    for i:=1 to 15 do k[i].mozdul;
end;
```

```
procedure TForm1.FormCreate(Sender: TObject);
var
i: integer;
mx,my: integer;
begin
 randomize;
 for i:=1 to 15 do
  begin
     repeat
       mx := random(5) - 2;
       my:=random(5)-2;
     until (mx <> 0) or (my <> 0);
     if i \mod 3 = 0 then
       k[i]:=TKor.Create(random(Image1.Width),
                      random(Image1.Height),
                      mx, my, random(20)+10, Image1)
     else if i mod 3 = 1 then
       k[i]:=TTeglalap.Create(random(Image1.Width),
                      random(Image1.Height),
                      mx, my, random(50)+10,
                      random(50)+10, Image1)
     else
       k[i]:=THaromszog.Create(random(Image1.Width),
                      random(Image1.Height),
```

```
mx, my, random(50)+10,
random(50)+10, Image1);
end;
end;
procedure TForm1.FormDestroy(Sender: TObject);
var
i:integer;
begin
for i:=1 to 15 do k[i].Free;
end;
end.
```

Megfigyelhetjük, hogy a programban ugyanazt a tömböt használjuk a TKor, TTeglalap, THaromszok objektumokra is. Ez azért lehetséges, mivel ezt a tömböt TGrafObj típusúnak deklaráltuk, és a TGrafObj kompatibilis az összes leszármaztatott osztállyal.

A Form – OnCreate eseményében létrehozzuk az egyes objektumokat véletlenszerű értékekkel. Attól függően, hogy a ciklusváltozó 3-al való osztási maradéka 0, 1 vagy 2, a tömb adott eleméhez TKor, TTeglalap vagy THaromszog osztályokból hozunk létre objektumot.

A **Timer – OnTimer** eseményében mindegyik objektumnak meghívjuk a Mozdul metódusát, amely az adott alakzatot "eggyel arrébb" helyezi.

A Form – OnDestroy eseményében megszüntetjük az egyes objektumokat a Free metódusuk segítségével, ezzel felszabadítjuk a lefoglalt területet a memóriában.

## 3 Vizuális komponensek létrehozása és megszüntetése a program futása közben

Mivel a vizuális komponensek is objektumok, amelyek bizonyos osztályokból lettek létrehozva, ezért ezeknél is felhasználhatjuk ez előző fejezetekben tanultakat.

Amikor például tervezési nézetben egy nyomógombot teszünk a formra, melynek neve Button1 lesz, akkor valójában a TButton osztályból hozunk létre egy példányt (objektumot), amely a Button1.

Vizuális komponenseket a program futása alatt is bármikor létre tudunk hozni. Például egy nyomógomb a program futása alatt a következő néhány sorral hozható létre:

```
var MyButton: TButton;
...
MyButton := TButton.Create(Self)
MyButton.Parent := Self;
MyButton.Left := 10;
MyButton.Top := 10;
MyButton.Caption := 'Katt ide...';
...
```

Mivel a TButton az **StdCtrls** unitban van definiálva, ezért ha nem használunk máshol nyomógombot, ezzel a unittal ki kell bővítenünk a programunk uses részét.

A nyomógomb létrehozásakor a **Create** konstruktor paramétereként meg kell adnunk azt a vizuális komponenst, amely a nyomógomb tulajdonosa legyen. Ha itt **Self**-et adunk meg, akkor a gomb tulajdonosa az a form lesz, amely tartalmazza a fent leírt programkódot. Természetesen **Self** helyett írhattunk volna **Form1**-et is, ha ez a neve a formunknak.

Amikor a nyomógomb tulajdonosa felszabadul a memóriából (tehát a mi esetünkben a form), akkor automatikusan a nyomógomb is felszabadul. Ebben az esetben tehát nem kell törődnünk a nyomógombunk felszabadításával, amennyiben azt szeretnénk, hogy az létezzen addig, amíg a formunk létezik. Természetesen, ha előbb meg szeretnénk szüntetni a nyomógombot, akkor azt felszabadíthatjuk a **MyButton.Free** metódussal.

A gomb létrehozása után meg kell adnunk a gomb szülőjét (**MyButton.Parent**). Amit megadunk a gomb szülőjének, azon a komponensen fog elhelyezkedni a nyomógomb. A mi esetünkben itt szintén **Self**-et adtunk meg, ami ebben az esetben az alkalmazásunk formját jelenti. Itt is megadhattuk volna helyette pl. a Form1-et, vagy akár Panel1-et, ha van panel komponensünk a formon.

Végül megadjuk a gomb elhelyezkedését a **Top** és **Left** tulajdonságok segítségével, és a gombon megjelenítendő szövegget a **Caption** tulajdonság segítségével.

A futásidőben létrehozott nyomógombhoz is adhatunk meg eseményeket. Ha például azt szeretnénk, hogy a felhasználónak a gombunkra kattintáskor történjen valami, akkor előbb meg kell írnunk az OnClick eseményhez tartozó eljárást, majd ezt az eljárást hozzárendelni a mi nyomógombunk OnClick eseményéhez. Ehhez a következő sorokkal kell kibővítenünk alkalmazásunk forráskódját:

type

TForm1 = class(TForm)
FormMouseDown(Sender: TObject;
Button: TMouseButton; Shift: TShiftState;

X, Y: Integer);

```
...
private
{ Private declarations }
procedure MyButtonClick(Sender:TObject);
public
{ Public declarations }
end;
```

...

```
implementation
```

{\$R \*.dfm}

# procedure TForm1.MyButtonClick(Sender:TObject); begin

```
... { ide jön az a programrész,
... amely a gomb megnyomásakor torténjen }
end;
```

```
procedure TForm1.FormMouseDown(Sender: TObject;
Button: TMouseButton; Shift: TShiftState;
X, Y: Integer);
var MyButton: TButton
begin
MyButton.Parent := Self;
MyButton.Left := X;
MyButton.Left := X;
MyButton.Caption := 'Katt ide...';
MyButton.OnClick := MyButtonClick;
```

end;

end.

Természetesen nem csak az OnClick, hanem bármelyik eseményt megírhatjuk így.

Hasonlóan a nyomógombhoz létrehozhatunk futásidőben más vizuális komponenseket is, például Label-t, Edit-et, Image-t, stb.

# 3.1 Nyomógombok létrehozása, megszüntetése egérkattintáskor

A következő példaprogram segítségével megmutatjuk a gyakorlatban is a nyomógomb létrehozását és megszüntetését.

A feladatban a program indításakor csak egy üres form-unk lesz. Ha egérrel erre a formra kattintunk, akkor a kattintás helyére létrehozunk egy nyomógombot. Ha a létrehozott nyomógombok valamelyikére kattintunk, akkor az adott nyomógombot megszüntetjük (felszabadítjuk a memóriából). Pelda03

Alkalmazásunk forráskódja a következőket fogja tartalmazni:

```
unit Unit1;
```

#### interface

```
uses
```

Windows, Messages, SysUtils, Variants, Classes, Graphics, Controls, Forms, Dialogs, **StdCtrls**;

### type

```
TForm1 = class(TForm)
procedure FormMouseDown(Sender: TObject; Button:
TMouseButton; Shift: TShiftState; X, Y: Integer);
private
{ Private declarations }
procedure ButtonMouseUp(Sender: TObject; Button:
TMouseButton; Shift: TShiftState; X, Y: Integer);
public
{ Public declarations }
end;
```

```
var
  Form1: TForm1:
implementation
{$R *.dfm}
procedure TForm1.ButtonMouseUp(Sender: TObject;
          Button: TMouseButton: Shift: TShiftState:
                                      X, Y: Integer);
begin
  (Sender as TButton).Free;
end;
procedure TForm1.FormMouseDown(Sender: TObject;
          Button: TMouseButton; Shift: TShiftState;
                                      X, Y: Integer);
begin
 With TButton.Create(Self) do
   begin
    Parent := Self;
    Left := X - Width div 2;
    Top := Y - Height div 2;
    Caption := 'Click';
    OnMouseUp := ButtonMouseUp;
   end;
end;
end.
```

A forráskódban a vastag betűkkel írtakat kellett nekünk beírnunk, a többit a Delphi írta be helyettünk, ahogy azt már megszokhattuk. Láthatjuk, hogy létre kellett hoznunk egy egész eljárást (**TForm1.ButtonMouseUp**), melyet a program futása közben mindegyik nyomógomb OnMouseUp eseményéhez rendeltünk hozzá. A programban a nyomógomra kattintáskor azért ezt az eseményt használtunk az OnClick esemény helyett, mert ez után az esemény után már nincs kritikus kód, tehát ebben megtörténhet a gomb felszabadítása a Free metódusának a segítségével. Ha az **OnMouseUp** helyett az **OnClick** eseményt használtuk volna, és ebben szabadítottuk volna fel a gombot, akkor a nyomógomb felszabadításakor hibajelentést kaptunk volna. Ennek oka az, hogy a gomb lenyomásakor bekövetkezik az OnMouseDown, OnClick és végül az OnMouseUp esemény. Ha azonban az OnClick-ben felszabadítjuk a nyomógombot, akkor az OnMouseUp esemény már nem tud bekövetkezni utána, ami hibához vezet.

Mivel az egyes létrehozott gombokat nem szükséges külön megjegyeznünk, ezért a nyomógombokra nem használtunk külön változókat (tehát a létrehozott objektumokra nincs hivatkozásunk, mint amilyen az előző fejezetben volt a MyButton). Helyette a **with** parancs segítségével oldottuk meg a kezdeti tulajdonságok beállítását rögtön a gomb létrehozása után.

## 3.2 Vizuális komponensből származtatott osztály

Amint már mondtuk, a vizuális komponensek (nyomógomb, kép, beviteli doboz, stb.) is osztályakból létrehozott objektumok. Ezért minden érvényes rájuk, amit az első fejezetben elmondtunk az objektum orientált programozásról.

Az ilyen komponens-osztályakból tehát készíthetünk egy saját, származtatott osztályt is. Például a TImage osztályból származtathatunk egy saját, TMyImage osztályt, ami (mivel TImage-ből származtatott) mindent fog tartalmazni amit a TImage osztály tartalmaz, de mi a saját osztályunkat kibővíthetjük még további metódusokkal, tulajdonságokkal is. Ennek sokszor nagy hasznát vehetjük a programozás során.

A következő mintapélda egy olyan nyomógomb-osztály létrehozását mutatja be, amely azon kívül, hogy rendelkezik a

hagyományos Button összes tulajdonságával és metódusával, tartalmaz még néhány tulajdonságot (**dx**, **dy**) és egy **Mozgat** metódust, melynek meghívásával a nyomógomb mozogni fog a formon a dx-szel és dy-nal megadott irányba. Pelda04

Ezt az új osztályt (**TMyButton**) a **TButton** osztályból származtattuk. A form létrehozásakor az új osztályból létrehoztunk 10 darab objektumot. Ha valamelyik ilyen nyomógombra rákattintunk, azt felszabadítjuk a memóriából.

Alkalmazásunk tervezési nézetben a formon csak egy **Timer** komponenst fog tartalmazni, amely a gombok mozgatását végzi el. A programunk forráskódja:

```
unit Unit1;
interface
uses
Windows, Messages, SysUtils, Variants, Classes,
Graphics, Controls, Forms, Dialogs, ExtCtrls,
StdCtrls;
type
TForm1 = class(TForm)
Timer1: TTimer;
procedure Timer1Timer(Sender: TObject);
procedure FormCreate(Sender: TObject);
private
{ Private declarations }
procedure ButtonMouseUp(Sender: TObject; Button:
```

TMouseButton; Shift: TShiftState; X, Y: Integer);
public
 { Public declarations }

end;

```
public
    procedure Mozdul;
end;
```

```
var
  Form1: TForm1;
implementation
{$R *.dfm}
var
  a:array[1..10] of TMyButton;
procedure TMyButton.Mozdul;
begin
  if (Left+dx+30>Parent.ClientWidth) or (Left+dx<0)
    then dx := -dx;
  if (Top+dy+30>Parent.ClientHeight) or (Top+dy<0)</pre>
    then dy:=-dy;
  Left:=Left+dx;
  Top:=Top+dy;
end;
procedure TForm1.ButtonMouseUp(Sender: TObject;
           Button: TMouseButton; Shift: TShiftState;
                                       X, Y: Integer);
var i:integer;
begin
  for i:=1 to 10 do
    if a[i]=Sender then FreeAndNil(a[i]);
end:
procedure TForm1.FormCreate(Sender: TObject);
var i:integer;
begin
  randomize;
  for i:=1 to 10 do
   begin
   a[i] := TMyButton.Create(Self);
   a[i].Parent:=Self;
   a[i].Width:=30;
   a[i].Height:=30;
   a[i].Caption:='Click!';
   a[i].Left:=Random(Form1.ClientWidth-30);
```

```
a[i].Top:=Random(Form1.ClientHeight-30);
repeat
    a[i].dx:=random(3)-1;
    a[i].dy:=random(3)-1;
    until (a[i].dx<>0) or (a[i].dy<>0);
    a[i].OnMouseUp:=ButtonMouseUp;
    end;
end;
end;
procedure TForm1.Timer1Timer(Sender: TObject);
var i:integer;
begin
    for i:=1 to 10 do
        if a[i]<>nil then a[i].Mozdul;
end;
```

end.

A forráskódban most is vastaggal emeltük ki a fontosabb programrészeket.

# 4 DLL-ek használata és létrehozásuk

A Windows-ban kétféle futtatható állományok léteznek: programok (EXE fájlok) és dinamikus csatolású könyvtárak (Dynamic Link Libraries = DLL fájlok). Bár a DLL fájlok közvetlenül nem futtathtók, mégis tartalmaznak programkódot (függvényeket, eljárásokat), továbbá tartalmazhatnak erőforrásokat (képeket, hangokat, szövegtáblákat), akárcsak a programok.

Amikor egy Delphi alkalmazást írunk, akkor egy programfájlt készítünk. Ez a programfájl felhasználhatja a DLL-ekben található függvényeket, eljárásokat, erőforrásokat. De miért is jó, ha nem mindent egy programfájlba rakunk, hanem DLL-be is, és mikor érdemes DLLeket használni? Ehhez nézzük meg a DLL-ek felhasználhatóságát és azok főbb előnyeit:

- Több program használhatja ugynazt a DLL-t. Ha tehát készítünk egy DLL-t olyan függvényekkel, eljárásokkal, erőforrásokkal, melyeket gyakran használunk a programjainkban, akkor később bármelyik alkalmazásban felhasználhatjuk ezt.
- Ha több program fut egyszerre, melyek ugyanazt a DLL-t használják, akkor a DLL csak egyszer töltődik be a memóriába. Így tehát memóriát is takaríthatunk meg.
- A Delphi-ben elkészített DLL-eket más programozási nyelven készült alkalmazásokban is felhasználhatjuk. Tehát a DLL-ben található függvényeket, eljárásokat

felhasználhatjuk akár C, Visual Basic, stb. nyelvekben írt alkalmazások készítésénél is.

A következő néhány oldalon megismerkedhetünk azzal, hogyan készíthetünk dinamikus csatolású könyvtárakat, és hogyan használhatjuk ezeket alkalmazásainkban.

## 4.1 DLL készítése

Ha dinamikus csatolású könyvtárat szeretnénk létrehozni, válasszuk ki a Delphi fejlesztőkörnyezetében a **File – New – Other...** menüpontot. A megnyíló ablakban válaszzuk ki a **Delphi Projects** kategória alatt a **DLL Wizard**-ot, majd klikkeljünk az OK gombra.

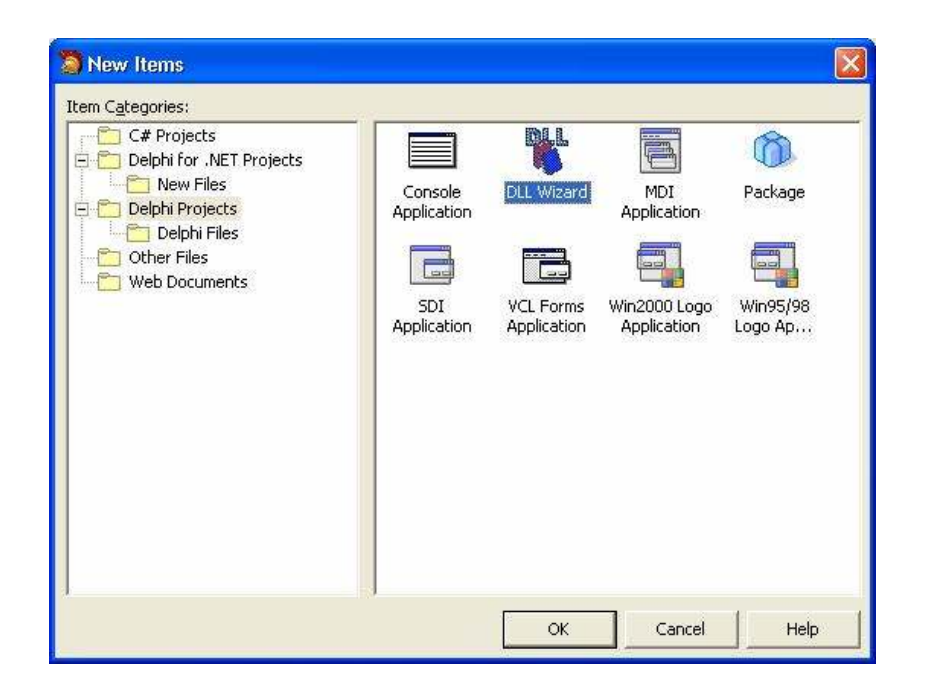

Ekkor megjelent egy üres dinamukus csatolású könyvtár forráskódja. Ebbe írhatjuk bele azokat a függvényeket és eljárásokat, melyeket szeretnénk, ha a DLL-ünk tartalmazna.

Készítsünk most egy olyan dinamikus csatolású könyvtárat, amely tartalmazni fog egy függvényt két szám legnagyobb közös osztójának meghatározására (**Iko**), egyet pedig a legkisebb közös többszörös meghatározására (**Ikt**). Továbbá a DLL tartalmazzon még egy paraméter nélküli függvényt, amelynek meghívásával megkapjuk a Fibonacci számsor (1, 1, 2, 3, 5, 8, 13, 21, ...) következő elemét (**fibo**) és egy paraméter néküli eljárást, melynek segítségével beállítjuk a Fibonacci számok generálását az elejére (**fiboinit**). Pelda05

Az egyes eljárások és függvények megírása után fontos, hogy azokat a függvényeket és eljárásokat, melyeket kívülről (a programokból, melyek a DLL-t használni fogják) is meg kívánunk hívni, felsoroljuk az **exports** záradék után. Itt adhatunk a függvényeknek és eljárásoknak más nevet is (ahogy ezt tettük a fibo-nál és fiboinit-nél), vagy hagyhatjuk azt a nevet, melyen a DLL-ben a függvényt megírtuk. Ha új nevet adunk, akkor az alkalmazásokból, melyekben a DLLfüggvényt vagy eljárást használni akarjuk, az új néven érhetjük majd el.

Ha más fejlesztői rendszerből is el szeretnénk érni a DLL exportált eljárásait és függvényeit, akkor a Delphi-ben alapértelmezett **register** paraméterátadási mód helyett a **stdcall** szabványos Win32 paraméterátadási módot kell használnunk.

Nézzük most meg, hogyan is néz ki a könyvtár forráskódja:

library dll\_pelda;

```
uses
SysUtils, Classes, Math;
```

{\$R \*.res}

{ket szam legnagyobb kozos osztoja}
function lko(a,b: integer): integer; stdcall;
var
 i: integer;
begin
 i := min(a,b);
 while (a mod i > 0) or (b mod i > 0) do dec(i);
 result := i;
end;

{ket szam legkisebb kozos tobbszorose}

```
function lkt(a,b: integer): integer; stdcall;
var
i: integer;
begin
i := max(a,b);
while (i mod a > 0) or (i mod b > 0) do inc(i);
result := i;
end;
```

{Fibonacci szamok}

#### var

a1, a2, ssz: int64;

```
{a Fibonacci szamsor kovetkezo eleme}
function fibo: int64; stdcall;
begin
    if ssz<=2 then result := 1
        else begin
            result := a1 + a2;
            a1 := a2;
            a2 := result;
            end;
    inc(ssz);
end;
{a Fibonacci szamgenerator inicializalasa}
procedure fibeinit: stdcall:</pre>
```

procedure fiboinit; stdcall; begin a1 := 1; a2 := 1; ssz := 1; end;

{exportalando alprogramok listaja}
exports
 lko, lkt,
 fibo name 'Fibonacci',
 fiboinit name 'StartFibonacci';

{a DLL inicializalasa}
begin
fiboinit;
beep();
end.

A forráskód végén a begin és end között történik a DLL inicializálása. Az ide leírt program csak egyszer fut le, mielőtt bármelyik függvényt használnánk. A mi programunkban itt inicializáljuk a Fibonacci számgenerátort majd a beep függvénnyel megszólaltatjuk a hangszórót – így majd halljuk mikor fut le az alkalmazásunkban ez az inicializációs rész.

Amik nem közvetlenül a dinamikus csatolású könyvtárakhoz tartoznak, de eddig még nem biztos, hogy találkoztunk velük, az a **min** és **max** függvények, melyek a **Math** unitban találhatók. Ezek két szám közül visszaadják a kisebb, illetve nagyobb számot.

Ami még a forráskódban új lehet, az az **int64** típus. Ez a Delphiben használható legnagyobb egész szám típus. Azért használtuk ezt az integer típus helyett, mivel a Fibonacci számok generálásakor nagyon hamar elérhetünk olyan értékeket, melyeket már az integer típusban nem tudunk tárolni.
A megírt forráskódot a **Project – Compile ... (Ctrl+F9)** menüpont segítésgével tudjuk lefordítani és így létrehozni a DLL kiterjesztésű fájlt.

Ha már megírtuk volna azt az alkalmazást, amely a dinamikus csatolású könyvtárat használja, akkor azt futtatva tesztelhetjük a DLL futását is a közvetlenül a Delphi-ből. Ehhez elég a DLL mappájába (ahova elmentettük) átmásolnunk a lefordított EXE fájlt és a **Run – Parameters...** menüpontot kiválasztva a **Host application** alatt megadni ezt az alkalmazást. Ezután a DLL-t tesztelhetjük a beállított alkalmazásunk segítségével a **Run** főmenüpontot kiválasztva (pl. Run – Run menüponttal).

#### 4.2 A DLL felhasználása alkalmazásunkban

Ahhoz, hogy a kész dinamikus csatolású könyvtár függvényeit és eljárásait fel tudjuk használni alkalmazásainkban, a lefordított DLL állományt MS Windows XP rendszer esetében az alábbi alkönyvtárak valamelyikében kell elhelyeznünk:

- abba a könyvtárba, ahonnan az alkalmazás betöltődik,
- az aktuális könyvtárban,
- Windows\System32 könyvtárban,
- Windows\System könyvtárban,
- Windows könyvtárban
- a path környezeti változóban felsorolt könyvtárak valamelyikében

A mi esetünkben most a legegyszerűbb a lefordított DLL állományt oda átmásolni, ahova az alkalmazásunkat menteni fogjuk és ahol létrejön majd az alkalmazásunk EXE fájlja (tehát ahonnan betöltődik az alkalmazásunk). Gondolom természetes, hogy ha a kész alkamazásunkat majd terjeszteni szeretnénk, akkor az EXE állománnyal együtt a DLL állományt is terjesztenünk kell, mivel az nélkül a programunk nem fog működni.

De nézzük meg, hogyan is tudjuk az alkalmazásunkban felhasználni a megírt dinamikus csatolású könyvtárat.

Készítsük el az alábbi alkalmazást, melyben felhasználjuk az előző feladatban megírt DLL állományt. Ne felejtsük el a lefordított DLL fájl (dll\_pelda.dll) átmásolni abba a mappába, ahová az alkalmazásunkat menteni fogjuk! Pelda06

| Eslő szám: | Második szám: |
|------------|---------------|
| L.K.O.     | l.k.t.        |
| Fibonacci  |               |
|            |               |
|            | 6             |
|            |               |

Ahhoz, hogy a DLL-ben definiált alprogramokat elérhetővé tegyük, importálnunk kell őket. Minden DLL-ben találató rutin külső definíció a programunk számára (**external**).

A Delphi-ben az importálás lehet az alprogram neve alapján, pl.:

vagy akár áltanunk megadott név alapján (átnevezéssel), pl.:

function LegkKozTobb(a,b: integer):integer; stdcall; external 'dll\_pelda.dll' name 'lkt';

Ezek után az **lko** és **LegkKozTobb** függvényeket bárhol felhasználhatjuk a programunkban.

A fenti két példa esetében fontos, hogy az **Iko** és **Ikt** nevek szerepeljenek a **dll\_pelda** modul **exports** részében!

Az alkalmazásunkhoz tartozó forráskód fontosabb része:

implementation

{\$R \*.dfm}

...

'dll pelda.dll'; procedure TForm1.Button1Click(Sender: TObject); var x,y: integer; begin x := StrToInt(Edit1.Text); v := StrToInt(Edit2.Text); ShowMessage('Legnagyobb közös osztó: ' + IntToStr(lko(x,y))); end; procedure TForm1.Button2Click(Sender: TObject); var x,y: integer; begin x := StrToInt(Edit1.Text); y := StrToInt(Edit2.Text); ShowMessage('Legkisebb közös többszörös: ' + IntToStr(LegkKozTobb(x,y))); end; procedure TForm1.Button3Click(Sender: TObject); begin StartFibonacci; end: procedure TForm1.Button4Click(Sender: TObject); begin Memol.Text := Memol.Text + IntToStr(Fibonacci) + ', '; end: end.

function Fibonacci:int64; stdcall; external

### 4.3 Statikus és dinamikus importálás

A DLL eljárásaink és függvényeink importálását statikus és dinamikus módon is elvégezhetjük.

Az eddigiek során a **statikus importálást** használtuk. A statikus importálás esetén a rendszer a dinamikus csatolású könyvtárat akkor tölti be a memóriába, amikor az azt használó program első példánya elindul. Minden további a könyvtárra hivatkozó alkalmazás, a már betöltött könyvtár alprogramjait használja.

A dinamukus importálás esetén az alkalmazás futása során saját magunk töltjük be a memóriába a dinamikus csatolású könyvtárat. Ha a könyvtárra már nincs szükségünk, akkor egyszerűen felszabadítjuk azt. A betöltés és felszabadítás műveletéhez a Windows API-függvényeket használjuk, melyek a Windows unitban találhatók.

A dinamikus importálás első lépése a könyvtár betöltése a memóriába. Ezt a **LoadLibrary()** függvény segítségével tehetjük meg:

#### function LoadLibrary(KonyvtarNeve: PAnsiChar): HModule;

A függvény paramétereként csak a könyvtár nevét kell megadni elérési útvonal nélkül. Ha a függvény 0 (nulla) értékkel tér vissza, akkor sikertelen volt a betöltés, egyébbként a betöltött modul azonosítóját kapjuk vissza.

Ha a DLL-t sikerült betöltenünk a memóriába, akkor hivatkozhatunk a DLL-ben tárolt függvényekre és eljárásokra. A hivatkozáshoz azonban meg kell tudnunk a DLL-függvény vagy eljárás belépési pontjának címét. A cím lekérdezéséhez a **GetProcAddress()** függvényt használhatjuk:

> function GetProcAddress(hLibModule: HModule; AlprogNeve: LPCStr): FARProc;

A függvény paramétereként meg kell adnunk az előző függvény visszatérési értékeként kapott DLL modul azonosítóját és az alprogram (DLL-függvény vagy eljárás) nevét. A függvény visszatérési értékeként megkapjuk a paraméterben megadott alprogram címét. Ha nincs ilyen alprogram a DLL-ben, akkor visszatérési értékként **nil**-t kapunk.

Ha már nincs szükségünk az alkalmazásban a betöltött dinamikus csatolású könyvtárra, akkor azt a **FreeLibrary** függvény meghívásával szabadíthatjuk fel a memóriából:

#### function FreeLibrary(hLibModule: HModule): Bool;

Paraméterként a LoadLibrary függvény meghívásakor kapott azonosítót kell megadnunk.

Nézzük meg egy példa segítségével, hogyan használhatjuk a dinamikus importálást az alkalmazásunkban. A programban a 3.1. fejezetben létrehozott DLL-t fogjuk felhasználni, ezért ezt a fájlt (dll\_pelda.dll) ne felejtsük el átmásolni abba a könyvtárba, ahová az alkalmazást el fogjuk menteni (ahonnan futtani fogjuk).

Az alkalmazásunk most csak egy üres Memo és egy Button komponenseket tartalmazzon. A nyomógomb megnyomásakor a DLLfüggvény segítségével kiszámoljuk, majd kiírjuk a Memo komponensbe 8 és 12 legnagyobb közös osztóját, legkisebb közös többszörösét és az első 10 Fibonacci számot. Pelda07

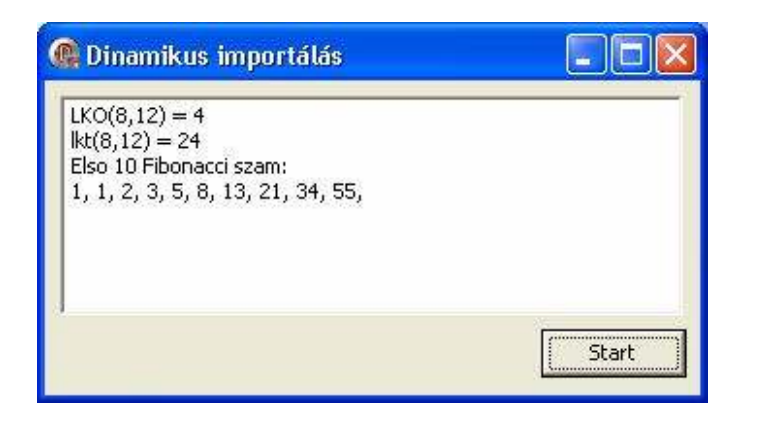

Az alkalmazásunk nyomógombjának **OnClick** eseményéhez tartozó forráskód:

procedure TForm1.Button1Click(Sender: TObject);

```
{ megfelelo mutatotipusok es fuggvenyek
  az eljarasok hivasahoz }
```

#### type

```
TLkoLkt = function (a,b:integer):integer; stdcall;
TFibo = function:int64; stdcall;
TFiboStart = procedure; stdcall;
```

#### var

lko, lkt: TLkoLkt; fibo: TFibo; fibostart: TFiboStart; i: integer; HLib: THandle;

#### begin

```
Memol.Clear;
{ konyvtar betoltese }
HLib := LoadLibrary('dll pelda.dll');
```

```
if hlib = 0 then
    ShowMessage('A dll pelda.dll betoltese
                                    sikertelen volt!')
  else
    try
     { belepesi pontok lekerdezese }
     addr(lko) := GetProcAddress(HLib, 'lko');
     addr(lkt) := GetProcAddress(HLib,'lkt');
     addr(fibostart) := GetProcAddress(HLib,
                                    'StartFibonacci');
     addr(fibo) := GetProcAddress(HLib, 'Fibonacci');
     { fuggvenvek hivasa }
     if addr(lko) <>nil then
       Memol.Lines.Add('LKO(8,12) = '
                              + IntToStr(lko(8,12)));
     if addr(lkt) <>nil then
       Memol.Lines.Add('lkt(8,12) = '
                              + IntToStr(lkt(8,12)));
     if addr(fibostart)<>nil then
       fibostart;
     if addr(fibo) <>nil then
       begin
       Memol.Lines.Add('Elso 10 Fibonacci szam: ');
       for i:=1 to 10 do Memol.Text := Memol.Text
                             + IntToStr(fibo) + ', ';
       end;
    finally
     { konyvtar felszabaditasa }
     FreeLibrary(HLib);
    end;
end;
```

Amivel az eddigi programozásunk során nem találkoztunk, az a függvény és eljárás típusok definiálása. Az így definiált függvényeknek és eljárásoknak a programban meg kell adnunk a belépési címüket (ahol a memóriában a függvény és alprogram található). A függvény címét az **addr** operátor segítségével addhatjuk meg, illetve kérdezhetjük le.

### 4.4 A DLL és a memória

A dinamukus csatolású könyvtárak alaphelyzetben nem támogatják a hosszú sztringek paraméterként, illetve függvényértékként való átadását. Amennyiben erre szükség van, mind a DLL, mind pedig az alkalmazás **uses** részében az első helyen meg kell adnunk a **ShareMem** unitot, a lefordított programhoz pedig csatolnunk kell a memóriakezelést végző **borlndmm.dll** könyvtárat.

Egyszerűbb megoldáshoz jutunk, ha az **AnsiString** (**String**) típus helyett a **PChar** (nullvégű sztring) vagy **ShortString** (max. 255 hosszú string) típust használjuk. A nullvégű sztring használata különbözik a megszokott "string" típustól. A ShortString típus használata hasonló, a különbség csupán az, hogy ebben a típusban maximum 255 karakter hosszú sztringet tárolhatunk.

#### 4.5 Form tárolása DLL-ben

A Form DLL-be való helyezésekor ugyanúgy kell eljárnunk, mint ha normál alkalmazásba szeretnénk új formot tenni. Tehát miután létrehoztuk a dinamikus csatolású könyvtárat (File – New – Other... – Delphi Projects – DLL Wizard), hozzáteszünk ehhez a könyvtárhoz egy formot a File – New – Form - Delphi for Win32 menüpont segítségével.

A dinamikus könyvtár azon függvényében vagy eljárásában, melyben szeretnénk használni ezt a formot, létrehozzuk, megnyitjuk (általában modálisan), majd megszüntetjük.

Készítsünk egy DLL-t, amely tartalmaz egy AdatBekeres függvényt. Ez a függvény nyisson meg modálisan egy formot, amelyen

egy ScrollBar segítségével beállíthatunk 0-255 közötti számot, majd az "O.k." gomb megnyomásával a függvény ezt az értéket adja vissza. Ha a formból a "Mégsem" nyomógombbal lépünk ki, akkor a függvény -1 értéket adjon vissza. Pelda08

| 0-255 szám       | bekérése |   |     |
|------------------|----------|---|-----|
| Állíts be egy sz | ámot:    | • | 161 |
| 0.k.             | Mégsem   |   |     |

A fent leírt módon hozzuk létre előbb a DLL-t, majd ehhez adjunk hozzá egy Form-ot. Rakjuk rá a formra a szükséges komponenseket és állítsuk be az eseményeket. A Form és rajta levő komponensek esményeihez tartozó programkód:

```
m
procedure TForm1.ScrollBar1Change(Sender: TObject);
begin
Label2.Caption := IntToStr(ScrollBar1.Position);
end;
procedure TForm1.Button1Click(Sender: TObject);
begin
ModalResult := mrOk;
end;
procedure TForm1.Button2Click(Sender: TObject);
begin
ModalResult := mrCancel;
end;
```

```
procedure TForm1.FormShow(Sender: TObject);
begin
Left := (Screen.Width - Width) div 2;
Top := (Screen.Height - Height) div 2;
end;
```

Ezzel megírtuk a ScrollBar1 – OnChange, Button1 – OnClick, Button2 – OnClick eseményekhez tartozó eljárásokat. A Form1 – OnShow eseményéhez is írtunk programkódot, amely a form helyét állítja be, amikor megnyitjuk modálisan (az ablakunkat a képernyő közepén jeleníti meg).

Nézzük most a DLL-t, melyben ezt a Form-ot létrehozzuk, megnyitjuk modálisan, beállítjuk a függvény visszatérési értékét, majd felszabadítjuk a Form-nak lefoglalt memóriát:

library dll form;

```
uses
  SysUtils, Classes, Forms, Controls,
  Unit1 in 'Unit1.pas' {Form1};
```

{\$R \*.res}

```
function AdatBekeres:Integer; stdcall;
var
Form: TForm1;
begin
{ form letrehozasa }
Form := TForm1.Create(Application);
{ form megjelenitese - adatbekeres }
if Form.ShowModal = mrOk then
result := Form.ScrollBar1.Position
else
result := -1;
```

{ form felszabaditasa }
Form.Free;
end;

**Exports** AdatBekeres;

Addebererer

begin end.

A form létrehozásakor a form tulajdonosának az Application objektumot adjuk meg, ami valójában az az alkalmazás lesz, amely a DLL-függvényt használni fogja.

Ahhoz, hogy az Application objektumot és az mrOk konstanst használni tudjuk a DLL-függvényben, ki kellett egészítenünk a dinamikus csatolású könyvtár uses részét a **Forms** és **Controls** unitokkal. A **Unit1** modult a Delphi automatikusan beírta a könyvtár uses sorába amikor hozzáraktuk a formot.

# 4.6 A DLL (és a benne tárolt form) felhasználása alkalmazás készítésekor Delphi-ben

Az előző fejezetben létrehozott DLL-t felhasználva készítsünk egy egyszerű alkalmazást, amely egy gomb megnyomása után a DLLfüggvény (form) segítségével bekér egy számot. A DLL-függvény által visszaadott számot jelenítsük meg egy Label komponensben. Pelda09

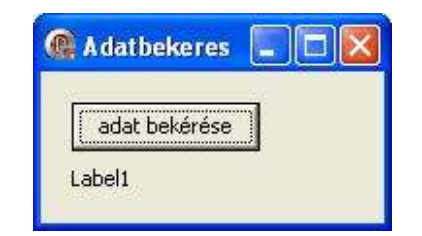

Az alkamazásunk forráskódja:

....

implementation

{\$R \*.dfm}

end.

Láthatjuk, hogy ezt a DLL-függvényt is ugyanúgy használhatjuk, mint az első dinamikus csatolású könyvtárunkban tárolt függvényeket és eljárásokat. A form modális megjelenítését valójában már a maga DLLfüggvény végzi el.

## 4.7 A DLL (és a benne tárolt form) felhasználása a MS Excel makró nyelvében (Visual Basic)

Próbáljuk felhasználni az így megírt DLL-t más programozási nyelvben. Készítsünk a MS Excel-ben egy egyszerű makrót (**Eszközök** – **Makró** – ...), amely csupán annyit tesz, hogy az aktív cellába beír egy számot, pl. a 15-öt. Mentsük el az állományunkat és az aktív könyvtárba másoljuk mellé a 3.5. fejezetben elkészített DLL állományunkat. Majd szerkesszük a makrót és írjuk át benne azt a részt, ami a 15-ös számot írja be az aktív cellába úgy, hogy a DLL-függvényünk által bekért számot rakja be az aktív cellába a 15 helyett. Pelda10

A feladat megoldásához a makró Visual Basic-ben írt forráskódját így módosítsuk:

| Declare | Function   | AdatBeke | eres  |           |    |    |         |
|---------|------------|----------|-------|-----------|----|----|---------|
|         |            | Lib      | "dll  | form.dll" | () | As | Integer |
|         |            |          | -     | -         |    |    |         |
| Sub Mak | ro1()      |          |       |           |    |    |         |
| Active  | eCell.Forr | mulaR1C1 | = Ada | atBekeres |    |    |         |
| End Sub |            |          |       |           |    |    |         |

Látjuk, hogy hasonlóan a Delphi programozási nyelvéhez, itt is előbb deklarálnunk kell a függvényt. A deklarációnál meg kell adnunk, melyik DLL állomány tartalmazza a függvényünket (**dll\_form.dll**).

Ezek után a makróban már egyszerűen meghívhatjuk a függvényünket.

### 4.8 Erőforrások tárolása DLL-ben

Az alkalmazásunk hatékony működése érdekében néha a programkód helyett erőforrásokat (kép, hang, szöveg, ...) tárolunk a dinamikus csatolású könyvtárakban.

Készítsünk két DLL-t (dll\_en.dll, dll\_hu.dll), melyekben az adott nyelven a program feliratait és az adott nyelvhez tartozó zászlót (**hu.bmp** és **en.bmp** képek) tároljuk. A következő feladatban (3.9. fejezetben) majd az alkalmazásunk ezekből a DLL-ekből tölti be a feliratokat a kiválasztott nyelven és a nyelvhez tartozó zászlót. Pelda11

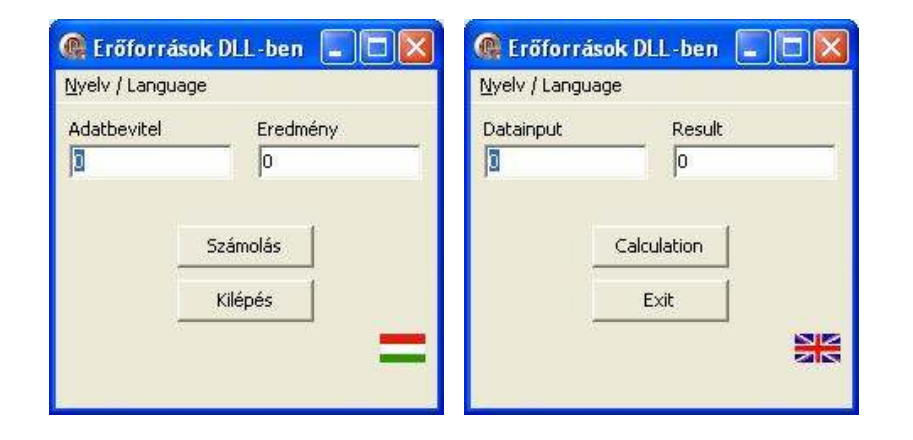

A feliratokat és a képet erőforrás fájlokban fogjuk tárolni, melyeket hozzácsatolunk a DLL-ekhez. A feliratokhoz sztringtáblát definiálunk.

#### Az eng.rc fájl tartalma:

| kep BITMAP  | "en.bmp"      |
|-------------|---------------|
| STRINGTABLE | DISCARDABLE   |
| BEGIN       |               |
| 1           | "Calculation" |
| 2           | "Exit"        |
| 3           | "Datainput"   |
| 4           | "Result"      |
| END         |               |

#### A hun.rc fájl tartalma:

| kep BITMAP  | "hu.bmp"      |
|-------------|---------------|
| STRINGTABLE | DISCARDABLE   |
| BEGIN       |               |
| 1           | "Számolás"    |
| 2           | "Kilépés"     |
| 3           | "Adatbevitel" |
| 4           | "Eredmény"    |
| END         |               |

Ezeket a fájlokat a Delphi részeként megtalálható brcc32.exe fordítóval lefordítjuk .res kiterjesztésű állományokká:

brcc32.exe eng.rc

brcc32.exe hun.rc

Ezek után a bináris erőforrásfájlokat (.res) a \$R fordítási direktívával beépítjük a dinamikus csatolású könyvtárakba:

A magyar nyelvűt a **dll\_hu.dll**-be:

| library dll_hu;               |
|-------------------------------|
| uses<br>SysUtils,<br>Classes; |
| {\$R *.res}                   |
| {\$R hun.res}                 |
| begin<br>end.                 |
|                               |

Az angol nyelvűt pedig a dll\_en.dll-be:

library dll\_en;

uses

SysUtils, Classes;

{\$R \*.res}

#### {\$R eng.res}

begin end.

Ezzel elkészítettük a két DLL állományt (magyar és angol), melyeket a következő feladatban fogunk felhasználni.

### 4.9 DLL-ben tárolt erőforrások felhasználása

Készítsük el a fenti két DLL-t használó alkalmazást. A nyelvet főmenü segítségével lehessen változtatni. Az alkalmazás a "Számolás" nyomógomb megnyomásakor az egyik Edit-be beírt számot emelje négyzetre, majd az eredményt jelenítse meg a másik Edit komponensben. Pelda12

| Eröforrások      | DLL-ben 🔳 🗖 🔯   | 💽 🧟 Erőforrások DLL-ben 🔳 🗖 🔀         |
|------------------|-----------------|---------------------------------------|
| Nyelv / Language |                 | Nyelv / Language                      |
| Adatbevitel      | Eredmény<br>225 | Magyar / Hungarian<br>English / Angol |
|                  | 5zámolás        | Számolás                              |
|                  | Kilépés         | Kilépés                               |
|                  |                 |                                       |
| Ļ                | Kilépés         | Kilépés                               |

A formra helyezzük el a szükséges komponenseket (MainMenu1, Label1, Label2, Edit1, Edit2, Button1, Button2, Image1), majd állítsuk be ezek fontosabb tulajdonságait és írjuk meg az eseményekhez tartozó programkódot:

implementation

{\$R \*.dfm}

....

```
procedure TForm1.Button2Click(Sender: TObject);
begin
 Close;
end:
procedure TForm1.Button1Click(Sender: TObject);
begin
 Edit2.Text := IntToStr(Sqr(StrToInt(Edit1.Text)));
end;
procedure LoadResource(lib:string);
var
 DLLleiro: THandle;
 Puffer: PChar;
                     { nullvegu (#0) string }
 Bmp: TBitmap;
begin
 { konyvtar beolvasasa }
 DLLleiro := LoadLibrary(PChar(lib));
 if DLLleiro = 0 then
 ShowMessage('Nincs meg a(z) '+lib+' fájl.')
 else
 begin
  { string-ek beolvasasa }
   Puffer := StrAlloc(100+1);
   LoadString(DLLleiro,1,Puffer,100);
   Form1.Button1.Caption := Puffer;
   LoadString(DLLleiro,2,Puffer,100);
   Form1.Button2.Caption := Puffer;
   LoadString(DLLleiro, 3, Puffer, 100);
   Form1.Label1.Caption := Puffer;
   LoadString(DLLleiro, 4, Puffer, 100);
   Form1.Label2.Caption := Puffer;
   StrDispose(Puffer);
  { kep beolvasasa }
   Bmp := TBitmap.Create;
   Bmp.Handle := LoadBitmap(DLLleiro, 'kep');
   Form1.Image1.Canvas.Draw(0,0,Bmp);
   Bmp.Free;
  { konvvtar felszabaditasa }
 FreeLibrary(DLLleiro);
 end;
end;
```

begin LoadResource('dll\_hu.dll'); end; procedure TForm1.EnglishAngol1Click(Sender: TObject); begin LoadResource('dll\_en.dll'); end; end.

A kiválasztott DLL-ből az erőforrások (feliratok, kép) betöltéséhez létrehoztunk egy LoadResource nevű eljárást, melynek paramétereként megadjuk a DLL fájl nevét.

Ez az eljárás betölti a DLL-t a memóriába, majd ebből beolvassa a szükséges adatokat a **LoadString()**, **LoadBitmap()** függvények segítségével, végül felszabadítja a dinamikus csatolású könyvtárnak lefoglalt memóriát.

### 5 Párhuzamos programozás, szálak

A többprogramos 32-bites Windows rendszerek működésük közben nem az egyes programokat, hanem a programszálakat kezelik. A **programszál** a Windows szempontjából önálló program, az operációs rendszer határozza meg, hogy mikor kap a szál processzoridőt. Többprocesszoros rendszer esetében az egyes programszálak futtatását külön processzor is elvégezheti.

Egy alkalmazás állhat egy programszálból (mint pl. az eddigi alkalmazásaink) vagy több programszálból is. A programszálak párhuzamosan végzik tevékenységüket. Például a MS Word alkalmazás működése közben a helyesírás ellenőrző egy külön programszálon fut, ezért tud folyamatosan (párhuzamosan) dolgozni, miközben a felhasználó szerkeszti a dokumentumot.

### 5.1 TThread osztály

Ha többszálú alkalmazást szeretnénk készíteni a Delphi-ben, egyszerűen létrehozunk egy származtatott osztályt a **TThread** (programszál) osztályból. Ezt megtehetjük két féle képpen.

Az első lehetőségünk, hogy manuálisan beírjuk a szükséges programkódot (legjobb egy külön unit-ba).

A második lehetőségünk, hogy miután létrehoztuk az alkalmazást (File – New – VCL Form Application - Delphi for Win32), a Delphi főmenüjéből kiválasztjuk a **File – New – Other...** menüpontot, majd a megnyíló ablakban a **Delphi Projects – Delphi Files** alatt kiválasztjuk a **Thread Object**-ot. Ez után megadjuk annak az osztálynak a nevét, melyet a TThread osztályból szeretnénk származtatni:

| <u>⊂</u> lass Name: | TVonalSzal |
|---------------------|------------|
| Named Th            | read       |
| [hread Name:        | [          |

Majd rákattintunk az OK gombra. Ezzel létrehoztunk egy új unitot, melyben mindjárt szerepel a mi osztályunk vázlata.

```
unit Unit2;
interface
uses
Classes;
type
TVonalSzal = class(TThread)
private
{ Private declarations }
protected
procedure Execute; override;
end;
implementation
```

```
{ ... }
```

procedure TVonalSzal.Execute; begin
 { Place thread code here }
end;

end.

Nekünk ezek után csak ezt kell kiegészítenünk, illetve módosítanunk. Fontos, hogy a programszál fő részét, tehát azt a programot, amit a programszálnak el kell végeznie az **Execute** metódus implementációjában kell megadnunk.

A létrehozott szálból elérhetjük, módosíthatjuk a vizuális komponenseket (VCL) is. Ha csak olvasni akarjuk valamelyik komponens tulajdonságát, azt megtehetjük az Execute metódusban is. Ha viszont meg szeretnénk változtatni vizuális komponensek bármelyik tulajdonságát, azt nem végezhetjük el közvetlenül az Execute metódusban, mivel a képernyő aktualizálásáért kizárólag az alkalmazás fő programszálja a felelős. A programszálunknak létezik azonban egy **Synchronize** metódusa, melynek meghívásávál jelezhetjük a fő programszálnak, hogy mit szeretnénk elvégezni a vizuális komponenseken (a Synchronize metódus paraméterében azt az eljárást kell megadnunk, amelyben a vizuális komponensekkel való műveletek szerepelnek). A fő programszál a Synchronize meghívása után a megadott műveleteket a komponenseken automatikusan elvégzi.

Amint már említettük, TThread osztály legfontosabb metódusa az **Execute**, amely azt a programot tartalmazza, melyet a szálnak el kell végezni. Ez a metódus felelős azért, hogy TThread **Terminated** tulajdonságát folyamatosan ellenőrizze, és ha ennek a tulajdonságnak az értéke igaz (true), akkor az Execute metódus befejeződjön, és ezzel a programszálunk is befejeződjön.

A programszálunk (Execute metódus) a szál létrehozása után automatikusan elindul, ha a konstruktor paraméterében false (hamis) értéket adtunk meg. Ha a létrehozáskor a konstruktor paramétereként igaz (true) értéket adunk meg, akkor a programszál létrehozása után a szál felfüggesztett állapotban marad, tehát nem kezdődik el automatikusan az Execute metódus futása. Ebben az esetben a programszál futását a **Resume** metódus meghívásával indíthatjuk el. A futó szálat a **Suspend** metódus meghívásával szüneteltethetjük (függeszthetjük fel). Az Execute metódust soha ne hívjuk meg közvetlenül! Azt, hogy egy programszál éppen fut-e vagy szüneteltetve van, a **Suspended** tulajdonság segítségével állapíthatujuk meg.

A programszál teljes leállítását a **Terminate** metódus segítségével végezhetjük el, amely valójában a **Terminated** tulajdonságot állítja igaz (true) értékre. Az Execute metódusban ezért fontos, hogy időközönként ellenőrizzük a Terminated tulajdonság értékét, és ha ez igaz, akkor fejezzük be a program futását.

A programszálat, miután befejeződött a futása, a memóriából felszabadíthatjuk a már megszokott **Free** metódus segítségével.

Egy másik megoldás a programszál memóriából való felszabadítására, hogy még az elején (pl. létrehozás után) beállítjuk a **FreeOnTerminate** tulajdonság értékét true-ra. Ilyenkor ha a programszál futása befejeződik, automatikusan felszabadul a memóriából (nem kell meghívnunk a Free metódust).

### 5.2 Szakaszok párhuzamos kirajzolása

Készítsünk alkalmazást, amely véletlen helyű és színű szakaszokat fog kirajzolni egy külön programszál segítségével egy image komponensre. Az így megírt programunk a kirajzolás alatt is fog reagálni az eseményekre, pl. a kirajzolás közben is át tudjuk majd helyezni az alkalmazás ablakát, mivel a rajzolás egy külön, a főprogramszállal párhuzamos szálon fut. Pelda13

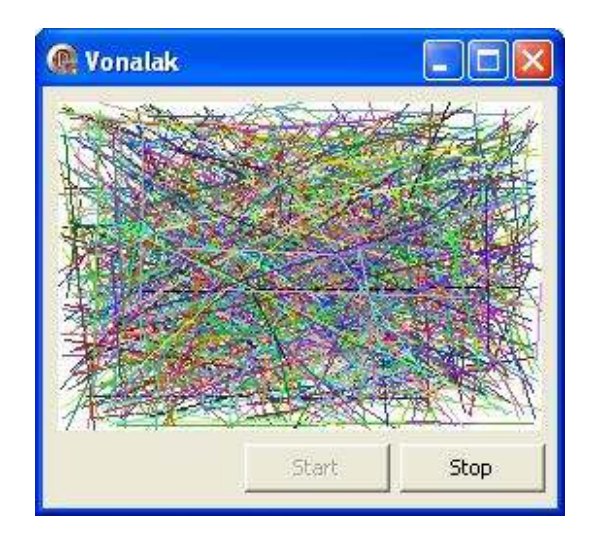

Hozzunk létre egy új alkalmazást, melyre helyezzünk el egy Image komponenst és két nyomógombot. Az egyik nyomógombbal fogjuk a mi programszálunkat elindítani, a másikkal felfüggeszteni.

Nézzük meg először a programszálunkat tartalmazó unit forráskódját:

unit Unit2;

interface

```
uses
```

Classes, Graphics;

```
type
```

```
TVonalSzal = class(TThread)
    private
    x1,y1,x2,y2: integer;
    Szin: TColor;
    protected
    procedure Execute; override;
    procedure KepFrissitese;
    end;
```

implementation

uses Unit1;

```
procedure TVonalSzal.Execute;
begin
  repeat
   x1 := Random(Form1.Image1.Width);
   y1 := Random(Form1.Image1.Height);
   x2 := Random(Form1.Image1.Height);
   y2 := Random(Form1.Image1.Height);
   Szin := Random($FFFFF);
   Synchronize(KepFrissitese);
   until Terminated = true;
end;
```

```
procedure TVonalSzal.KepFrissitese;
begin
   Forml.Imagel.Canvas.Pen.Color := Szin;
   Forml.Imagel.Canvas.MoveTo(x1,y1);
   Forml.Imagel.Canvas.LineTo(x2,y2);
end;
```

end.

Bevezettünk néhány privát változót (x1, y1, x2, y2, szin) melyek a kirajzolandó vonal helyét és színét határozzák meg.

Azt, hogy a programszálunk pontosan mit végezzen el, az **Execute** metódusban kell megadnunk. Láthatjuk, hogy itt kigenerálunk véletlen számokat, majd a KepFrissitese eljárás segítségével kirajzoljuk a vonalat a képernyőre. Ez addig fog körbe-körbe futni egy repeat..until ciklus segítségével, amíg nem állítjuk le a programszálat a **Terminate** metódussal (ez a metódus állítja be a **Terminated** tulajdonságot, melyet a ciklusban vizsgálunk).

A komponensre való kirajzolást a fő programszálnak kell elvégeznie, ezért a KepFrissitese eljárást a **Synchronize** metódus segítségével végezzük el.

Az alkalmazásunk komponenseinek eseményeihez tartozó forráskód:

unit Unit1;

interface

uses Windows, Messages, SysUtils, ..., Unit2;

•••

var
 Form1: TForm1;
 Szal: TVonalSzal;

implementation

{\$R \*.dfm}

procedure TForm1.FormCreate(Sender: TObject);
begin

```
Szal := TVonalSzal.Create(True);
end:
procedure TForm1.Button1Click(Sender: TObject);
begin
  Button1.Enabled := False;
  Button2.Enabled := True;
  Szal.Resume;
end;
procedure TForm1.Button2Click(Sender: TObject);
begin
  Button1.Enabled := True;
  Button2.Enabled := False;
 Szal.Suspend;
end;
procedure TForm1.FormDestroy(Sender: TObject);
begin
 if Szal.Suspended then Szal.Resume;
 Szal.Terminate;
  Szal.Free;
end;
end.
```

A programban lesz egy globális objektumunk (Szal), amely TVonalSzal osztály típusú lesz.

A **Form – OnCreate** eseményében létrehozzunk az új programszálat (tehát Szal objektumot). A Create konstruktor true paramétere azt jelzi, hogy a létrehozás után a programszál felfüggesztett állapotban legyen, tehát ne fusson.

A **Button1 – OnClick** eseményében miután beállítottuk a nyomógombok elérhetőségét, a **Resume** metódus segítségével elindítjuk a programszálat.

A **Button2 – OnClick** eseményéhez tartozó eljárásban ennek a programszálnak a futását a **Suspend** metódus segítségével felfüggesztük.

A Form – OnDestroy eseményében a form memóriából való felszanbadítása előtt, ha a programszálunk futása fel volt függesztve, akkor elindítjuk, majd a Terminate metódus meghívásával a programszálunk futását (Execute eljárást) befejezzük. Végül a Free metódus segítségével felszabadítjuk a programszálnak lefoglalt memóriát.

### 5.3 Szálak szinkronizálása – várakozás egy másik programszálra

A programszálak használatakor sokszor szükségünk lehet a szálak szinkronizálására – például egy szálban kiszámított eredményre szüksége lehet egy másik programszálnak. Ilyenkor a legegyszerűbb szinkronizálási módszer a várakozás a másik programszál futásának befejezésére. Erre készítünk egy példaprogramot.

Az alkalmazasunk tartalmazzon egy Label komponenst és két nyomógombot. Az első nyomógomb megnyomásakor egy kisebb számítást fogunk elvégezni két programszál segítségével. Az egyik programszál a Label-ben levő számhoz hozzáad 1-et, közben a másik szál várakozik erre az eredményre, majd beszorozza 2-vel. A második nyomógomb csupán az alkalmazás bezárására fog szolgálni. Pelda14

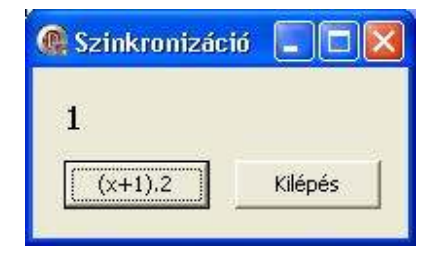

Miután létrehoztuk az alkalmazást, hozzunk létre egy programszálat új unitban (THozzaadSzal), majd ebbe a unitba beírjuk manuálisan a másik programszálunkat is (TSzor2Szal). Ennek a modulnak a programkódja így néz ki:

```
unit Unit2;
interface
uses
  Classes;
type
  THozzaadSzal = class(TThread)
                  private
                   { Private declarations }
                  protected
                   procedure Execute; override;
                 end;
  TSzor2Szal = class(TThread)
                private
                 { Private declarations }
                protected
                 procedure Execute; override;
                 procedure LabelFrissites;
               end;
```

implementation

```
uses Unit1, SysUtils;
```

var szam: int64;

```
procedure THozzaadSzal.Execute;
begin
  szam := szam + 1;
end:
```

```
procedure TSzor2Szal.Execute;
var
HozzaadSzal: THozzaadSzal;
begin
szam := StrToInt(Form1.Label1.Caption);
HozzaadSzal := THozzaadSzal.Create(false);
HozzaadSzal.WaitFor;
HozzaadSzal.Free;
szam := 2 * szam;
Synchronize(LabelFrissites);
end;
```

```
procedure TSzor2Szal.LabelFrissites;
begin
    Form1.Label1.Caption := IntToStr(szam);
end;
```

end.

Láthatjuk, hogy a TSzor2Szal Execute metódusában miután a Label komponensben szereplő számot átírtuk a "szam" változóba, létrehozunk egy THozzaadSzal típusú objektumot. A **WaitFor** metódus segítségével várakozunk ennek a HozzaadSzal-nak a befejeződésére, majd ezt a szálat felszabadítjuk és a kapott "szam"-ot beszorozzuk kettővel. Végül az így kapott eredményt kiírjuk a Label komponensbe.

Nézzük most a nyomógombok OnClick eseményeihez tartozó programkódokat:

```
unit Unit1:
interface
uses
  Windows, Messages, ..., Unit2;
...
var
  Form1: TForm1:
  Szor2Szal: TSzor2Szal;
implementation
{$R *.dfm}
procedure TForm1.Button2Click(Sender: TObject);
begin
  Close;
end;
procedure TForm1.Button1Click(Sender: TObject);
begin
  Szor2Szal := TSzor2Szal.Create(false);
  Szor2Szal.FreeOnTerminate := true:
end;
end.
```

A "Szor2Szal" programszál a létrehozása után rögtön elindul (mivel a konstruktor paraméterében "false" értéket adtunk meg).

A létrehozás után beállítottuk a programszál **FreeOnTerminate** tulajdonságát true-ra. Ezzel elértük, hogy a programszál futásának befejezése után automatikusan felszabaduljon a memóriából.

A szálak létrehozását és élettartamát az idő függvényében az alábbi ábra szemlélteti:

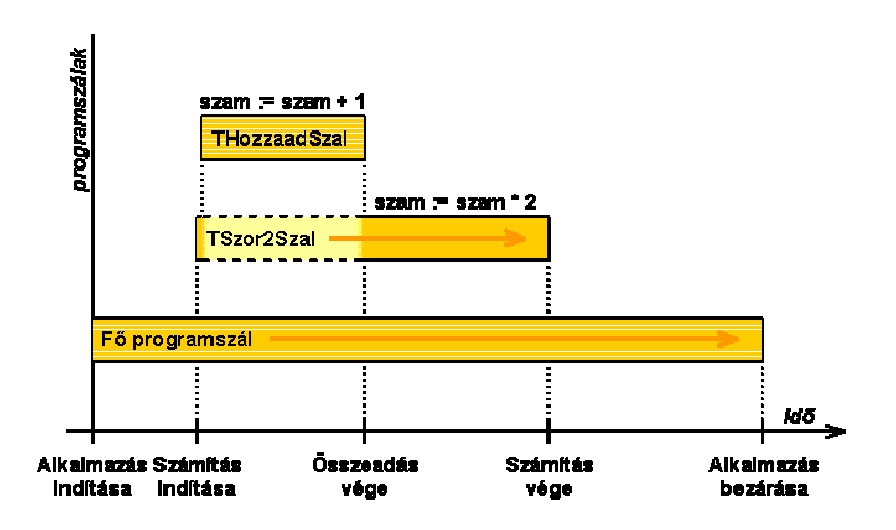

#### 5.4 Programszálak prioritása

A programszál létrehozása után megadhatjuk a **Priority** tulajdonság segítségével a programszál futási prioritását. A nagyobb prioritású programszál több processzoridőt kap az operációs rendszertől, így az gyorsabban le tud futni mint a kisebb prioritású. Túl nagy prioritást azonban csak indokolt esetben adjuk egy programszálnak, ugyanis az jóval lelassítja a többi programszál futását.

A prioritás meghatározásánál a következő értékek adhatók meg:

tpldle A szál csak akkor indul el, ha a Windows várakozó állapotban van.

**tpLowest** A normál prioritásnál két ponttal alacsonyabb.

| tpLower        | A normál prioritásnál egy ponttal alacsonyabb. |
|----------------|------------------------------------------------|
| tpNormal       | Normál prioritású szál.                        |
| tpHigher       | A normál prioritásnál egy ponttal magasabb.    |
| tpHighest      | A normál prioritásnál két ponttal magasabb.    |
| tpTimeCritical | A legmagasabb prioritású szál.                 |

Készítsünk alkalmazást, melyben megmutatjuk két különböző prioritású programszál párhuzamos működését. Az alkalmazás ablakán két golyót fogunk mozgatni. Mindegyik golyó mozgatását külön szál fogja végezni. Attól függően, hogy a két szálnak milyen a prioritása, az egyik golyó gyorsabban vagy lassabban fog mozogni, mint a másik. Pelda15

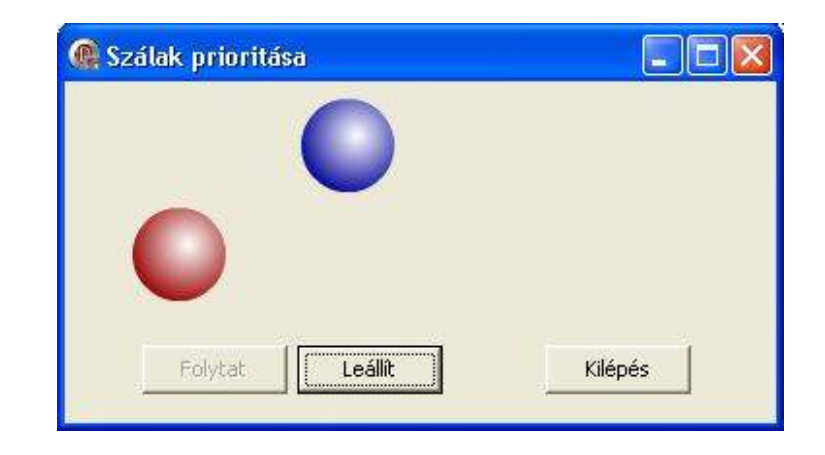

A Form-on helyezzünk el két Image komponenst (golyók) és három Button komponenst.

Hozzunk létre egy új programszálat a golyók mozgatására. Mindegyik szálban meg kell jegyeznünk melyik golyót (melyik Image komponenst) fogja a szál mozgatni (**FGolyo**) és a golyó (Image komponens) aktuális koordinátáját a Form-hoz viszonyítva (**FXKoord**). Ezek kezdeti értékeinek beállításához készítünk egy konstruktort. Az új konstruktor paramétereként megadjuk az Image komponest és a prioritását a programszálnak.

A programszál forráskódja:

unit Unit2;

interface

uses

Classes, ExtCtrls;

type

implementation

Uses Unit1, Forms;

```
constructor TGolyoSzal.Create;
begin
  inherited Create(false);
  FGolyo := AGolyo;
  FXKoord := FGolyo.Left;
  Priority := APrioritas;
```

```
end;
procedure TGolyoSzal.Execute;
var
  i: integer;
begin
  repeat
    { bonyolultabb szamitas helyett }
    for i:=0 to 1000000 do
      FXKoord := FXKoord + 1:
    FXKoord := FXKoord - 1000000;
    { ha kimenne a kepernyorol,
      a masik oldalra atrakjuk
    if FXKoord > Form1.ClientWidth-FGolyo.Width then
      FXKoord := 2:
    { golvo kirajzolasa }
    Synchronize (Kirajzol);
  until Terminated:
end:
```

procedure TGolyoSzal.Kirajzol; begin
 { golyo athelyezese }
 FGolyo.Left := FXKoord;
 { tovabbi esemenyek feldolgozasa }
 Application.ProcessMessages;
end;

end.

A **Create** konstruktorban létrehozzunk az ős konstruktorának meghívásával a programszálat, melyet rögtön futtatunk is (false paraméter). Ezután beállítjuk az FGolyo és FXKoord mezők kezdeti értékeit és a programszál prioritását.

Az **Execute** metódusba tettünk egy ciklust, amely 1000001-szer hozzáad az FXKoord mező értékéhez egyet, majd kivon belőle 1000000-t. Erre azért volt szükség, hogy a programszál végezzen valamilyen hosszab ideig tartó műveletet. Különben a legbonyolultabb művelet a golyó mozgatása lenne, amit a főprogramszál végez el (a Kirajzol metódus szinkronizálásával), így a prioritás nem lenne érzékelhető.

A **Kirajzol** métódus arréb teszi a golyót, majd feldolgozza az alkalmazás további eseményeit. Erre az Application.ProcessMessages parancsra csak azért van szükség, mert ha átállítanánk a prioritást magasra, akkor a golyók mozgatása olyan nagy prioritást kapna, hogy az alkalmazás a többi eseményre nem tudna időben reagálni.

Az alkalmazás eseményeihez tartozó eljárások forráskódja:

unit Unit1;

interface

uses Windows, Messages, SysUtils, ..., **Unit2**;

...

implementation

{\$R \*.dfm}

#### var

```
g1, g2: TGolyoSzal;
```

```
procedure TForm1.FormCreate(Sender: TObject);
begin
DoubleBuffered := true;
g1 := TGolyoSzal.Create(Image1, tpLower);
g2 := TGolyoSzal.Create(Image2, tpLowest);
end;
```

procedure TForm1.FormDestroy(Sender: TObject); begin if g1.Suspended then g1.Resume; if g2.Suspended then g2.Resume; g1.Terminate;

```
q1.Free;
  a2.Free;
end:
procedure TForm1.Button1Click(Sender: TObject);
begin
  al.Resume;
  a2.Resume;
  Button1.Enabled := false;
  Button2.Enabled := true;
end:
procedure TForm1.Button2Click(Sender: TObject);
begin
  q1.Suspend;
  q2.Suspend;
  Button1.Enabled := true;
  Button2.Enabled := false;
end;
procedure TForm1.Button3Click(Sender: TObject);
begin
  Close;
end:
end.
```

q2.Terminate;

Láthatjuk, hogy a két golyó mozgatását végző programszálra két globális változót vezettünk be (**g1**, **g2**). A form létrehozásakor létrehozzuk ezt a két programszálat is, az elsőt alacsony, a másodikat ennél eggyel alacsonyabb prioritással.

Az egyik gomb szünetelteti (felfüggeszti) mindkét szál futását, a másik elindítja mindkét szálat. A harmadik nyomógomb segítségével kiléphetünk az alkalamzásból.

A Form – OnDestroy eseményében, ha a programszálak éppen felfüggesztett állapotban vannak, akkor elindítjuk őket, majd a

Terminate metódus segítségével befejeztetjük a futásukat. Végül felszabadítjuk a számukra lefoglalt memóriát a Free metódus meghívásával.

#### 5.5 Többszálú MDI alkalmazás

Az eddig létrehozott alkalmazásaink mindig csak egy, kettő, maximum három programszálat használtak. A következő feladatban olyan MDI alkalmazást készítünk, melynek mindegyik gyermek ablaka külön szálat fog használni, így az alkalmazásunk több szálat is használhat majd.

Készítsünk MDI alkalmazást, amelyben minden MDI-gyermek ablakra egy új szál segítségével párhuzamosan fogunk kirajzolni véletlen helyzetű és színű szakaszokat. Pelda16

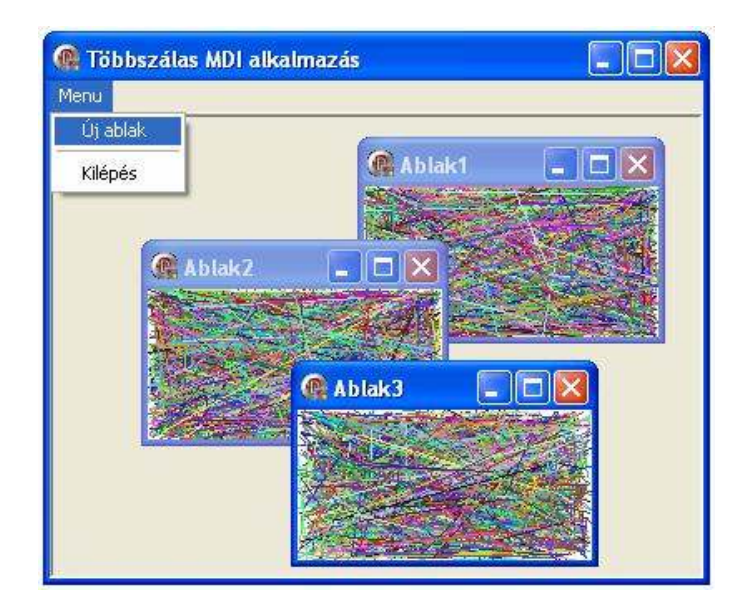

Ehhez először is a Delphi-ben hozzunk létre a már megszokott módon egy új alkalmazást (File – New – VCL Form Application - Delphi for Win32). Erre helyezzünk el egy főmenü (MainMenu) komponenst, melynek állítsuk be a szükséget tulajdonságait. Továbbá ne felejtsük el beállítani a Form **FormStyle** tulajdonságát **fsMDIForm** értékre.

Ezek után hozzuk létre a gyermek ablakot. Ehhez hozzunk létre egy új Form-ot (File – New – Form - Delphi for Win32), melyre helyezzünk el egy Image komponenst. Az Image komponens Align tulajdonságát állítsuk be alClient-re. A Form **FormStyle** tulajdonságát ennél a form-nál **fsMDIChild** értékre állítsuk.

Végül hozzunk létre a már megszokott módon egy Thread Object-et egy új unitban (File – New – Others – Delphi Projects – Delphi Files – Thread Object). Az új programszálunk neve legyen **TSzal**.

Fontos, hogy minden egyes gyermek ablak pontosan tudja melyik programszál fog neki dolgozni, és hasonlóan minden egyes szál tudja, melyik Form-ra (pontosabban melyik Image komponensre) fogja kirajzolni a vonalakat. Ehhez a gyermek ablakban (Form-ban) meg fogjuk adni a hozzá tartozó programszálat, és minden programszálban pedig azt az Image komponenst, amelyre a szakaszokat kirajzolja.

Nézzük először a programszálunkat tartalmazó modult (Unit3):

```
unit Unit3;
```

interface

uses Classes, Graphics, ExtCtrls; type

```
TSzal = class(TThread)
private
```

```
{ Private declarations }
 x1,y1,x2,y2: integer;
 szin: TColor;
 img: TImage;
protected
 procedure Execute; override;
 procedure Kirajzol;
public
 constructor Create(iimg: TImage);
end:
```

implementation

```
constructor TSzal.Create;
begin
 inherited Create(false);
 img := iimg;
 priority := tpLowest;
end;
```

```
procedure TSzal.Execute;
begin
  repeat
   x1 := random(img.Width);
   y1 := random(img.Height);
   x2 := random(img.Width);
   y2 := random(img.Height);
   szin := random($FFFFFF);
   Synchronize(Kirajzol);
  until Terminated;
end:
```

```
procedure TSzal.Kirajzol;
begin
  img.Canvas.Pen.Color := szin;
  img.Canvas.MoveTo(x1, v1);
  img.Canvas.LineTo(x2,y2);
end;
```

end.

A programszál x1, y1, x2, y2 mezőiben jegyezzük meg a kirajzolandó vonal koordinátáit, a szin mezőben a vonal színét és az img mezőben azt az image komponenst, melyre a szakaszokat a szál rajzolni fogja. Ez utóbbit a konstruktor segítségével adjuk meg a programszálnak.

Nézzük most meg, hogy néz ki az MDI-gyermek ablakhoz tartozó programkód (Unit2):

#### unit Unit2:

#### interface

uses Windows, Messages, SysUtils, Variants, Classes, Graphics, Controls, Forms, Dialogs, ExtCtrls, unit3;

#### type

TForm2 = class(TForm) Image1: TImage; procedure FormResize(Sender: TObject); procedure FormCreate(Sender: TObject); procedure FormClose(Sender: TObject; var Action: TCloseAction); private

{ Private declarations } Szal: TSzal; public { Public declarations }

```
end;
```

implementation

```
{$R *.dfm}
```

procedure TForm2.FormClose(Sender: TObject; var Action: TCloseAction); begin Action := caFree; Szal.Terminate:

```
Szal.Free;
end;
procedure TForm2.FormCreate(Sender: TObject);
begin
   DoubleBuffered := true;
   Szal := TSzal.Create(Imagel);
end;
procedure TForm2.FormResize(Sender: TObject);
begin
   Imagel.Picture.Bitmap.Width := Imagel.Width;
   Imagel.Picture.Bitmap.Height := Imagel.Height;
```

end.

end;

A form osztályának private deklarációjába ne felejtsük el beírni a programszálunkat (Szal:TSzal;).

Ezt a programszál-objektumot a form létrehozásakor a **Form – OnCreate** eseményében hozzuk létre.

A **Form – OnClose** eseményében beállítjuk, hogy a form bezárása után felszabaduljon a számára lefoglalt memória, majd leállítjuk és megszüntetjük a formunkhoz tartozó programszálat is.

A **Form - Resize** eseményében csupán a képünk bitmapjának a méretét állítjuk be, hogy a rajzolás a form átméretezésekor a teljes képre történjen.

Végül nézzük meg az MDI Form-hoz tartozó programkódot is (Unit1):

unit Unit1;

interface

```
uses
  Windows, Messages, SysUtils, Variants, Classes,
  Graphics, Controls, Forms, Dialogs, Menus, Unit2;
type
  TForm1 = class(TForm)
    MainMenul: TMainMenu;
    Menul: TMenuItem;
    jablak1: TMenuItem;
   N1: TMenuItem;
    Kilps1: TMenuItem;
    procedure FormCreate(Sender: TObject);
    procedure jablak1Click(Sender: TObject);
    procedure Kilps1Click(Sender: TObject);
  private
    { Private declarations }
  public
    { Public declarations }
  end;
var
  Form1: TForm1:
  n: integer;
implementation
{$R *.dfm}
procedure TForm1.Kilps1Click(Sender: TObject);
begin
 Close;
end:
procedure TForm1.jablak1Click(Sender: TObject);
var
  Form2: TForm2;
begin
  Form2 := TForm2.Create(self);
  Form2.Caption := 'Ablak' + IntToStr(n);
 inc(n);
end;
procedure TForm1.FormCreate(Sender: TObject);
```

begin

n := 1; end;

end.

Ebben a modulban használtunk egy globális **n** változót, amely csupán arra szolgál, hogy a létrehozott gyermek ablak feliratába be tudjuk írni, hányadik ablak jött éppen létre.

Az MDI-gyermek ablakot az alkalmazásunk megfelelő menüpontját kiválasztva hozzuk létre a **Create** konstruktor segítségével. Az új ablak tulajdonosának az MDI Form-ot (**self**) állítjuk be.

### 6 OLE technológia

Az OLE (Object Linking and Embedding = objektum csatolása és beszúrása) egy érdekes technológia, melyet a Microsoft fejlesztett ki. Ennek segítségével megjeleníthetünk, sőt szerkeszthetünk bitmap-okat a programunkban az nélkül, hogy ezt külön be kéne programoznunk.

Valójában ezt a technológiát használjuk ki akkor is, amikor például a MS Word-be írt dokumentumba egy Paintban rajzolt képet vagy egy MS Excel-ben elkészített táblázatot rakunk be. Ha az ilyen objektumra duplán rákattintunk, akkor az megnyílik szerkeszthető formában a Paint, ill. MS Excel programban.

Az OLE technológia a munkájához ú.n. **OLE szervereket** használ. Ne gondoljunk itt most külön szerver számítógépekre! Az OLE szerverek a saját gépünkben futó alkalmazások (egyszerűen megfogalmazva), melyek más alkalmazások (nevezzük ezeket OLE klienseknek) részére felkínálják a szolgáltatásaikat és működésüket.

Az alkalmazás (OLE kliens) kihasználhatja valamelyik, a számítógépen elérhető OLE szervert olyan tevékenységek elvégzésére, melyre saját maga nem képes. Ha van például MS Word szerverünk, amely felkínálja "DOC formátumú dokumentumok megjelenítését", akkor a mi alkalmazásunkból ezt a szervert meghívhatjuk és így a saját alkalmazásunkban Word dokumentumot jeleníthetünk meg az nélkül, hogy a programunkban ezt saját magunk implementáltuk volna.

Az **OLE** tehát egy olyan mechanizmus, amely lehetőséget ad az alakamazásunkban elhelyezni olyan objektumot, amely egy másik alkalmazásban van definiálva. Jelenleg az OLE 2-es verziója használt a gyakorlatban. Ez lehetőséget ad tehát más alkalmazásban definiált objektum megjelenítésére a saját programunkban. Ha ezt az objektumot a programunkban szerkeszteni szeretnénk (dupla kattintással aktiválva), akkor vagy egy új ablakban, vagy a programunk belsejében nyílik meg az objektumhoz tartozó alkalmazás (pl. MS Word).

Az OLE-val való munkánk során megkülönböztetünk:

- Beszúrást (Enbedding) az objektum fizikailag is az alkalmazásba kerül. Ha például van a merevlemezünkön egy "teszt.doc", melyet az alkalmazásba beszúrunk, akkor ez a fájl fizikailag át lesz másolva a helyéről az alkalmazásba.
- Csatolást (Linking) az alkalmazásba nem lesz beszúrva fizikailag az objektum, csak egy hivatkozás rá. Az állomány tehát meg fog jelenni az alkalmazásunkban, de fizikailag dolgozni a merevlemezen levő állományal fogunk.

### 6.1 A Delphi és az OLE

Az OLE-vel való munkánk alapkomponense a System palettán található **OleContainer**. Ez a komponens jelképezi az OLE szervereket a Delphi-ben létrehozott alkalmazásban.

Az OleContainer lehetőséget ad bármilyen OLE objektum kiválasztására és elhelyezésére vagy csatolására (linkelésére) az alkalmazásunkban. Az objektumok száma, melyek közül választhatunk, a számítógépen telepített programoktól függ. Ezért az alábbi mintafeladatok küzöl nem biztos, hogy mindegyik fog működni a

számítógépünkön. Ha ugyanis a számítógépen nincs például MS Word, akkor nem tudunk MS Word dokumentumot megjeleníteni az alkalmazásunkban.

Az **OleContainer** komponenssel való munkánk során mindenekelőtt el fogunk helyezni a formon egy ilyen komponenst, melyben a kiválasztott objektum fog megjelenni. Ez után meghívhatjuk az **InsertObjectDialog** metódust, amely egy dialódusablakot nyit meg, melyben a felhasználó kiválaszthatja a számítógépen levő összes elérhető OLE objektum közül, hogy milyent akar elhelyezni.

Ha az objektumot a programból, tehát nem dialógusablak segítségével szeretnénk beszúrni vagy linkelni, akkor a beszúráshoz az OleContainer komponens CreateObject, CreateObjectFromFile vagy CreateObjectFromInfo metódusai közül választhatunk, csatoláshoz pedig a CreateLinkToFile metódust használhatjuk.

### 6.2 Első OLE-t használó alkalmazásunk

Egy egyszerű példa segítségével megmutatjuk, hogyan lehet az alkalmazásunkban megjeleníteni Word, Excel, Paint, stb. dokumentumokat. Pelda17

A formra helyezzünk el egy **Panel** komponenst, melynek Align tulajdonságát állítsuk be alBottom-ra. Erre a Panel-ra tegyünk rá két **Button** komponenst, egyet az objektum beszúrására, egyet pedig a programból való kilépésre. Végül a Panel fölé tegyünk be egy **OleContainer** komponenst. Méretezzük át úgy, hogy kitöltse a fennmaradó részt, majd állítsuk be mind a négy Anchors trulajdonságát true-ra. Ezzel az alkalmazásunk tervezésével megvagyunk.

Írjuk meg az egyes eseményekhez tartozó programkódot:

OleContainer1.InsertObjectDialog;
end;

...

## procedure TForm1.FormCreate(Sender: TObject); begin

{ az OLE objektum merete az ablak atmeretezeskor valtozzon } OleContainer1.Anchors := [akLeft, akTop, akRight, akBottom]; { az OLE objektum ne 3D, hanem egyszeru

```
feher 2D hatteren legyen }
OleContainer1.Ctl3D := false;
end;
procedure TForm1.Button2Click(Sender: TObject);
begin
Close;
end;
end.
```

A **Form – OnCreate** eseményében beállítottuk az OleContainer Anchors tulajdonságát. Ha ezt már megtettük az alkalmazás tervezésekor, akkor itt nem szükséges. Ezek után beállítottuk az OleContainer Ctl3D tulajdonságát false-ra. Ez sem feltétlenül szükséges, csak a kontainer külalakját változtatja meg. Természetesen ezt a tulajdonságot is beállíthattuk volna tervezési időben.

Az alkalmazásunk leglényegesebb része az "Objektum beszúrása" gomb megnyomásakor történik. Ennek a gombnak az OnClick eseményében az OleContainer **InsertObjectDialog** metódusának segítségével megnyitunk egy dialógusablakot, melyben a felhasználó kiválaszthatja, hogy milyen objektumot és milyen formában (beszúrva, csatolva) szeretne az alkalmazásunk OLE kontainerében megjelentetni.

A csatolás természetesen csak akkor lehetséges, ha nem új objektumot hozunk létre, hanem egy létező fájlból jelenítjük meg az objektumot.

Továbbá ebben a dialógusablakban megadhatjuk azt is, hogy az objektumot eredeti formában (tartalmát) akarjuk megjeleníteni, vagy csak az ikonját szerenénk megjeleníteni az OLE kontainerben.

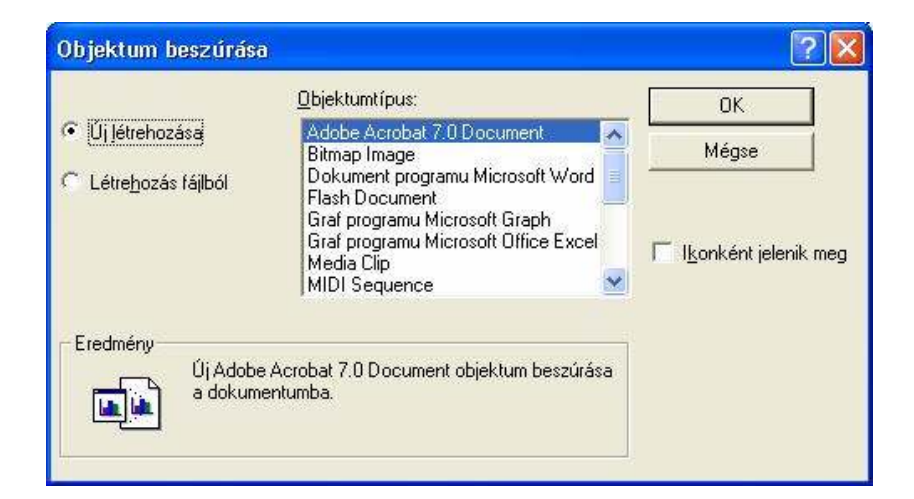

Az alkalmazásunk elindítása után próbáljunk meg beszúrni pl. egy Word dokumentumot az alkalmazásunkba a fenti dialógusablak segítségével. Láthatjuk, hogy ez a dokumentum megjelent az alkalmazásunk OLE kontainerében.

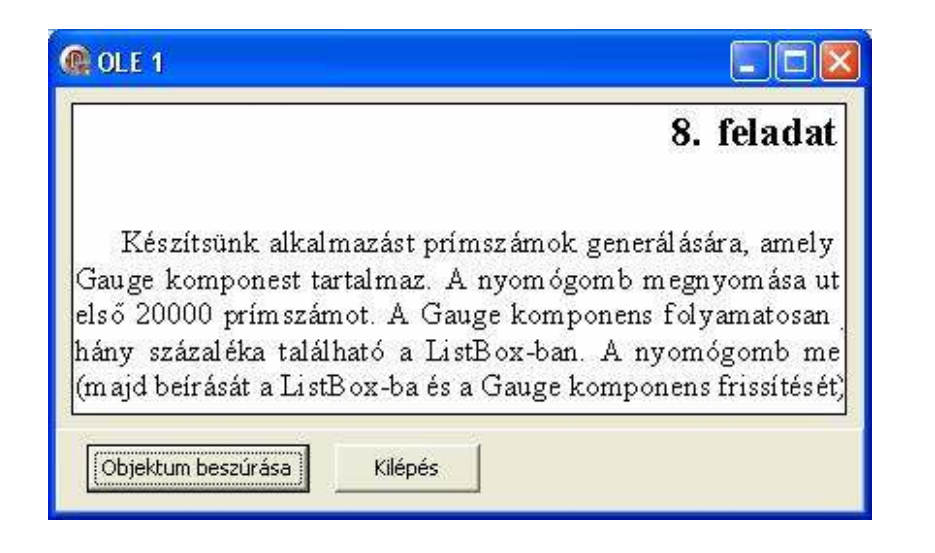

Az OLE azonban ennél többre is képes. Ha duplán rákattintunk a dokumentumunkra, akkor azt szerkeszthetjük is – az alkalmazásunk MS Word-é válik.

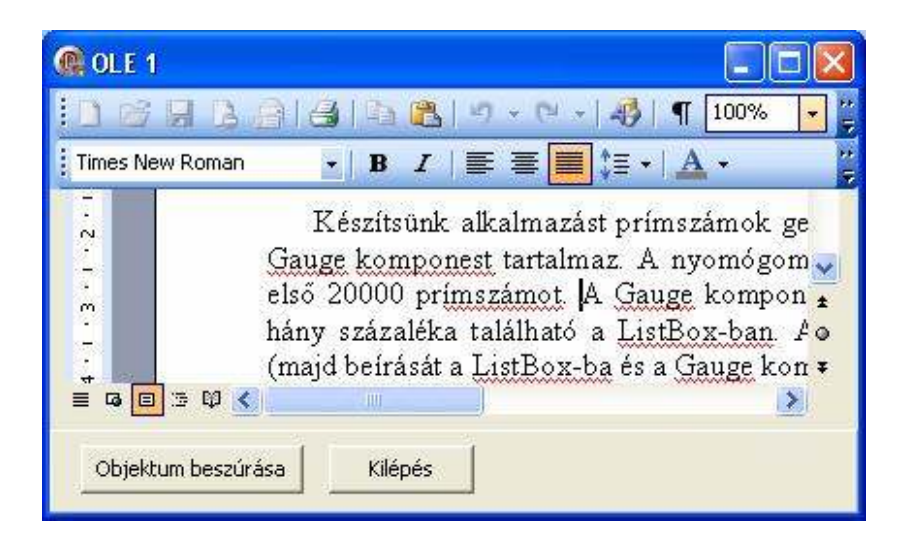

### Menü megjelenítése

Láthattuk, hogy hiányzik a MS Word főmenüje a dokumentum szerkesztésekor. Ezt nagyon egyszerűen megoldhatjuk. Elég, ha az alkalmazásunkra elhelyezünk egy **MainMenu** komponenst. Így ebben a komponensben automatikusan megjelenik majd a MS Word menüje az OLE objektum aktiválásakor.

#### Aktiválás új ablakban

...

Megfigyelhettük azt is, hogy bármilyen dokumentumot (Word, Paint, ...) helyezünk el az OLE kontainerben, aktiváláskor (szerkesztéskor) mindig a Microsoft Word, Paint, ... az alkalmazásunk ablakában jelenik meg. Ezen is tudok változtatni. Elég, ha az OleContainer **AllowInPlace** tulajdonságát beállítjuk false-ra és a dokumentumunkat máris új ablakban szerkeszthetjük majd. Egészítsük ki tehát az előző alkalmazásunk Form – OnCreate eseményéhez tarrozó eljárást ennek a tulajdonságnak a beállításával:

Most indítsuk el az alkalmazást, majd töltsünk be egy képet. Utána kattintsunk duplán erre a képre a szerkesztéséhez. Láthatjuk, hogy most már külön ablakban szerkeszthetjük a képet, és bármilyen változtatás azonnal megjelenik az alkalmazásunkban látható képen is.

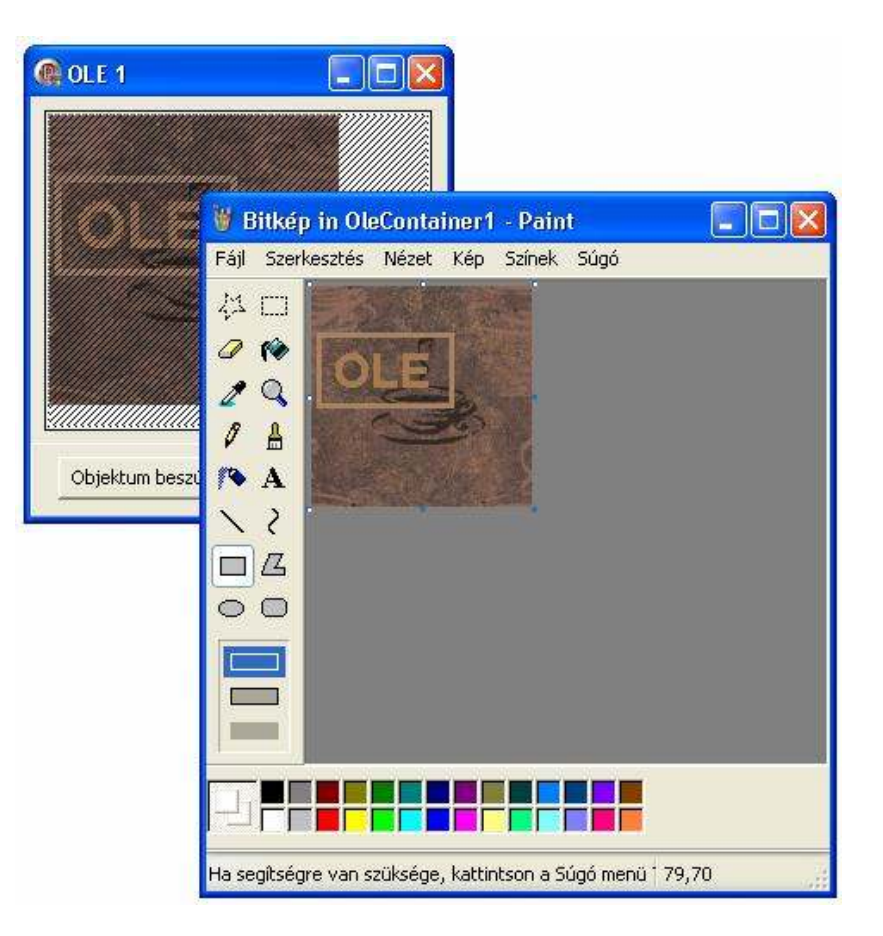

### 6.3 Az OleContainer tulajdonságai

Az OleContainer-nek sok saját tulajsonsága van, ezek közül felsorolunk egypár gyakrabban használt tulajdonságot:

Az AllowInPlace tulajdonság segítségével beállíthatjuk, ahogy azt már az előző programunkban is tettük, hogy az objektum

szerkesztését az alkalmazásunk OLE kontainerén belül (true) vagy külön ablakban (false) szeretnénk elvégezni. Ha a szerkesztést új ablakban végezzük el, akkor külön ablakban megnyílik az objektumhoz tartozó alkalmazás, melyben az objektumon történő változtatások azonnal megjelennek az alkalmazásunk ablakában (OleContainer-ben) is.

A **SizeMode** tulajdonság segítségével megadhatjuk, hogyan jelenjen meg az objektumunk az OLE kontainerben. Lehetséges értékek:

- smClip alapértelmezett érték az objektum eredeti méretben jelenik meg, az objektum azon része, amely nem fér bele a komponensbe nem látható.
- smCenter az objektum eredeti méretben jelenik meg, de a komponensben középre lesz igazítva, tehát az előzőhöz képest az objektumnak nem a bal felső része, hanem a közepe lesz látható.
- smScale megváltoztatja az objektum méretét az oldalak arányát betartva úgy, hogy a komponensbe beleférjen.
- smStretch hasonlóan az előzőhöz megváltoztatja az objektum méretét úgy, hogy a komponensbe beleférje, de az oldalak arányát nem tartja be (széthúzza az objektumot az egész komponensre).
- smAutoSize az objektumot eredeti méretében jeleníti meg és a komponens méretét állítja át úgy, hogy az egész objektum beleférjen.

Az OleContainer **State** tulajdonságának kiolvasásával megtudhatjuk, hogy az OLE objektum éppen milyen állapotban van. Lehetséges értékek:

- osEmpty az OLE kontainer üres, nincs benne semmilyen objektum.
- osLoaded az OLE kontainerben van megjelenítve objektum, de nem aktív – a hozzá tartozó OLE szerver nem fut.
- osRunning az OLE kontainerben van megjelenített objektum és ennek OLE szervere fut.
- osOpen az OLE objektum a saját alkalmazásának ablakában (új ablakban) van megjelenítve.
- osInPlaceActive az OLE objektum helyben van aktiválva, de még nincs összekapcsolva az összes menü és eszköztár. Amint a teljes aktiválás befejeződik, az értéke osUlActive-ra változik.
- osUIActive az OLE objektum helyben lett aktiválva, jelenleg is aktív és az össze menü és eszköztár össze lett kapcsolva.

### 6.4 Kulcsszavak lekérdezése és végrehajtása

Ha meg szeretnénk tudni, milyen kulcsszavakat támogat az OLE kontainerben levő objektum, használhatjuk az **ObjectVerbs** tulajdonságot. Ezeket a kulcsszavakat mint szöveget kapjuk meg, így tartalmazhatnak & jelet is, melyek a gyors billentyűelérést jelölik. Az alkalmazásunk tartalmazzon egy ListBox komponenst, melyben megjelenítjük az összes objektum által támogatott kulcsszót. Továbbá alkalmazásunkon legyen egy Panel komopnens is, melyre elhelyezünk három nyomógombot: egyet az objektum beolvasására, egyet a kulcsszavak megjelenítésére és egyet a listából kiválasztott kulcsszó végrehajtására. És természetesen végül alkalmazásunk tartalmazni fog egy OleContainer komponenst is. Pelda18

Az alkalmazás tervezésénél először a panelt helyezzük el a formon, ennek Align tulajdonságát állítsuk be alBottom-ra. Erre a panelre helyezzük el a nyomógombokat.

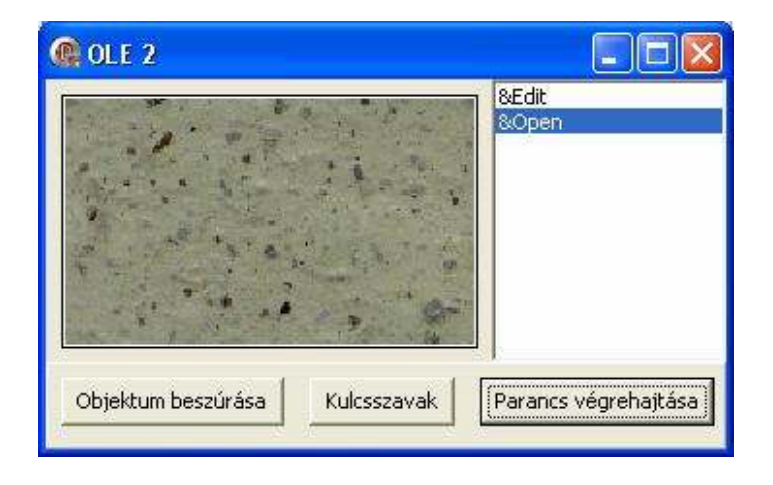

Az objektum beszúrása után a "Kulcsszavak" nyomógomb megnyomásával megjelenítjük a ListBox-ban a kulcsszavakat. Ezek közül valamelyiket kiválaszthatjuk, majd a "Parancs végrehajtása" nyomógomb segítségével végrehajthatjuk. Az alkalmazás nyomógombjaihoz tartozó események programkódja:

procedure TForm1.Button1Click(Sender: TObject); begin OleContainer1.InsertObjectDialog;

end;

....

procedure TForm1.Button2Click(Sender: TObject); begin ListBox1.Items.Assign(OleContainer1.ObjectVerbs); end;

procedure TForm1.Button3Click(Sender: TObject); begin OleContainer1.DoVerb(ListBox1.ItemIndex); end;

end.

Láthatjuk, hogy a kulcsszavakat az **ObjectVerb** tulajdonság segítségével kérdeztük le.

A kiválasztott kulcsszó végrehajtását a **DoVerb** metódussal végeztük el, melynek paramétereként a kulcsszó sorszámát adtuk meg.

### 6.5 OLE objektum beolvasása és mentése

A következő alkalmazásunk egy Panel-t, rajta négy nyomógombot és egy OleContainert fog tartalmazni. Az egyes nyomógombok segítségével fogjuk szemléltetni a dokumentum beolvasását, OLE objektum beolvasását fájlból, OLE objektum mentését és a dokumentum mentését fájlba. Pelda19

A programban az egyszerűség kedvéért mindig a "**teszt.doc**" fájt fogjuk beolvasni, illetve ilyen nevű állományba fogunk menteni.

| anuum. |
|--------|
|        |
|        |
| 1      |
| iγ     |

Az egyes nyomógombokhoz tartozó események:

•••

```
procedure TForm1.Button1Click(Sender: TObject);
begin
OleContainer1.CreateObjectFromFile(
```

ExpandFileName('teszt.doc'), false);

end;

procedure TForm1.Button2Click(Sender: TObject);
begin

OleContainer1.LoadFromFile('teszt.doc');
end;

procedure TForm1.Button3Click(Sender: TObject);
begin
 OleContainer1.SaveToFile('teszt.doc');
end;

procedure TForm1.Button4Click(Sender: TObject);

begin
 OleContainer1.SaveAsDocument('teszt.doc');
end;

Az első nyomógombnál a **CreateObjectFromFile** segítségével beolvassuk a Word dokumentumot a kontainerbe. Ha a teszt.doc állományban valóban Word dokumentum van, akkor ez hiba nélkül végrehajtódik. A paraméterben az ExpandFileName függvényt azért kellett használnunk, mivel ennek a metódusnak az állomány nevét a teljes útvonallal együtt kell átadnunk. A metódus második paramétere azt adja meg, hogy az objektum csak ikon formájában jelenjen meg (true) vagy látható legyen a tartalma (false).

Ha a teszt.doc állományban nem Word dokumentum van, hanem OLE objektum, akkor azt csak a **LoadFromFile** metódus segítségével tudjuk beolvasni.

Az OLE kontainerben megjelenített objektumot a **SaveToFile** segítségével menthetjük el úgy, mint Word típusú OLE objektum.

A **SaveAsDokument** metódussal az objektumot elmenthetjük mint Word dokumentum.

Lehet hogy egy kicsit furcsának tűnik, miért van ilyen nagy különbség a hagyományos állomány (Word dokumentum, bitmap, ...) között és az OLE objektumot tartalmazó állomány formátumja között, amikor az első példánkban minden gond nélkül be tudtunk olvasni dokumentumot az OLE kontainerbe. Ez azért volt, mivel ott a beolvasást az InsertObjectDialog metódus segítségével hajtottuk végre, amely automatikusan elvégezte a dokumentum átalakítását OLE objektummá.

#### 6.6 Menük összekapcsolása

Az első példánkban láthattuk, hogy ha elhelyezünk egy MainMenu komponenst a form-on, akkor az objektum szerkesztésekor ebben megjelennek az OLE szerverhez tartozó menüpontok. De mi van akkor, ha az alkalmazásunkban is szeretnénk saját menüt kialakítani? Erre nézzünk most egy mintafeladatot. Pelda20

Hozzunk létre egy új alkalmazást, melyre helyezzünk el egy Panel komponens, arra egy nyomógombot, amely az objektum beolvasására fog szolgálni. Továbbá tegyünk a formra egy OleContainer és egy MainMenu komponenst. Állítsuk be a komponensek tulajdonságait, majd alakítsuk ki az ábrán látható menüszerkezetet a MainMenu komponensnél.

| 🏟 Meniik összekapcsolása |  |
|--------------------------|--|
| Fájl Szerkesztés         |  |
| Objektum beszúrása       |  |
| Kilépés                  |  |
|                          |  |
|                          |  |
|                          |  |
|                          |  |
| 3/6                      |  |
| Objektum beszűrása       |  |
|                          |  |

Ha most elindítjuk a programunkat és beszúrunk valamilyen objektumot, majd duplán rákattintunk a szerkesztéshez, akkor a mi menünk is megmarad és az objektum OLE szerverének menüje is elérhető lesz.

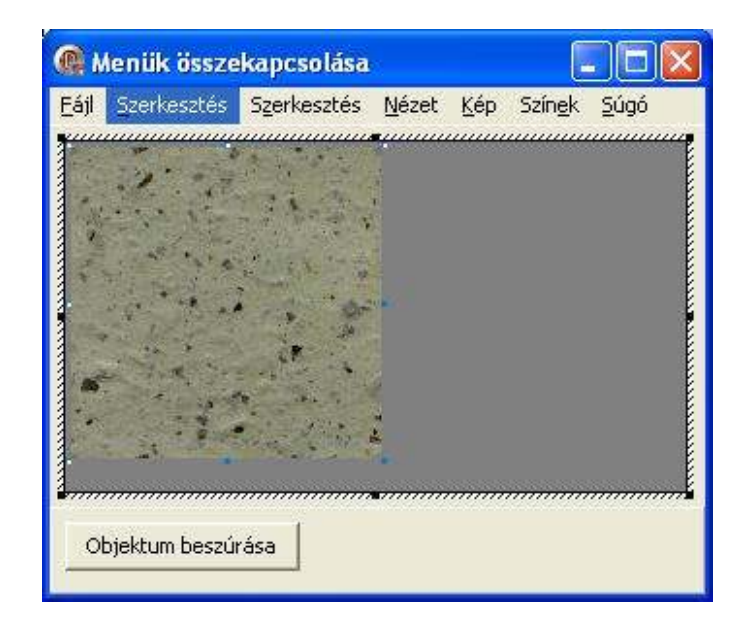

Észrevehetjük, hogy ez azért nem mindig a legjobb megoldás, ugyanis most például két Szerkesztés menüpontunk van – a mienk és az OLE szerveré is. Ebben az esetben talán jobb lenne, ha a mi menünknek a Szerkesztés menüpontja nem lenne látható.

Ezzel a problémával a Delphi-ben könnyen boldogulhatunk. A menüpontoknak ugyanis van **GroupIndex** tulajdonságuk, melyet eddig a menüpontok logikai csoportokba sorolására használtunk.

Most ennek a tulajdonságnak egy további felhasználásával ismerkedhetünk meg. A **GroupIndex** segítségével azt is befolyásolhatjuk, hogy a menük összekapcsolásakor melyik menüpontunk legyen látható és melyik nem:

- Az alkalmazásunk főmenüjének azon menüpontjai, melyeknek GroupIndex értéke 0, 2, 4, ... mindig láthatóak lesznek és nem lesznek felülírva az OLE szerver menüjével (ez a helyzet állt elő az előző példában is, ahol a GroupIndex értéke mindegyik menüpontnál 0 volt).
- Az alkalmazásunk főmenüjének azon menüpontjai, melyeknek GroupIndex értéke 1, 3, 5, ..., az OLE szerver menüjével felül lesznek írva, tehát amikor az OLE szerver menüje látható lesz (objektum szerkesztésekor), akkor az alkalmazásunknak ezen menüpontjai nem lesznek megjelenítve.

Próbáljuk meg most átállítani az alkalmazásunk MainMenu komponensében a Szerkesztés menüpont GroupIndex tulajdonságát 1re. Ha így elindítjuk az alkalmazásunkat, akkor az objektum szerkesztésénél a mi Szerkesztés menünk már nem lesz látható.

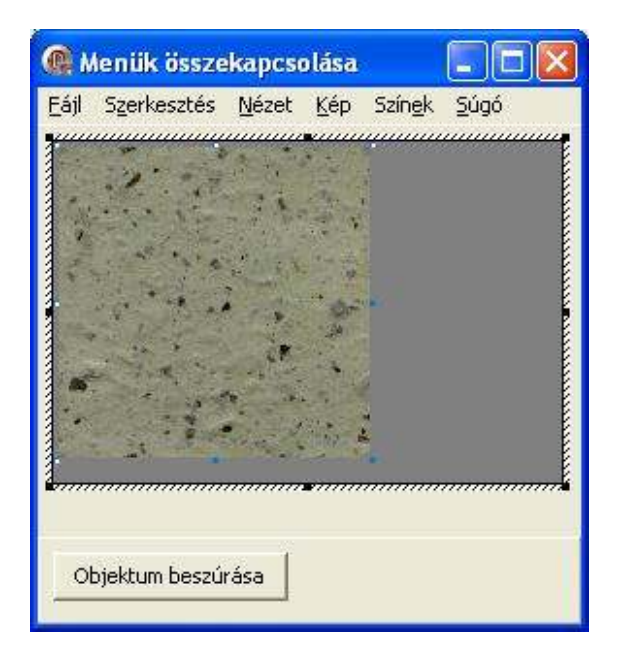

Hasonlóan a menükhöz, az eszköztárak is összekapcsolhatók. Alapértelmezett beállításoknál az OLE szerver eszköztára felülírja az alkalmazásunk eszköztárát. Ha ezt el szeretnénk kerülni, állítsuk be az alkalmazásunk eszköztárának **Locked** tulajdonságát True értékre.

### 6.7 Saját Word, Excel, Paint, ...

Készítsünk az OLE-t felhasználva egy alkalmazást, amelyben Word, Excel, Paint, stb. dokumentumokat tudunk megnyitni és szerkeszteni, majd elmenteni is. Pelda21

Az alkalmazásunk indításakor egy **OleContainer**-t és egy **MainMenu**-t fog tartalmazni. Ennek a MainMenu komponensnek csak

egy főmenüpontja lesz, a File. A többi menüpontot a beolvasott objektumhoz tarozó OLE szerver fogja berakni.

| ji i                     |  |
|--------------------------|--|
| Beszúrás                 |  |
| Dokumentum megnyitása    |  |
| OLE objektum megnyitása  |  |
| Mentés mint dokumentum   |  |
| Mentés mint OLE objektum |  |
| Bezárás                  |  |
| Aktiválás                |  |
| Deaktiválás              |  |
| Vágolapra másolás        |  |
| Beillesztés vágólapról   |  |
| Kilépés                  |  |

Az alkalmazásra helyezzünk el még egy **OpenDialog** és egy **SaveDialog** komponenst a fájlok beolvasásához és mentéséhez (pontosabban a beolvasandó és elmentendő állomány nevének és helyének meghatározásához).

A tervezéskor állítsuk be az OleContainer Align tulajdonságát alClient-ra, hogy az OLE kontainer az egész formon jelenjen meg. Továbbá ne felejtsük el megadni az OleContainer SizeMode tulajdonságát smScale-ra. Ezzel elérjük, hogy az egész dokumentum látható lesz a kontainerben (arányosan lekicsinyítve vagy felnagyítva a kontainer méretéhez).

.... procedure TForm1.Beszrs1Click(Sender: TObject); begin OleContainer1.InsertObjectDialog; end: procedure **TForm1.Dokumentummegnyitsa1Click**(Sender: TObject); begin if OpenDialog1.Execute then OleContainer1.CreateObjectFromFile( OpenDialog1.FileName,false); end; procedure **TForm1.OLEobjektummegnyitsa1Click** (Sender: TObject); begin if OpenDialog1.Execute then OleContainer1.LoadFromFile(OpenDialog1.FileName); end: procedure **TForm1.Mentsmintdokumentum1Click**(Sender: TObject); begin if (OleContainer1.State <> osEmpty) and (SaveDialog1.Execute) then OleContainer1.SaveAsDocument( SaveDialog1.FileName); end; procedure **TForm1.MentsmintOLEobjektum1Click**(Sender: TObject); begin if (OleContainer1.State <> osEmpty) and (SaveDialog1.Execute) then OleContainer1.SaveToFile( SaveDialog1.FileName); end; procedure TForm1.Bezrs1Click(Sender: TObject);

A menüpontok OnClick eseményeihez tartozó eljárások:

```
begin
 OleContainer1.DestroyObject;
end;
procedure TForm1.Aktivls1Click(Sender: TObject);
begin
  if OleContainer1.State <> osEmpty then
    OleContainer1.DoVerb(ovShow);
end;
procedure TForm1.Deaktivls1Click(Sender: TObject);
begin
  if OleContainer1.State <> osEmpty then
    OleContainer1.DoVerb(ovHide);
end:
procedure TForm1.Vgolapramsols1Click(Sender:
                                             TObject);
begin
 if OleContainer1.State <> osEmpty then
    OleContainer1.Copy;
end;
procedure TForm1.Beillesztsvglapr11Click(Sender:
                                             TObject);
begin
 if OleContainer1.CanPaste then
    OleContainer1.Paste:
end;
procedure TForm1.Kilps1Click(Sender: TObject);
begin
 Close;
end;
end.
```

Az alkalmazásunkat még lehetne tovább szépítgetni, el lehetne játszani a menüpontok Enabled tulajdonságaival, hogy ne lehessen például aktiválni az objektumot, ha a kontainer üres.

### 7 OLE Automation

Az OLE Automation olyan technológia, amely lehetőséget ad egy alkalmazás képességeit kihasználni egy másik alkalmazásból. Az OLE Automation a Microsoft által bevezetett Component Object Model-t (COM) használja ki.

Az OLE Automatizálást felhasználva lehetőségünk van objektumokat használó alkalmazásokat létrehozni és az alkalmazás objektumait egy másik alkalmazás segítségével irányítáni.

### 7.1 MS Word irányítása Delphi-ből

A most következő mintapélda segítségével megismerkedhetünk az OLE Automatizálással a gyakorlatban.

A programunk öt nyomógombot fog tartalmazni. Az első nyomógomb elindítja a Microsoft Word alkalmazást, a második létrehoz egy új dokumentumot, a harmadik ebbe az üres dokumentumba beír két sort, a negyedik elmenti ezt a dokumentumot "level.doc" néven (mivel útvonalat nem adunk meg, ezért az alapértelmezett mappába – a Dokumentumok-ba menti), az ötödik nyomógomb pedig bezárja a Microsoft Word alkalmazást. Pelda22

| [///////////////////////////////////// |
|----------------------------------------|
| Word elindítása                        |
| Dokumentum létrehozása                 |
| Adatok beírása                         |
| Dokumentum mentése                     |
| Word bezárása                          |

Az összes fontos parancs könnyen megérthető az alkalmazásunk forráskódjából. Amit azonban fontos megjegyeznünk:

- az alkalmazás uses részét ki kell bővítenünk a ComObj unittal,
- definiálnunk kell egy globális változót a Word alkalmazásra (w), melynek típusa Variant lesz.

Mielőtt áttekintenénk az alkalmazásunk nyomógombjaihoz tartozó programkódot, ismerkedjünk meg a **variant** típus használatával, mellyel eddig még nem találkoztunk.

A variant (variáns) típus felrúgja az Object Pascal nyelv típusosságát, ugyanis egy variant típusú változóban tetszőleges típusú adatot tárolhatunk, a rekord, halmaz, statikus tömb, állomány, osztály, osztályhivatkozás, mutató és int64 típusok kivételével. A variáns típus bevezetésének elsődleges célja a Microsoft által kifejlesztett objektummodellhez (COM) való csatlakozás volt. A variáns változók használata kényelmes, hiszen bizonyos típusok közti átalakítások automatikusan végbemennek, azonban a szokásosnál több memóriát igényelnek (16 byte), továbbá a variáns típusok alkalmazása lassítja a program működését. Ezért próbáljuk ezek használatát kizárólag a COM objektum-modellek programozására szűkíteni!

A variáns típusú változó akkor is tartalmaz információt, ha nincs értéke (**unassigned**), illetve ha értéke semmilyen típussal nem azonosítható (**null**). A fenti állapotok tesztelésére a **VarlsEmpty()**, illetve a **VarlsNull()** logikai függvényeket használhatjuk.

A **VarType()** függvény segítségével azonosíthatjuk a variáns változóban tárolt adat típusát.

Most, hogy már tudjuk milyen a variáns típus, nézzük meg az alkalmazásunk forráskódját, melyben a Word alkalmazásunk objektuma egy ilyen variáns típus:

```
unit Unit1;
interface
uses
Windows, Messages, ..., Dialogs, StdCtrls, ComObj;
...
implementation
{$R *.dfm}
var
w: Variant;
procedure TForm1.FormCreate(Sender: TObject);
begin
FormStyle := fsStayOnTop;
end;
```

```
procedure TForm1.Button1Click(Sender: TObject);
begin
 if VarIsEmptv(w) then
   begin
   w := CreateOleObject('Word.Application');
   w.Visible := true;
   w.Caption := 'Delphi-ből megnyitott Word';
   end;
end:
procedure TForm1.Button2Click(Sender: TObject);
begin
 if not VarIsEmpty(w) then w.Documents.Add;
end;
procedure TForm1.Button3Click(Sender: TObject);
begin
 if (not VarIsEmpty(w)) and (w.Documents.Count>0)
 then
   begin
   w.Selection.TypeText('Ez egy egyszerű
                                        dokumentum,');
   w.Selection.TypeParagraph;
   w.Selection.Font.Size := 14;
   w.Selection.TypeText('melyet a ');
   w.Selection.Font.Bold := true;
   w.Selection.TypeText('Delphi');
   w.Selection.Font.Bold := false;
   w.Selection.TypeText('-ből hoztunk létre.');
   w.Selection.TypeParagraph;
   end:
end:
procedure TForm1.Button4Click(Sender: TObject);
begin
 if (not VarIsEmpty(w)) and (w.Documents.Count>0)
 then
   begin
   w.ActiveDocument.SaveAs('level.doc');
   end;
end;
procedure TForm1.Button5Click(Sender: TObject);
begin
```

if not VarIsEmpty(w) then

end.

A form létrehozásakor beállítottuk a FormStyle tulajdonságát fsStayOnTop értékre, mellyel elértük, hogy a Word megnyitása után is a mi alkalmazásunk lesz felül (látható marad).

A Word objektumainak tulajdonságairól és metódusairól, melyeket a fenti példában használtunk bővebb információt az MS Word súgójának Visual Basic részében olvashatunk.

Ha szeretnénk valamilyen műveletet végrehajtani Delphi-ből Word-ben az OLE Automatizálás segítségével, de nem tudjuk pontosan, hogy a Word melyik objektumait, metódusait használhatjuk ehhez, akkor nagy segítség lehet a Word makrója is. Elég, ha a makró segítségével feljátszuk az adott műveletet, majd megnézzük a makro Visual Basicben írt forráskódját – így megtudhatjuk milyen objektum, melyik tulajdonságát kell megváltoztatnunk, melyet utánna egy kis szintax átírással a Delphiből is megtehetünk.

### 7.2 MS Excel irányítása Delphi-ből

Az előző alkalmazáshoz hasonlóan bemutatjuk azt is, hogyan lehet a Microsoft Excel alkalmazást megnyitni, adatokkal feltölteni majd bezárni Delphi-ből. Pelda23
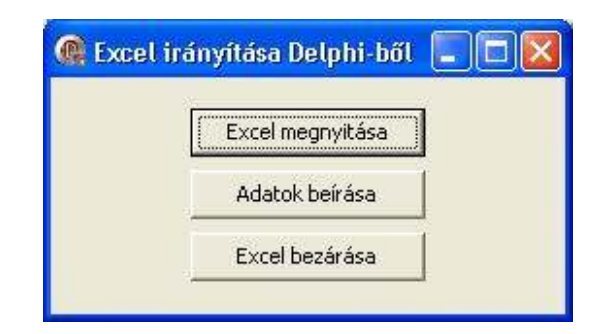

Alkalmazásunk most csak három nyomógombot fog tartalmazni: egyet az Excel megnyitására és egy új munkafüzet létrehozására, egyet az adatok beírására a munkafüzetbe, és végül egyet az Excel alkalmazás bezárására. Az egyes nyomógombok OnClick eseményeihez tartozó programkód:

unit Unit1;

interface

uses

Windows, Messages, ..., Dialogs, StdCtrls, ComObj;

...

implementation

{\$R \*.dfm}

#### var

e: Variant;

procedure TForm1.FormCreate(Sender: TObject);
begin
FormStyle := fsStayOnTop;

```
procedure TForm1.Button1Click(Sender: TObject);
begin
 if VarIsEmpty(e) then
    begin
    e := CreateOleObject('Excel.Application');
    e.Visible := True;
    e.Caption := 'Delphi-ből megnyitott Excel';
    e.WorkBooks.Add;
    end:
end:
procedure TForm1.Button2Click(Sender: TObject);
var
  i,j: integer;
begin
  if (not VarIsEmpty(e)) and (e.WorkBooks.Count>0)
  then
    begin
    for i:=1 to 10 do
     for j:=1 to 3 do
      e.ActiveSheet.Cells[i,j] := i+(j-1)*10;
    e.ActiveSheet.Cells[12,3].Formula :=
                                       '=SUM(A1:C10)';
    ShowMessage('Excel-ben kiszámolt összeg: '
        + IntToStr(e.ActiveSheet.Cells[12,3]));
    end;
end;
procedure TForm1.Button3Click(Sender: TObject);
begin
 if (not VarIsEmpty(e)) then
    begin
    e.DisplayAlerts := false;
```

end;

e.Ouit;

end;

end:

end.

e := Unassigned;

Ebben a példában az Excel "DisplayAlert" tulajdonságának false-ra állításával értük el, hogy az Excel bezárásakor ne kérdezze meg, hogy szeretnénk-e a munkafüzetet menteni.

Hasonlóan a Word-hoz, az Excel objektumainak tulajdonságairól és metódusairól sok információt megtalálhatunk az Excel súgójának Visual Basic részében. Konkrét műveletek elvégzéséhez tartozó objektumok és tulajdonságok meghatározásában itt is segítségünkre lehet az Excel makrója.

#### Szorzótábla beírása MS Excel-be Delphi-ből

Az alábbi egyszerű példa szintén az Excel irányítását fogja bemutatni. Az Delphi-ben írt alkalmazásunk segítségével megadott méretű szorzótáblát fogunk az Excel-be beírni (kigenerálni). Pelda24

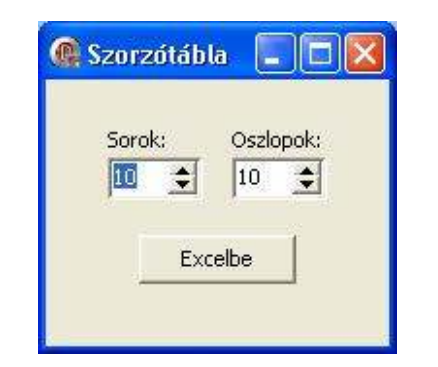

Alkalmazásunk két Label komponenst, két SpinEdit komponenst és egy nyomógombot fog tartalmazni. A nyomógomb OnClick eseményéhez tartozó programkód:

```
unit Unit1:
interface
uses
  Windows, Messages, ..., Spin, ComObj;
...
implementation
{$R *.dfm}
var
  Excel: Variant;
procedure TForm1.Button1Click(Sender: TObject);
var
  i,j: integer;
begin
  Excel := CreateOleObject('Excel.Application');
  Excel.Interactive := False;
  Excel.Visible := true;
  Excel.WorkBooks.Add;
  for i:=1 to SpinEdit1.Value do
    begin
    Excel.ActiveSheet.Cells[i+1,1].Font.Bold := True;
    Excel.ActiveSheet.Cells[i+1,1] := i;
    end;
  for i:=1 to SpinEdit2.Value do
    begin
    Excel.ActiveSheet.Cells[1,i+1].Font.Bold := True;
    Excel.ActiveSheet.Cells[1,i+1] := i;
    end;
  for i:=1 to SpinEdit1.Value do
    for j:=1 to SpinEdit2.Value do
      Excel.ActiveSheet.Cells[i+1,j+1] := i*j;
 Excel.Interactive := True;
end;
```

```
end.
```

A Excel objektum "interactive" tulajdonságát rögtön az Excel alkalmazás létrehozása (megnyitása) után beállítottuk false-ra, majd csak az összes adat beírása után állítottuk vissza true-ra. Ez egy nagyon hasznos tulajdonság az OLE automatizálás használatánál, ugyanis ennek segítségével elértük, hogy az adatok beírása alatt a felhasználó az Excellel ne tudjon dolgozni, így nem tudja az adatok beírását és egyébb Excel műveletek elvégzését sem megszakítani. Fontos, hogy ha ezt a tulajdonságot használjuk, akkor az Excellel való műveletek befejezése után ne felejtsük el visszaállítani true értékre!

### 8 DDE Technológia

A DDE (Dynamic Data Exchange) a Microsoft által kifejlesztett protokol. A DDE ma már egy kicsit elavult technológia, az újabb alkalmazásokban már helyette főleg az OLE automatizálást vagy más COM-on alapuló technológiát használnak. Ennek ellenére elsősorban az egyszerűsége végett érdemes a DDE-vel megismerkednünk.

A **DDE szerver** az az alkalmazás, amely információt nyújt más alkalmazásoknak.

A DDE kliens ezeket az információkat használja, szükség esetén kéri az adatokat a szervertől.

Egy DDE szerver több kliens részére is szolgáltathat információkat, és hasonlóan egy DDE kliens-alkalmazás több szervertől is kaphat információkat.

A DDE kliens felelős a kapcsolat kialakításáért, majd kérvényt küld a szervernek az adatokért, esetleg valamilyen parancs végrehajtását kéri a szervertől.

Ahhoz, hogy megmutathassuk, hogyan alakíthatunk ki kapcsolatot két alkalmazás között, mindenekelőtt fontos megértenünk az alábbi három fogalmat:

 szolgáltatás (service) – ez valójában az alkalmazásunk neve (bár ez nem feltétel). Ha például egy DATUM.EXE alkalmazásunk lesz a DDE szerver, akkor a szolgáltatás neve a "DATUM". A Delphi-ben ehhez a projektet DATUM.DPR néven kell elmentenünk.

- téma (topic) a kommunikáció pontosabb definiálása. Egy szerver több témában is szolgáltathat információkat. Ha csatlakozni akar a kliens a szerverhez, a kliensnek mindig meg kell adnia a témát, amelyben a szerverrel "társalogni" akar. A Delphi-ben a téma neveként a szerver konverzációs komponensének a nevét kell megadnunk (DdeServerConv).
- elem (item) az átadott adatok legpontosabb identifikációja. Egy témához több elem is tartozhat. A Delphi-ben az elem neveként a DDE szerver elemkomponensének a nevét kell megadnunk (DdeServerItem).

Míg a kliens mindig a konkrét szerverrel kommunikál (ismeri a szervert), a szerver a konkrét klienseket nem ismeri. A szerver csak üzeneteket küld a klienseknek, az adatok a megosztott memórián keresztül vannak továbbítva a kliensek felé.

### 8.1 DDE a Delphiben

A Delphiben a DDE-el való munkához négy komponens létezik. Szerver létrehozásakor ezek közül a két szerver komponenst, kliens létrehozásakor a kliens komponenseket használjuk. Mind a négy komponens a System kategória alatt található:

- DdeServerConv a szerver témája. A kliensek ehhez a témához a komponens nevének megadásával csatlakozhatnak.
- DdeServerItem a szerver témájának egy eleme. A kliensek szintén a komponens neve alapján tudnak az

elemhez hozzáférni. Legfontosabb tulajdonsága a **Text**, amelyben a DDE komunikációban levő szöveges adatok vannak. Másik fontos tulajdonsága a **ServerConv**, amely segítségével megadható, hogy az elem melyik témához tartozzon.

- DdeClientItem a kliens témájának egy eleme. Együtt a DdeClientConv komponenssel bebiztosítja, hogy a program DDE kliensként működjön. Fontos tulajdonsága a DdeConv, amely segítségével megadható, hogy melyik kliens témához tartozzon az elem. További fontos tulajdonsága a Ddeltem, amely a DDE szerveren levő elem nevét tartalmazza. A Ddeltem megadása után a Text tulajdonság tartalmazza a DDE kommunikáció adatait. A Text tulajdonság automatikusan frissítve vannak a DDE szerver által.
- DdeClientConv a DDE kliens témája. Ez a komponens reprezentálja a kommunikációt a DDE szerverrel. Ennek a komponensnek van néhány fontos metódusa is:
  - SetLink megpróbál kapcsolatot kialakítani.
  - CloseLink befejezi az aktuális konverzációt.
  - ExecuteMacro parancsot küld a szervernek.

Az alábbi ábra szemlélteti egy egyszerű DDE konverzációhoz szüksége tulajdonságok és metódusok beállítását a szerveren és a kliensen:

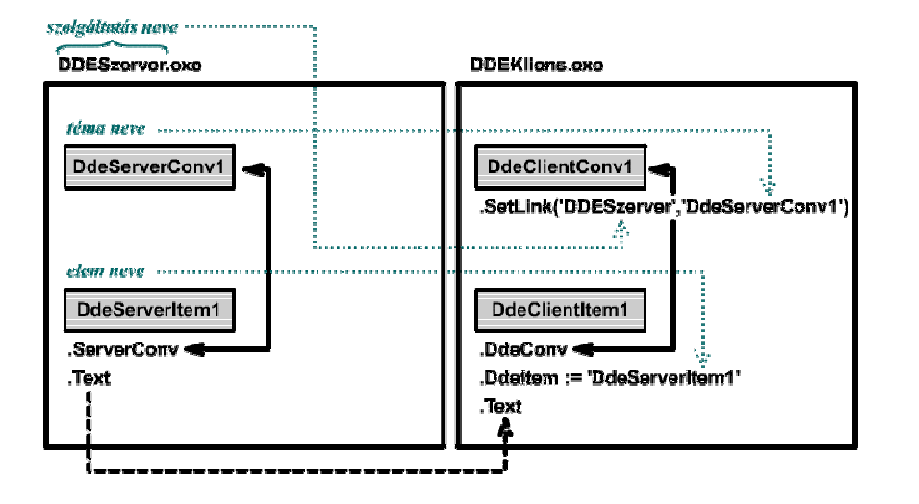

A kapcsolat létrehozása után amilyen adatot a szerver beír a DdeServerItem1.Text tulajdonságba, az automatikusan benne lesz a kliens DdeClientItem.Text tulajdonságában is.

Fontos, hogy a kapcsolat kialakításakot a szolgáltatás, téma és elem nevét pontosan úgy adjuk meg a kliensen, ahogy a szerveren szerepel. Itt fontos a kis- és nagybetű is!

### 8.2 Első DDE szerver

Az első DDE szerverünk egy **DdeServerConv**, **DdeServerItem** és egy **Edit** komponenst fog tartalmazni. A szerver feladata az lesz, hogy amit beírunk az Edit komponensbe, azt a szöveget szolgáltassa a klienseknek. <u>Pelda25</u>

| PLAC OF GLOUND    |  |
|-------------------|--|
| Szia, hogy vagy?  |  |
| jozia, nugy vagy: |  |

Fontos, hogy a projektet DDESzerver.dpr néven mentsük el, ugyanis ebben az esetben lesz a futtatható állomány neve DDESzerver.exe, melyre mint szolgáltatásra (a kiterjesztés nélkül) fogunk a DDE kliensben hivatkozni.

Az ablak, illetve komponensek egyes eseményeihez tartozó programkód:

```
""
implementation
{$R *.dfm}
procedure TForm1.FormCreate(Sender: TObject);
begin
   Edit1.Text := '';
   DdeServerItem1.ServerConv := DdeServerConv1;
end;
procedure TForm1.Edit1Change(Sender: TObject);
begin
   DdeServerItem1.Text := Edit1.Text;
end;
end.
```

A Form – Create eseményében beállítjuk a kezdeti beállításokat: kitöröljük a szövegdoboz tartalmát és összekapcsoljuk a DdeServerItem1 komponenst a DdeServerConv1 komponenssel.

Amint a forráskódból is láthatjuk, ha megváltozik a szövegdobozunk tartalma, azonnal megváltoztatjuk a DdeServerItem1 Text tulajdonságát is az új tartalomra.

Ezze a szerverünk kész is van, bár egyenlőre nem tudjuk használni, mivel nincs még elkészítve a kliens-alkalmazásunk. Fordítsuk le a szerver-alkalmazást, majd lássunk neki a kliens-alkalmazás létrehozásának.

### 8.3 Első DDE kliens

Első DDE kliensünk a következő komponenseket fogja tartalmazni: **DdeClientConv**, **DdeClientItem**, **Button** és **Label**. A nyomógomb megnyomásakor fogunk csatlakozni a szerverhez, a Label komponensben pedig a csatlakozás után minden egyes változáskor megjelenítjük a szerver által nyújtott szöveget (amit a szerveren az Editbe írunk). Pelda26

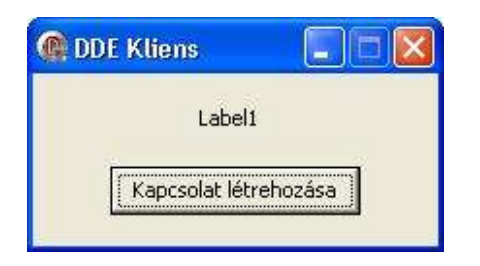

Az egyes komponensek, illetve a form eseményeihez tartozó programkód:

```
implementation
{$R *.dfm}
procedure TForm1.FormCreate(Sender: TObject);
begin
  Label1.Caption := '';
  DdeClientItem1.DdeConv := DdeClientConv1;
end;
procedure TForm1.Button1Click(Sender: TObject);
begin
  if DdeClientConv1.SetLink('DDESzerver',
                                'DdeServerConv1') then
    begin
    ShowMessage('A kapcsolat létrejött.');
    DdeClientItem1.DdeItem := 'DdeServerItem1';
    end
  else
    ShowMessage('A kapcsolatot nem sikerült
                                        létrehozni.');
end;
procedure TForm1.DdeClientItem1Change(Sender:
                                             TObject);
begin
  Label1.Caption := DdeClientItem1.Text;
end;
end.
```

A nyomógomb megnyomásakor a **SetLink** metódus segítségével megpróbálunk csatlakozni a szerverhez. Ha ez a metódus

igaz értéket ad vissza, akkor a kapcsolat létrejött. Egyébb esetben hamis értéket kapunk vissza.

Kapcsolódás után ha a szerveren megváltozik a DdeServerItem.Text tulajdonság értéke, azonnal megváltozik a mi kliens alkalmazásunk DdeClientItem.Text tulajdonsága is. Ezt a változást a **DdeClientItem - OnChange** eseményének bekövetkezése is érzékelteti, melyet a programunkban felhasználunk a Label komponens frissítésére.

Most már kipróbálhatjuk a szerver és kliens alkalmazások közti kommunikációt. Indítsuk el az előző fejezetben létrehozott szerverünket, majd a most létrehozott klienssel csatlakozzunk hozzá. Amint megváltoztatjuk a szerver Edit1 komponensében a szöveget, azonnal megváltozik a kliens alkalmazásunkban is a Label komponens tartalma.

Egy szerver alkalmazáshoz több kliens alkalmazással is csatlakozhatunk. Ezt is kipróbálhatjuk, ha többször elindítjuk a DDE kliensünket és mindegyikkel csatlakozunk a szerverhez.

### 8.4 Parancs küldése a szerverre

Eddig csak a DDE szervertől a DDE kliensig folyt a kommunikáció, azonban a kliens is küldhet parancsot (makrót) a szervernek. Természetesen minden esetben a szerver dönti el, hogy a kliens által küldött kérelmet teljesíti-e vagy nem. Az alábbi ábra szemlélteti hogyan küldhet a kliens a szervernek valamilyen parancsot (kérelmet).

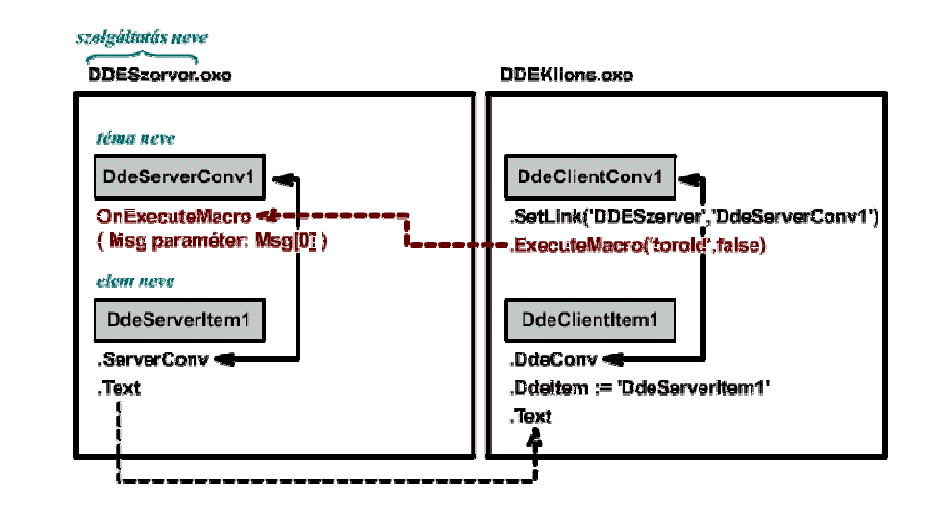

Amint az ábrán is látható a kliens a DdeClientConv komponens **ExecuteMacro** metódusát használhatja fel parancs (makro) küldésére. Ennek a metódusnak ez első paramétere maga a parancs (a mi esetünkben a "torold" szó, amivel a szerver szövegdobozának törlését kérjük), a második paraméter pedig általában false – ez a pareméter adja meg, hogy várnia kelljen-e a kliensnek a következő DDE művelet hívásával arra, hogy a szerver befejezze ennek a makrónak a végrehajtását. Ha a második paraméter true lenne, akkor a kliens következő DDE hívását a szerver nem fogadná mindaddig, amíg ezt az előzőt nem hajtotta végre.

Az ExecuteMacro metódus true értéket ad vissza, ha a parancsot a szerver elfogadta, false értéket ha valamilyen hiba történt. Az, hogy a parancsot a szerver elfogadta, nem jelenti azt, hogy végre is hajtja!

Ha valamelyik kliens parancsot (makrót) küld a szervernek, akkor a szerveren bekövetkezik a DdeServerConv komponensnek egy

**OnExecuteMacro** eseménye. Ennek az eseménynek a Msg paraméterében található a kliens által küldött makró (makrók). A mi esetünkben a "torold" parancs pontosan a Msg paraméter első sorában lesz (Msg[0]).

#### Szerver létrehozása

A szerverünk nagyon hasonló lesz az első DDE szerverhez, csupán annyival lesz kiegészítve, hogy ha bekövetkezik a DdeServerConv1 komponens OnExecuteMacro eseménye, akkor megvizsgáljuk az esemény eljárásához tartozó Msg paraméter első sorát (Msg[0]). Ha ez egyenlő a "torold" szóval, akkor kitöröljük az Edit komponens Text tulajdonságát. Pelda27

Az eseményekhez tartozó programkód:

```
""
implementation
{$R *.dfm}
procedure TForm1.FormCreate(Sender: TObject);
begin
   Edit1.Text := '';
   DdeServerItem1.ServerConv := DdeServerConv1;
end;
procedure TForm1.Edit1Change(Sender: TObject);
begin
   DdeServerItem1.Text := Edit1.Text;
end;
```

## Kliens létrehozása

Kliensünk is hasonló lesz az első DDE klienshez, csak tartalmazni fog még egy nyomógombot, melynek megnyomásával a kliens kéri a szervert a szövegdoboz kitörlésére. Pelda28

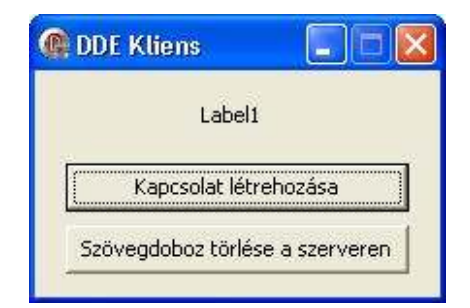

Az egyes eseményekhez tartozó forráskód:

...

implementation

{\$R \*.dfm}

```
procedure TForm1.FormCreate(Sender: TObject);
begin
 Label1.Caption := '';
 DdeClientItem1.DdeConv := DdeClientConv1:
end;
procedure TForm1.Button1Click(Sender: TObject);
begin
 if DdeClientConv1.SetLink('DDESzerver',
                               'DdeServerConv1') then
   begin
   ShowMessage('A kapcsolat létrejött.');
   DdeClientItem1.DdeItem := 'DdeServerItem1';
   end
 else
   ShowMessage('A kapcsolatot nem sikerült
                                       létrehozni.');
end;
procedure TForm1.DdeClientItem1Change(Sender:
                                            TObject);
begin
 Label1.Caption := DdeClientItem1.Text;
end;
procedure TForm1.Button2Click(Sender: TObject);
begin
 if DdeClientConv1.ExecuteMacro('torold', false) then
   ShowMessage('A makrot a szerver elfogadta.')
 else
   ShowMessage('Hiba a makró fogadásánál a
                                         szerveren.');
end;
```

end.

Miután elkészültek a szerver és kliens alkalmazásaink, azok elindításával, majd a kliens kapcsolódásával a szerverhez kipróbálhatjuk a "torold" parancs küldését is a szervernek.

### 8.5 A Microsoft Word, mint DDE kliens

Végezetül megmutatunk egy érdekességet. Készítünk egy DDE szerver-alkalmazást, de a DDE kliens most a MS Word lesz. Pelda29

Az alkalmazásunk egy Memo komponenst, DdeServerConv, DdeServerItem komponenseket és egy Button komponenst fog tartalmazni.

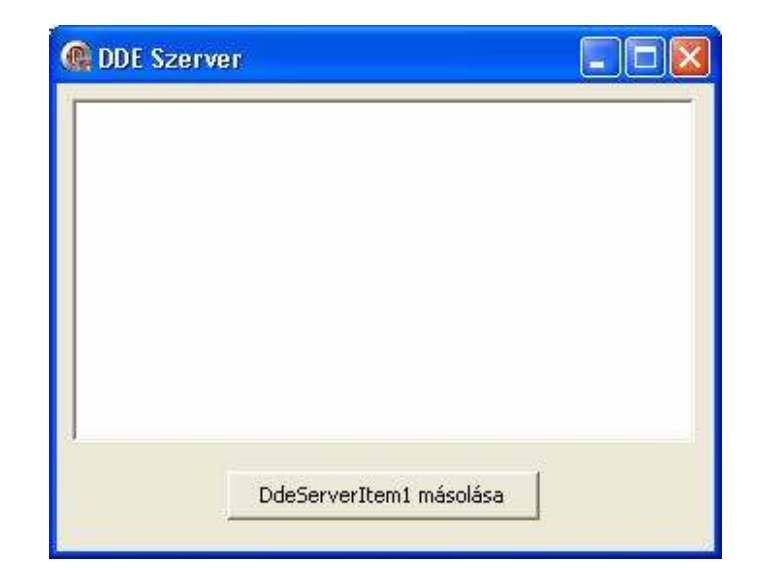

A szerver a Memo-ba írt szöveget fogja szolgáltatni a kliensnek. Tehát amikor megváltozik a Memo komponensben a szöveg, akkor azt berakjuk a DdeServerItem1 Text tulajdonságába is.

A nyomógomb megnyomásával lemásoljuk a **CopyToClipboard** metódus segítségével a DdeServerItem1 komponens tartalmát. Így nem csak a szöveget másoljuk le a vágolapra,

de a kapcsolatot is a szerver elemére. Mivel ezzel a paranccsal több különböző adatot is másolunk (szöveg és kapcsolat), a vágólapot a **Clipboard.Open**, illetve a **Clipboard.Close** parancsokkal meg kell nyitnunk a másolás előtt, illetve be kell zárnunk a másolás után.

Mivel a vágólapot is használjuk ebben a programban, ne felejtsük el a modulunk uses részét kiegészíteni a **Clipbrd** unittal!

Az alkalmazásunk eseményeihez tartozó forráskódok:

unit Unit1;

interface

uses

Windows, Messages, SysUtils, ..., StdCtrls, Clipbrd;

...

implementation

{\$R \*.dfm}

procedure TForm1.FormCreate(Sender: TObject); begin DdeServerItem1.ServerConv := DdeServerConv1; end;

procedure TForm1.Memo1Change(Sender: TObject); begin DdeServerItem1.Text := Memo1.Text; end;

procedure TForm1.Button1Click(Sender: TObject); begin Clipboard.Open; DdeServerItem1.CopyToClipboard; Clipboard.Close; end; end.

Miután lefuttattuk a programot, próbáljunk meg beírni a Memo komponensbe pár sornyi szöveget. Utána kattintsunk a "DdeServerItem1 másolása" gombra. Ezzel lemásoltuk a szöveget a kapcsolattal együtt.

Indítsuk el az MS Word-ot, ahol kattintsunk a "Szerkesztés – Irányított beillesztés" menüpontra. A megjelő ablakban válasszuk ki a "Csatolás" lehetőséget és a szöveg formátumaként jelöljük be a "Nem formázott szöveg"-et. Majd kattintsunk az OK gombra.

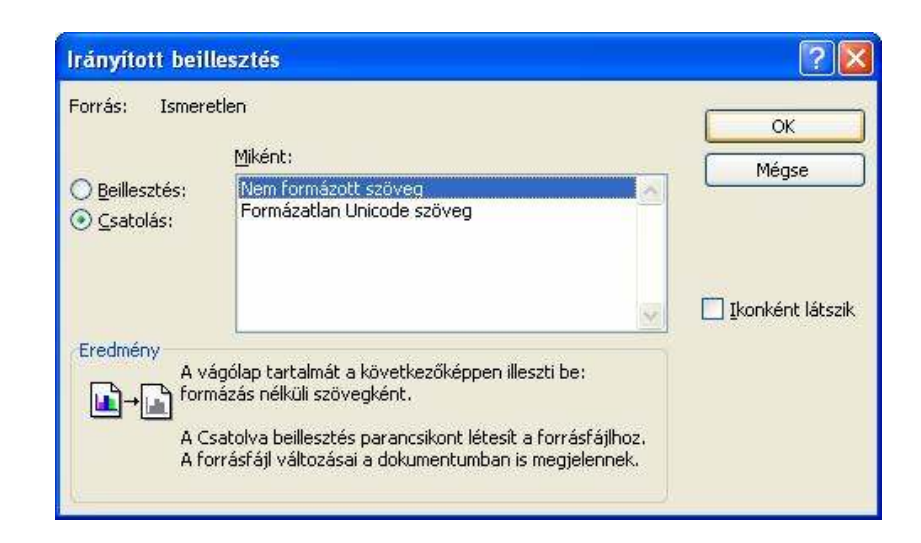

Ezzel beillesztettük a másolt szövegünket a kapcsolattal együtt az MS Word-be. Ha most az alkalmazásunk Memo komponensében megváltoztatjuk a szöveget, az automatikusan meg fog változni az MS Word-ben is.

## 9 Súgó létrehozása alkalmazáshoz

Alkalamzásunkhoz létrehozhatunk súgót többféle képpen. A súgó létrehozásának egyik legegyszerűbb módja, ha valamilyen direkt erre a célra létrehozott programot használunk. Az egyik ilyen jól használható program a **HelpMaker**, melyet ingyenesen (freeware) letölthetünk a **www.vizacc.com** címen.

Ebben a programban **WinHelp** és **HtmlHelp** típusú súgót is készíthetünk, azonban itt most csak a HtmlHelp-el fogunk foglalkozni és ilyen típusú súgót fogunk létrehozni, ugyanis ez az újabb típus, a régebbi WinHelp manapság már nem nagyon használt.

A program telepítése, majd indítása után a következő képet láthatjuk:

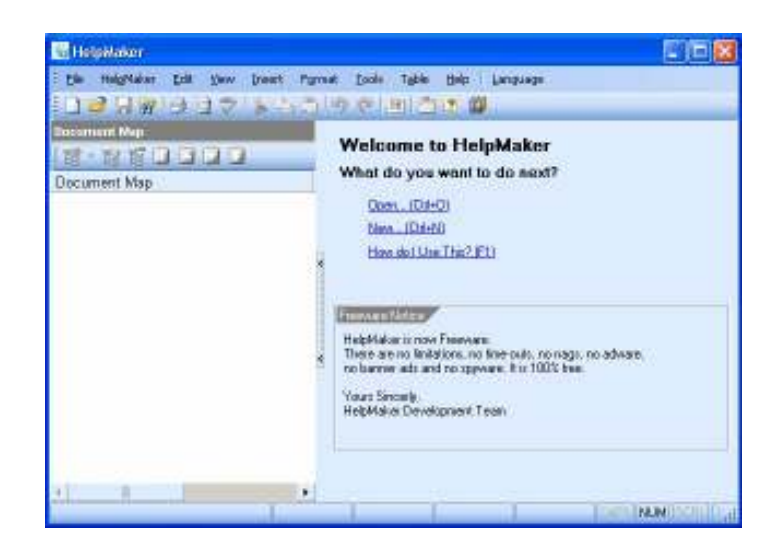

Itt új súgó létrehozásához válasszuk ki a **New** lehetőséget. Ekkor megjelenik egy új ablak, melyben pár lépésben létrehozhatjuk a súgó vázlatát. Elősször meg kell adnunk a projekt típusát. Itt hagyjuk a **Create a new HelpMaker Solution** lehetőséget, majd kattintsunk a **Next** nyomógombra.

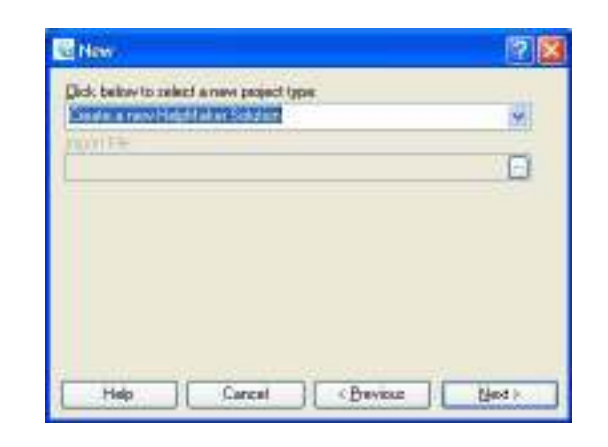

A következő képernyőn adjuk meg a projekt mentésének a helyét és a projekt nevét (**Project Name**). A projekt neve ne tartalmazzon ékezetes betűket és szóközt sem. Ugyanez a név kerül a Filename mezőbe is. A név megadása után kattintsunk a **Next** gombra.

| U NBW                                                                                                    | ? 🛛 |
|----------------------------------------------------------------------------------------------------|-----|
| New Solution Filename:<br>Enter the path and filename of the new HelpMaker Solution:                                                                                                    |     |
| C:\Egyetem\Programozas4\036\sajathelpem.sh5                                                                                                    |     |
| Use this file (solution) as a template:                                                                                                    |     |
|                                                                                                    |     |
| Use New Filename Path and Template as Default<br>Project Name:                                                                                                    |     |
| SajatHelpem                                                                                                    |     |
| Filename (without extension)                                                                                                    |     |
| and a particular second second s |     |

| Sew                                                                                                    | <u>?</u> 🛛 |
|----------------------------------------------------------------------------------------------------|------------|
| Custom Table of Contents:<br>Enter some headings below. Use a new line for each<br>heading. To create sub-headings, use the indent buttons<br>on the right -> |            |
| Bevezeto<br>A program hasznalata<br>Uj dokumentum<br>Dokumentum megnyitasa<br>Dokumentum mentese<br>Szoveg irasa<br>A szerzokrol                              | ¢;         |
| Help Cancel < <u>P</u> revious                                                                                                    |            |

A következő ablakban megadhatjuk a **súgónk szerkezetét**. Természetesen ezen a szerkezeten még később is változtathatunk. Űgyeljünk arra, hogy még itt sem használjunk ékezetes betűket, csak az angol ABC betűit és szóközöket, ugyanis ezeken a neveken fogja a program a HTML oldalakat létrehozni és itt az ékezetes betűkkel gondok lehetnek. Az ékezeteket ahol majd szükséges, később kirakhatjuk a súgó szerkesztésekor.

Amelyik oldalakat valamilyen csoporton belülre szeretnénk tenni, azt beljebb írjuk a jobb oldalon található gombok segítségével. Ha összeállítottuk a súgónk vázlatát, kattintsunk a **Finish** nyomógombra. Ezek után a program bal szélén megjelent a szerkezet, melyet megadtunk (ezeket itt már átnevezhetjük úgy, hogy tartalmazzanak ékezetes betűket is – rákattintunk az egér jobb gombjával, majd "Edit / Rename (F2)"). Itt bármelyik részre kattintva megadhatjuk a hozzá tartozó tartalmat is a program jobb részén található szövegszerkesztő segítségével. Itt már használjunk ékezetes betűket is!

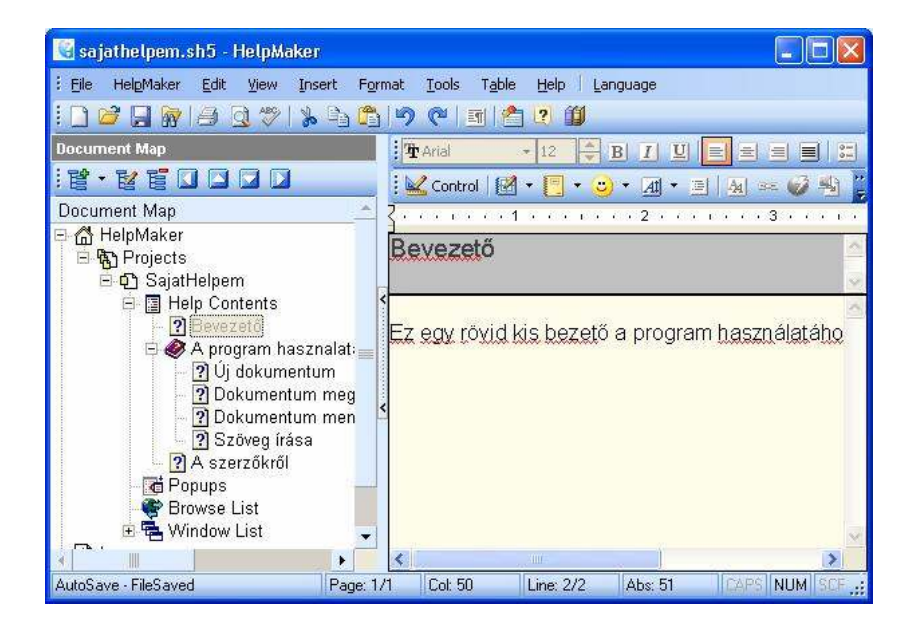

A "SajatHelpem" részre kattintva a bal oldali sávban megadhatjuk az egész súgóra vonatkozó beállításokat. Itt érdemes foglalkoznunk a **General** résszel (füllel) és a **Website** egyes részeivel.

A General résznél megadhatjuk a súgó címét (Help Title), továbbá azt, hogy melyik oldal legyen a kezdőoldal (Default Topic) és írhatunk hozzá szerzői jogokat jelző sort is (Copyright).

A Website résznél (fülnél) egy kis HTML tudással szinte teljesen megváltoztathatjuk a súgó lapjainak külalakját.

| 🗟 sajathelpen.shā - HelpWeker                                                  |                                                                                              |        |
|--------------------------------------------------------------------------------|----------------------------------------------------------------------------------------------|--------|
| De HagNear Di yev (r<br>1217 - 17<br>122 - 17                                  | et Parnet Dode Table Belo Lenguege<br>2. C. 19 (* 1911) C. W.                                |        |
| Document Map                                                                   | Help Talo: Sajat Helpen     Dafaalt Tapic: Sajat Helpen     Copyright © 2006 by Vight Listdö |        |
| Help Contents  Devezető  S  A program haszi  U dokumentu  Dokumentu  Dokumentu | alati<br>m<br>mag ≤ Pogramito Esecute<br>Pogramito Esecute                                   |        |
|                                                                                | Ten Statup Dawdowy                                                                           |        |
| AutoSeva - FileSevad                                                           | Page 1/1 Col 50 Line 2/2 Abe St TOP MUM COLD                                                 | in f m |

További hasznos beállítási lehetőségeket találunk még a Window List – Main alatt, ahol megadhatjuk a háttér színét, a súgó ablakának kezdeti méretét és elhelyezkedését, továbbá itt a HtmlHelp Options alatt egyszerű jelölőnégyzetek segítségével azt is, hogy a súgónk ablakának melyik részei legyenek láthatók.

| N-NE0000                                                                                                    | Main                                                                                                    | Main                                                                                                    | 11.                                                                                                    |
|----------------------------------------------------------------------------------------------------|----------------------------------------------------------------------------------------------------|----------------------------------------------------------------------------------------------------|----------------------------------------------------------------------------------------------------|
| Document Map<br>ChelpMaker<br>Projects<br>Sajothelpem<br>Help Contents<br>Derezető<br>A program hasznalata<br>U j dokumentum meg.<br>Dokumentum meg.<br>Dokumentum meg.<br>Szöveg rissa<br>Dokumentum meg.<br>Popups<br>Popups<br>Popups<br>Popups<br>Popup<br>Popup<br>Popup | Sies and Cobur Wi<br>Plan seconday<br>Save Window P<br>Plada/Show<br>Plane<br>Sho<br>Plane<br>Plane<br>Plane<br>Plane<br>Plane<br>Plane<br>Locale<br>Locale<br>Lamp2 | ntheb Options HT ML-Heb Option<br>help verdever (Uncheck to use M<br>soliton in Registry after 1 at use<br>Window have Navegatise<br>Width of Panel in Piece<br>200<br>Add a SEARDH Idb<br>User Delined Butons:<br>Buton Capiton<br>Home:<br>Jump 2 | ere  <br>am Window only)<br> Panel<br> <br> <br> <br> <br> <br> <br> <br> <br> <br> <br> <br> <br> <br> <br> <br> <br> <br> <br> |

A programozás szempontjából nagyon fontos számunkra, hogy a súgó mindegyik oldalának legyen egy egyedi azonosítója, mellyel majd tudunk hivatkozni rá a Delphiből. Ez az azonosító a "**Help Context Number**". Ezek megadásához kattitntunk a bal oldali sávban (Document Map) valamelyik lapra (pl. Bevezető), majd az eszköztárból válasszuk ki a <u>Control</u> ikont. Ezzel a "Bevezető" oldal beállításaihoz jutottunk. Itt állítsuk át a "Help Context Number" értékét 0-ról 1-re.

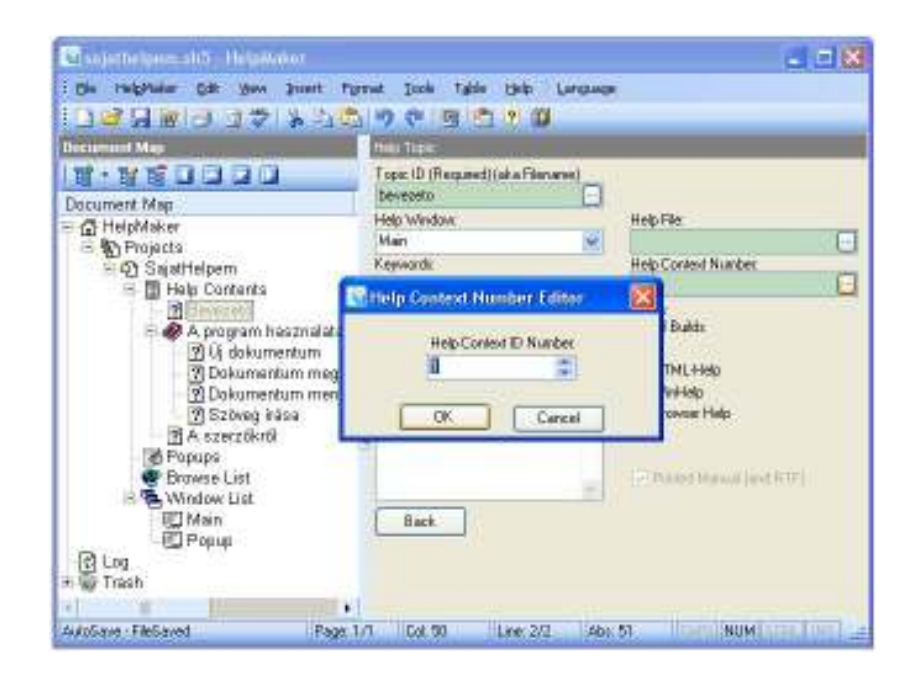

Hasonlóan állítsuk be ezt az értéket az "Új dokumentum"-nál 2re, a "Dokumentum megnyitásá"-nál 3-ra, stb.

Az oldalhoz tartozó beállításokból (Control) vissza az oldal szerkesztéséhez a beállítások alatt található "Back" nyomógombbal mehetünk.

Miután elkészítettük a súgót, azt hasonlóan, mint a Delphi alkalmazásokat, le kell fordítanunk. Ezt megtehetjük az eszköztárból a gomb kiválasztásával vagy a menüből a Tools – Compile (F9) menüpont kiválasztásával.

Fordítás után rögtön megjelenik a súgónk és letrejön egy .chm kiterjesztésű állományunk (\_tmphhp almappában), amely valójában a súgó összes részét tartalmazza. Ezt az egyetlen CHM kiterjesztésű

állományt kell majd a Delphi-ben megírt alkalmazásunkkal együtt terjesztetünk.

### 9.1 Súgó megnyitása Delphi alkalmazásból

Most, hogy megvan a súgó fájlunk (**.chm**), másoljuk át ezt a fájlt az Delphi-ben írt alkalmazásunk könyvtárába.

Indítsuk el a Delphit, és itt nyissuk meg azt az alkalmazást, melyhez a súgót készítettük. A mi példánkban ez egy egyszerű menüvezérelt szövegszerkesztő program. Pelda30

| 🕵 Szövegszerkesztő |  |
|--------------------|--|
| <u>Eájl S</u> úgó  |  |
| 1                  |  |
|                    |  |
|                    |  |
|                    |  |
|                    |  |
|                    |  |
|                    |  |
| 1                  |  |

A programunkból a súgót kétféle képpen nyithatjuk meg:

• úgy, hogy a súgó kezdőoldala jelenjen meg,

 úgy, hogy rögtön az adott számú (Help Context Number) oldal jelenjen meg.

Ha az alkalmazás Súgó – Súgó menüpontjára kattintva azt szeretnénk, hogy jelenjen meg a súgó a kezdőoldallal, akkor a menühoz a következő programkódot kell beírnunk:

HtmlHelp(handle,'sajathelpem.chm',0,0);

Ahol az első paraméter valójában az alkalmazásunk ablakának azonosítója (form1.handle), a második paraméter pedig a súgó fájl neve. A harmadik és negyedik paraméterben a 0 érték most azt jelenti, hogy a súgó a kezdőoldallal jelenjen meg.

Próbáljuk meg most beállítani azt, hogy ha a Memo komponensünk az aktív és megnyomjuk az F1 billentyűt, akkor a súgó "Szöveg írása" résznél jelenjen meg. Ennek a résznek a Help Context Number-ja 5.

Ehhez a Memo komponens OnKeyUp eseményét fogjuk felhasználni:

end;

....

Miután megvizsgáltuk, hogy az F1 gomb volt-e lenyomva, hasonlóan az előző példához a **HtmlHelp** paranccsal megnyitjuk a súgót. Itt azonban már harmadik paraméternek **HH\_HELP\_CONTEXT** konstanst adunk meg, negyedik paraméternek pedig az oldalunk azonosítóját (Help Context Number).

### 10 Telepítő állomány létrehozása

Miután elkészítettük az alkalmazásunkat, melyet terjeszteni szeretnénk, érdemes elkészíteni a felhasználók számára egy teplepítő állományt (setup).

Ennek a telepítő állománynak kéne tartalmazznia az alkalmazásunk összes állományát tömörített formában.

Ha a felhasználó elindítja a tepelítást ezen állomány segítségével, akkor pár lépésben átmásolja a számítógépére a szüksége állományokat, berakja a programot a Start menübe esetleg kitesz egy ikont az asztalra is.

Természetesen mi is írhatunk saját telepítőt, de használhatunk kész, ingyenes programokat is ilyen telepítő állomány elkészítéséhez. Az egyik ilyen legelterjedtebb freeware program az **Inno Setup Compiler**, amely letölthető a **www.innosetup.com** címről.

A telepítés után indítsuk el ezt a programot.

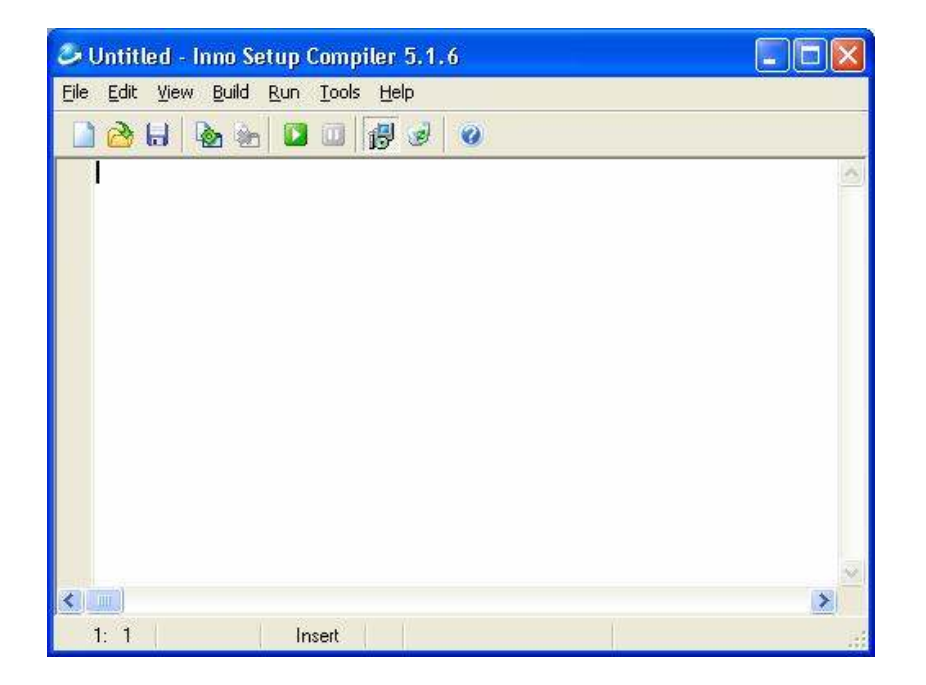

Majd válasszuk ki a **File – New** menüpontot. Megjelenik egy új ablak, melyben pár egyszerű kérdés segítségével beállíthatjuk a telepítőnk paramétereit.

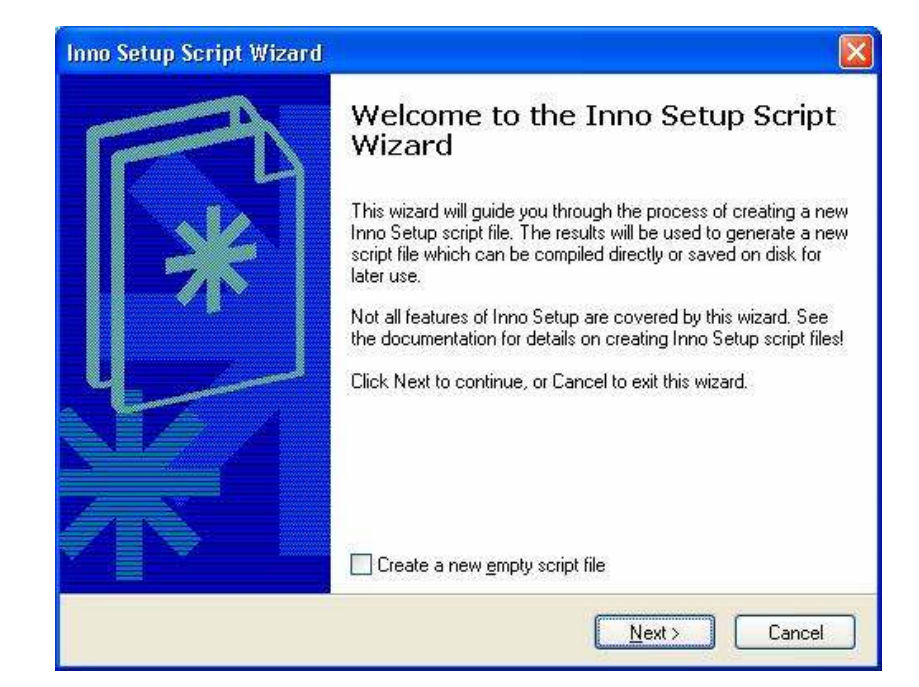

Miután mindezt megtettük és végigmemtünk az összes lépésen, a programban megjelennek egy szkript formájában a beállítások. Ezeket még szükség szerint itt is módosíthatjuk.

| 🤣 Untitled - Inno Setup Compiler 5.1.6                                                                              | X        |
|----------------------------------------------------------------------------------------------------|----------|
| <u>Eile Edit View Build Run I</u> ools <u>H</u> elp                                                                 |          |
| 🗋 🚵 🖶 💁 📴 💷 🙀 🥑                                                                                                    |          |
| ; Script generated by the Inno Setup Script Wizard.<br>; SEE THE DOCUMENTATION FOR DETAILS ON CREATING INNO SE      | rt 🔨     |
| [Setup]<br>AppName=My Program<br>AppVerName=My Program 1.5                                                          | 3005     |
| AppPublisher=My Company, Inc.<br>AppPublisherURL=http://www.mycompany.com<br>AppSupportURL=http://www.mycompany.com | -        |
| AppUpdatesURL=http://www.mycompany.com<br>DefaultDirName=(pf)\My Program<br>DefaultGroupName=Wu Program             |          |
| Compression=lzma                                                                                                    |          |
| SolidCompression=yes                                                                                                | ~        |
| 1: 1 Modified Insert                                                                                                | <u>8</u> |

A telepítő állomány létrehozásához (lefordításához) válasszuk ki az eszköztárból a ikont vagy a menüből a **Build – Compile** menüpontot.

Ekkor létrejön egy EXE kiterjesztésű állomány, amely segítségével a felhasználók telepíthetik az alkalmazásunkat a saját gépükre. Terjesztéskor elég ezt az egyetlen állományt forgalomba hoznunk.

# Gyakorlatok:

1. Készítsünk egy TCsepp osztályt, amely egy esőcseppet (kört) rajzol ki a megadott Image komponensre. A TCsepp osztálvnak íriuk meg a konstruktorát, mely csak egy paramétert tartalmazzon – annak az Image (ExtCtrls unitban található) komponensnek a nevét, ahová az esőcseppet ki akarjuk rajzolni. A konstruktor generáljon ki egy véletlenszerű koordinátát ezen a képen (Image-en) és egy véletlen sugarat (0-tól 29-ig). Majd rajzolja ki az esőcseppet erre a koordinátára. Az osztály tartalmazzon még egy kirajzol és egy letöröl eljárást, amely kirajzolja a kört az objektumhoz tartozó koordinátára az objektumhoz tartozó sugárral. A kirajzolást bsClear (graphics unitban található) ecsetstílussal és RGB(sugár\*8, sugár\*8, 100+sugár\*5) (windows unitban található) kék színárnyalatú körvonallal végezzük. Az osztálynak legyen még egy növekszik metódusa, amely letörli az esőcseppet, növeli a sugarát, majd megnézi hogy a sugár nem érte-e el a 30 pixelt. Ha elérte, akkor beállítja 0-ra és új koordinátákat generál ki az objektumnak. Végül kirajzolja az esőcseppet.

Ezt az osztályt felhasználva készítsünk egy programot, amely megjelenít 30 esőcseppet és 25 század-másodpercenként növeli azok nagyságát (amíg nem érik el a 30-at, utána egy másik helyen 0 sugárral jelennek meg). Gyak01

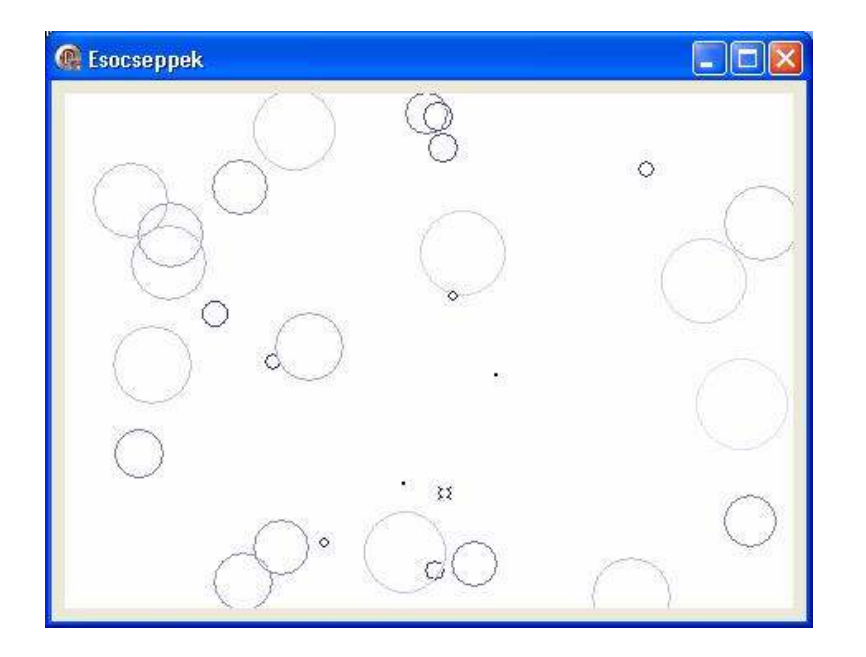

2. Készítsünk egy TDeszka osztályt, majd ennek segítségével azt az alkalmazást, melyben véletlen hosszúságú deszkák úszkálnak a vízen. Az első sor balra, a második jobbra, a harmadik megint balra, a negyedik megint jobbra, az ötödik sor pedig ismét balra ússzon. Ügyeljünk arra, hogy két egymás melletti deszka között mindig legyen egy kis hely. Az egyik szélén kiúszó deszkák a másik szélén ússzanak be (ne hirtelen jelenjenek meg). Gyak02

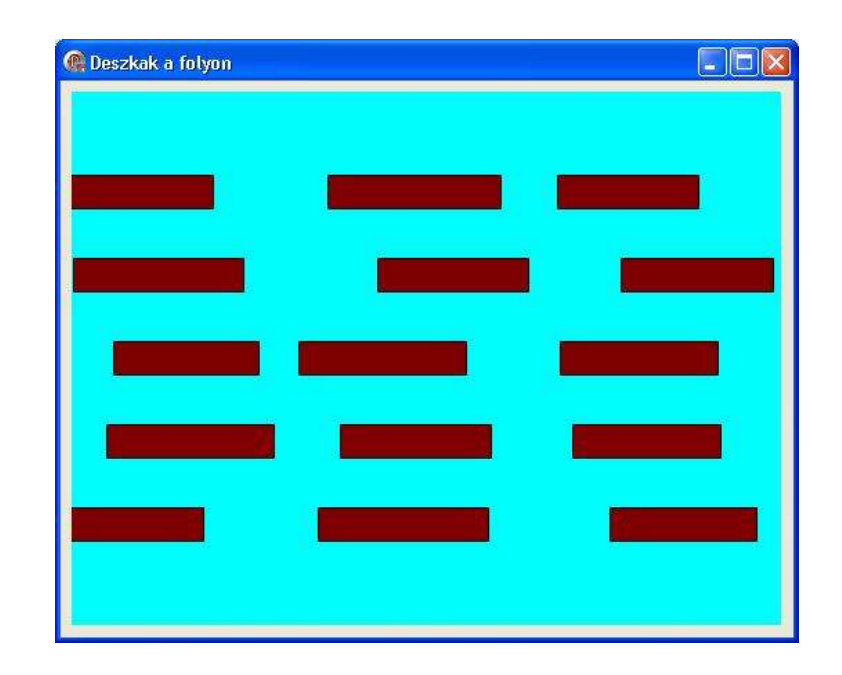

3. Készítsünk TCsillag osztályt, amely kirajzol egy véletlen méretű (pl. 1-től 5-ig) csillagot. Az osztálynak legyen egy olyan metódusa, melynek meghívásával a csillag eggyel nagyobb méretű és világosabb kék színű lesz. Ha eléri az 5-ös méretet, akkor tűnjön el és egy új, véletlen helyen jelenjen meg 1-es mérettel és sötétkék színnel.

A TCsillag osztály segítségével készítsünk egy képernyővédőt, amely teljes képernyőn kirajzol 100 csillagot, majd ezek méretét és fényességét a megírt metódus segítségével növeli (ha valamelyik csillag eléri a maximum méretét, akkor egy másik helyen jelenjen meg kis méretben). Az alkalmazás bármelyik billentyű megnyomásával fejeződjön be. Gyak03

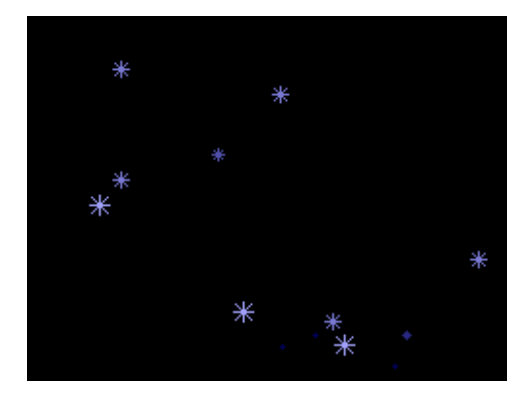

4. Definiáljon külön unitban egy TNegyzet osztályt, melynek legyenek következő tulajdonságai: x, y koordinátája, oldalának hossza, kitöltés színe (természetesen más tulajdonsága is lehet, ha szükséges). Tartalmazzon egy Mozgat metódust, melynek meghívásakor a négyzet egy pixellel lejjebb "pottyan" a képernyőn. Írjuk át az osztályhoz tartozó konstruktort is, melynek paramétereként adjuk megy hogy melyik Image komponensre szeretnénk kirajzolni a négyzeteket. A konstruktor generáljon ki véletlen számokat az x, y koordinátákra, az oldalhosszra és a kitöltés színére. Szükség szerint további metódusokat is tartalmazhat.

A program indításakor ebből az osztályból **készítsen 10 objektumot**, melyeket helyezzen el egy Image komponensen. Az alkalmazás bezárásakor ne felejtse el felszabadítani az objektumoknak lefoglalt memóriát.

Az objektumok **Mozgat** metódusainak folyamatos meghívásával a négyzetek "potyogjanak" a képernyőn amíg a program fut. Ha valamelyik négyzet teljesen elhagyja a képernyő alját, akkor a

képernyő tetejéről "jöjjön be" más x koordinátával, más mérettel és más színnel (véletlenszerű). Gyak04

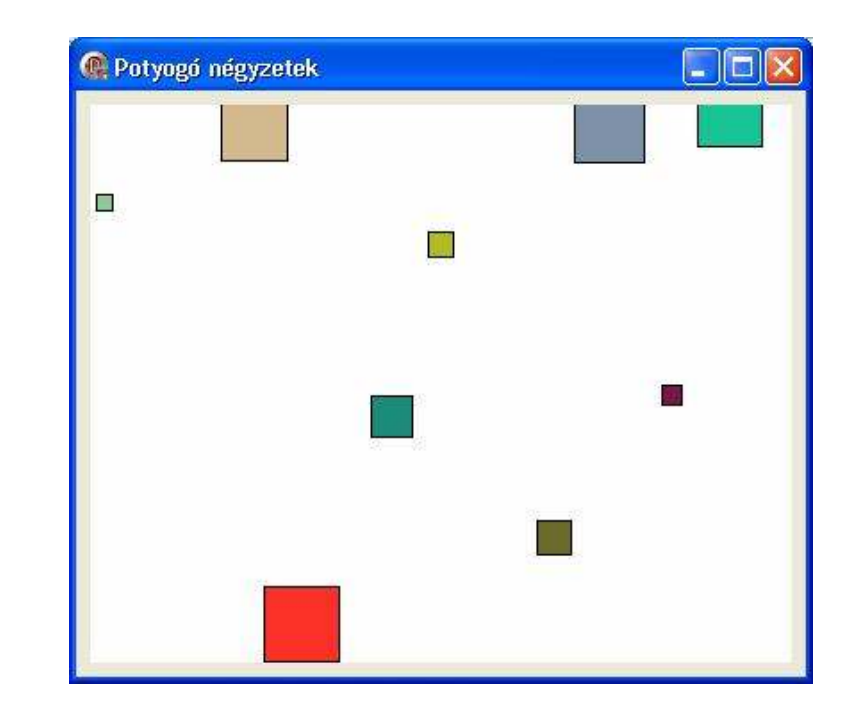

5. Készítsünk egy dinamikus csatolású könyvtárat (DLL-t), amely tartalmaz egy "prímszám" függvényt. Ez a függvény a paraméterében megadott egész számról döntse el, hogy az prímszám-e és ettől függően adjon vissza igaz vagy hamis értéket.

A megírt DLL-t felhasználva készítsük el az alábbi alkalmazást, amely egy nyomógomb megnyomásakor megvizsgálja, hogy az Edit komponensben megadott szám prímszám-e. Gyak05

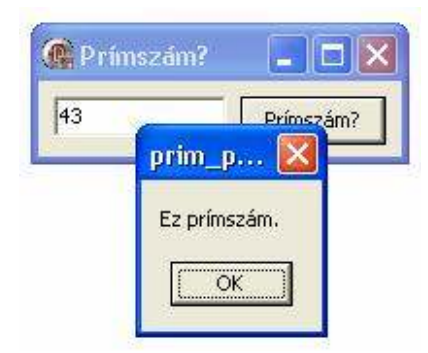

6. Készítsünk alkalmazást prímszámok generálására, amely egy nyomógombot, egy ListBox-ot és egy Gauge komponest tartalmaz. A nyomógomb megnyomása után a program a ListBox-ba generálja ki az első 20000 prímszámot. A Gauge komponens folyamatosan jelezze, hogy a 20000 prímszámnak eddig hány százaléka található a ListBox-ban. A nyomógomb megnyomása után a prímszámok generálását (majd beírását a ListBox-ba és a Gauge komponens frissítését) egy külön programszálban végezzük el! Próbáljuk úgy megírni az algoritmust, hogy az a számok generálását minél hamarabb elvégezze. Gyak06

| Prímszámok       |     |
|------------------|-----|
| Generálás        | 36% |
| 1. prímszám: 2   | ~   |
| 2. prímszám: 3   |     |
| 3. prímszám: 5   |     |
| 4. prímszám: 7   |     |
| 5. prímszám: 11  |     |
| 6. prímszám: 13  |     |
| 7. prímszám: 17  |     |
| 8. prímszám: 19  |     |
| 9. prímszám: 23  |     |
| 10. prímszám: 29 |     |
| 11. prímszám: 31 |     |
| 12. prímszám: 37 |     |
| 13. prímszám: 41 |     |
| 14. prímszám: 43 |     |
| 15. prímszám: 47 |     |
| 16. prímszám: 53 | ~   |
| 17 1 1 60        |     |

## Irodalomjegyzék:

- [1] Václav Kadlec: Delphi Hotová řešení, ISBN: 80-251-0017-0, Computer Press, Brno, 2003
- [2] Steve Teixeira, Xavier Pacheco: Mistrovství v Delphi 6, ISBN: 80-7226-627-6, Computer Press, Praha, 2002
- Kuzmina Jekatyerina, Dr. Tamás Péter, Tóth Bertalan:
   Programozzunk Delphi 7 rendszerben!, ISBN: 963-618-307-4, ComputerBooks, Budapest, 2005
- [4] Marco Cantú: Delphi 7 Mesteri szinten, I. kötet, ISBN: 963-9301-66-3, Kiskapu Kft., Budapest, 2003